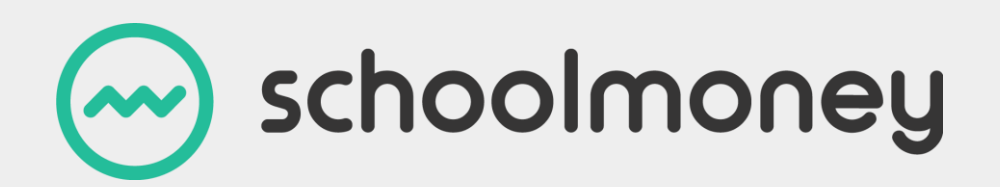

# **Reports User Guide**

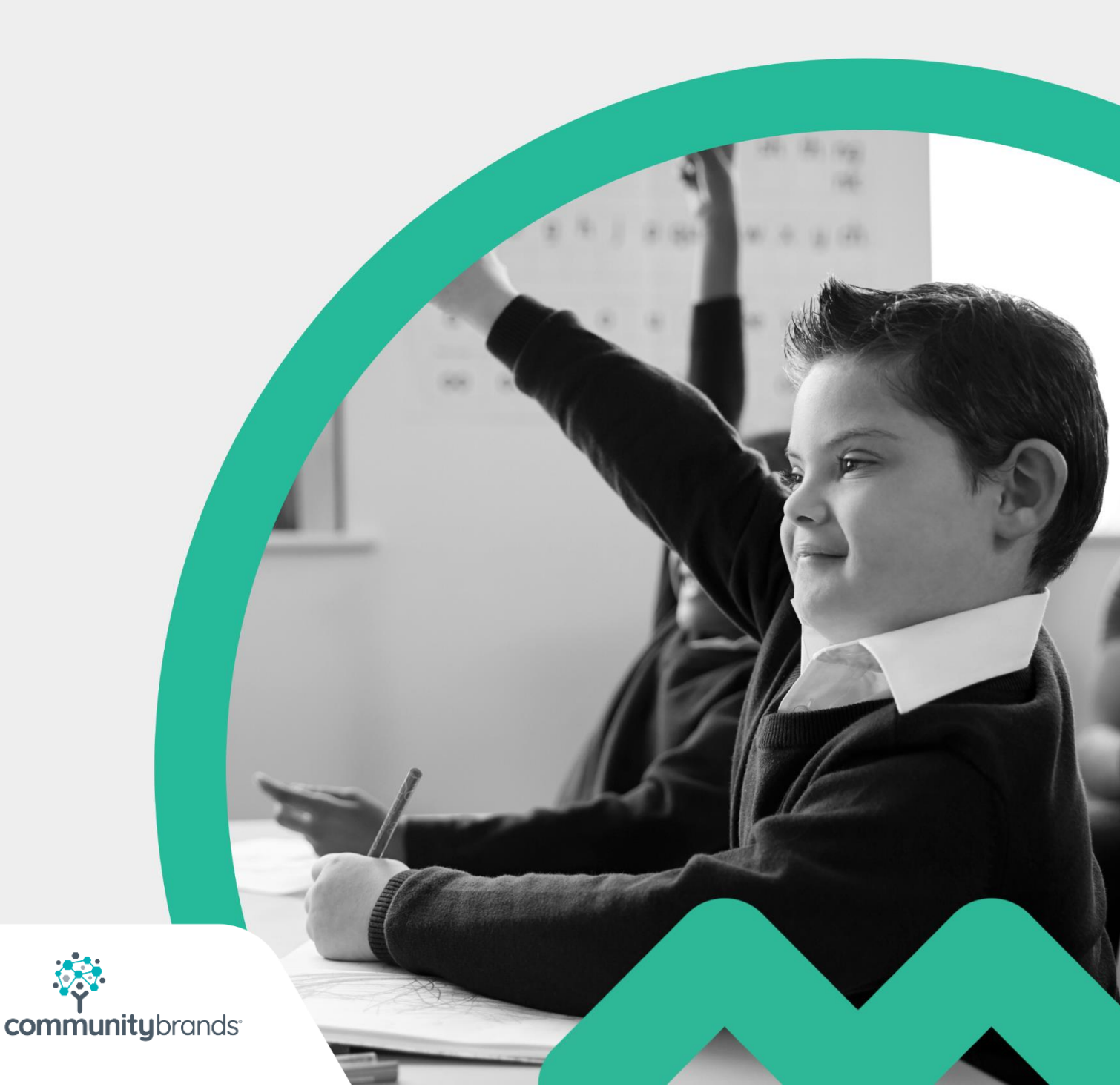

# Introduction

This user guide takes you through the various reports that are available on **SchoolMoney.** Each report is explained step by step, so that you can decide which reports you will need to use within your school and how to get the most out of them.

# Contents

| Introduction                                                           | 1  |
|------------------------------------------------------------------------|----|
| 1. Introduction to Reports                                             | 4  |
| 2. Payments Made                                                       | 5  |
| 2.1 Money Received                                                     | 5  |
| 2.2 PayPoint                                                           | 8  |
| 2.3 Shop Purchases Report                                              | 8  |
| 3. Payment Overdue                                                     | 10 |
| 3.1 Money Overdue                                                      | 10 |
| 3.2 Trip Outstanding Payments                                          | 11 |
| 4. Payment Adjustments                                                 | 13 |
| 4.1 Refunds Made                                                       | 13 |
| 4.2 Bounced Cheques                                                    | 13 |
| 4.3 Write off Report                                                   |    |
| 5. Dinner and Catering                                                 | 15 |
| 5.1 Dinner Arrears                                                     | 15 |
| 5.2 Catering Report                                                    | 15 |
| 5.3 Dinner Money Weekly Report and Dinner Money Council Banking Report | 17 |
| 5.4 Free School Meals Report                                           | 18 |
| 5.5 Medical and Dietary Details                                        | 19 |
| 5.6 Dinner Weekly Summary                                              | 19 |
| 5.7 Dinner Balance                                                     | 20 |
| 6. Clubs/Extended Services                                             | 21 |
| 6.1 Club Arrears                                                       | 21 |
| 6.2 Club Weekly Report                                                 | 21 |
| 6.3 Club Weekly Summary                                                | 22 |
| 7. Analysis                                                            | 23 |
| 7.1 Static Banking Report and Banking Reconciliation Report            | 23 |
| 7.2 Forecast                                                           | 24 |
| 7.3 Shop Stock report                                                  | 24 |
| 7.4 Missing Details Report                                             | 25 |
| 7.5 Credit Report                                                      | 25 |

|    | 7.6 Static Banking Summary | 26 |
|----|----------------------------|----|
| 8. | Receipts and History       | 27 |
|    | 8.1 Receipts               | 27 |
|    | 8.2 Student Statements     | 28 |
|    | 8.3 Sent Message Report    | 30 |
|    | 8.4 Letter Generator       | 31 |
| 9. | App Users                  | 33 |
| 10 | ). Contact Details         | 34 |
|    |                            |    |

# **1. Introduction to Reports**

When you click on the reports tab it will take you to a page with a number of folders that are available.

| 😔 schoolmoney                          | Support Academy               | News: Pay     | <u>ment Provider Change</u> - Thu 04 Ju | 2019                          | Help: 0207 237 8456 | $\swarrow$ | S | 111 | () S     |
|----------------------------------------|-------------------------------|---------------|-----------------------------------------|-------------------------------|---------------------|------------|---|-----|----------|
| Payments Dinner Register Club Register | Cashless Catering Till Cashle | er Shop       | Reports Admin                           |                               |                     |            |   |     |          |
|                                        |                               |               | Payments Mad                            | e                             |                     |            |   |     | <b>^</b> |
|                                        | Money Recei                   | red £         | PayPoint                                | £ Shop Purchases              | 1                   |            |   |     |          |
|                                        |                               |               | Payments Overd                          | ue                            |                     |            |   |     |          |
|                                        |                               | Money Ov      | verdue Ot                               | Trip<br>Itstanding<br>ayments |                     |            |   |     |          |
|                                        |                               |               | Payment Adjustm                         | ents                          |                     |            |   |     |          |
|                                        | Refunds Mo                    | de <b>1</b> 2 | Bounced<br>Cheques                      | Write Orr<br>Report           | 1                   |            |   |     | *        |

These folders are organised into a number of headings for ease of use:

- Payments Made
- Payments Overdue
- Payment Adjustments
- Dinner & Catering
- Club & Extended Services
- Analysis
- Receipts & History
- App

Click on any folder to open a report.

# 2. Payments Made

#### 2.1 Money Received

The Money Received report shows you everything that has been paid by the parents to the school during the last seven days. This report is a real-time update of what the parents have paid, whether that be by cash/cheque in school or online via debit/credit card.

| 🔶 so                                | hoo                                    | Imc                           | ney s                                 | upport Academy                                       |                            | News: <u>Paym</u>                   | ient Prov                  | <u>vider Change</u> - Th                              | u 04 jul 2019                                                                       |                   | Help: 0207 237 8456     | $\swarrow$ | S  | 111          | () S       |
|-------------------------------------|----------------------------------------|-------------------------------|---------------------------------------|------------------------------------------------------|----------------------------|-------------------------------------|----------------------------|-------------------------------------------------------|-------------------------------------------------------------------------------------|-------------------|-------------------------|------------|----|--------------|------------|
| Payments                            | Dinner Reg                             | ister                         | Club Register                         | Cashless Catering Till                               | Cashier                    | Shop                                | Repor                      | ts Admin                                              |                                                                                     |                   |                         |            |    | Total Receiv | red £47.98 |
| Money Receiv                        | ved Breakdo                            | wn                            |                                       |                                                      |                            |                                     |                            |                                                       |                                                                                     |                   |                         |            |    |              |            |
| Dinner<br>Residential<br>School Fun | £0.00<br>£0.00<br>nd £0.00             | Shop Item<br>Swimming<br>Milk | s £15.98 Ext<br>£0.00 Mu<br>£0.00 Ott | tended £0.00 Trips<br>isic £0.00 Donati<br>her £0.00 | £12.00<br>ons £0.00        | Uniform<br>School Fee               | £0.0<br>s £20.0            | 00                                                    |                                                                                     |                   |                         |            |    |              |            |
| Received Payn                       | nents (1 - 4                           | ( 4)                          |                                       |                                                      |                            |                                     |                            |                                                       |                                                                                     |                   |                         |            |    |              |            |
| Student 🛆                           |                                        | Year Gro                      | up △ Form △                           | Payment Method 🛆                                     | Amount $	riangle$          | Parent Paid                         | On 🛆                       | Paid By △                                             |                                                                                     | Payment Details 🛆 | Running Total 🛆         |            |    |              |            |
| Strong Louren<br>Strong Louren      | (Hogwarts)<br>(Hogwarts)<br>(Hogwarts) | Year 3<br>Year 3<br>Year 3    | Hogwart<br>Hogwart<br>Hogwart         | s Voucher<br>s Cosh<br>s Cosh                        | £10.00<br>£10.00<br>£15.99 | Mon 12 Au<br>Mon 12 Au<br>Mon 12 Au | 9 2019<br>9 2019<br>9 2019 | Debra Strang ()<br>Debra Strang ()<br>Debra Strang () | uuren strong@eduspot.co.u<br>auren strong@eduspot.co.u<br>uuren strong@eduspot.co.u |                   | 23598<br>22598<br>£1598 |            |    |              |            |
| ***** Filter ****                   | Show                                   | w transact                    | ion breakdown                         | Paid on = Last 7 D                                   | ays, Genero                | ited on Mon                         | iday the                   | e 12th of Augu                                        | st 2019 at 12:57                                                                    |                   |                         | Pri        | nt | Export       | Back       |

You will see listed information such as:

- Child's name
- Payment method
- Amount
- Parent paid on

In this report you will be able to see:

- A breakdown of all money that has been received by payment type
- The total amount received during the chosen date range
- A filters button that allows you to change the report to reflect any information you may need to generate
- Print and export buttons

5

If you would like to see a breakdown of where the money is allocated, select the amount in blue.

|                                                                                                    | demy News: <u>Payment Provider Change</u> - Thu 04 jul 2019                                                                                                    | Help: 0207 237 8-                                                                                                    | 456 📈 🗞 🗐 🚺 S          |
|----------------------------------------------------------------------------------------------------|----------------------------------------------------------------------------------------------------|----------------------------------------------------------------------------------------------------|------------------------|
| Payments Dinner Register Club Register Cashless                                                                                                    | Catering Till Cashier Shop Reports Admin                                                                                                    |                                                                                                    | Total Received £259.43 |
| Dinner         £0.00         Shop Items         £15.98         Extended           Residential         £125.00         Swimming         £0.00         Music           School Fund         £0.00         Milk         £0.00         Other                                                                                                    | 255.00 Trips £33.45 Uniform £0.00<br>£0.00 Donations £0.00 School Fees £20.00<br>£0.00<br>Transaction Breakdown                                                                                                    |                                                                                                    |                        |
| Received Payments (1 - 5 / 5)       Student △     Year Group △       Form △     Pay       Mitchell Richard (Pride Rock)     Year 3       Hogwarts     Year 3       Hogwarts     Year 3       Strang Lauren (Hogwarts)     Year 3       Strang Lauren (Hogwarts)     Year 3       Hogwarts     Year 3       Hogwarts     Year 3       Hogwarts     Year 3       Hogwarts     Year 3       Hogwarts     Year 3       Hogwarts     Year 3       Hogwarts     Case | Transactions (1 - 8/ /8)           Student △         Payment Type △         Description △           Mitchell Richard (Pride Rock)         School Trip         Trip to the Lake           Mitchell Richard (Pride Rock)         Residential         residential trip           Mitchell Richard (Pride Rock)         Residential         residential trip           Mitchell Richard (Pride Rock)         Residential         residential trip           Mitchell Richard (Pride Rock)         Residential         residential trip           Mitchell Richard (Pride Rock)         School Trip         Trime Club           Mitchell Richard (Pride Rock)         School Trip         Alton towers trip with coach payr           Mitchell Richard (Pride Rock)         Club / Extended Services         Lunch Time Club | Amount △         Method           £12.00         Cheque         55.943           £50.00         Cheque         55.96           £25.00         Cheque         25.96           £25.00         Cheque         15.98           £25.00         Cheque         15.98           £25.00         Cheque         15.98           £25.00         Cheque         15.98           £25.00         Cheque         15.98           £25.00         Cheque         15.98           £25.00         Cheque         15.98           £25.00         Cheque         15.98           £25.00         Cheque         15.98           £40.00         Cheque         15.98 | Δ                      |
| IIII Filter IIII Show transaction breakdown Paid or                                                                                                    | Close = Last 7 Days, Generated on Monday the 12th of August 2019 at 13:01                                                                                                    |                                                                                                    | Print Export Back      |

A popup box will appear showing you exactly where the money has been attached. Once you are finished, select Close and the box will disappear.

| Support Academy News: Payment Provider Change - Thu 04 jul 2019 Help: 0                                                                                                    | 207 237 8456                     | K Q   |               | () <b>S</b> |
|----------------------------------------------------------------------------------------------------|----------------------------------|-------|---------------|-------------|
| Payments     Dinner Register     Club Register     Cashless Catering Till     Cashless Catering Till     Cashless Catering Eastless       Dinner     £0.00     Shoot Fund     £0.00     Muaic     £85.00     Tites     £93.45     Linters     Payment     Payment     Payment     Payment     Payment     Payment     Payment     Account     Aat     ▼       Received Payments (1 - 57.5)     Student ∆     Yeor Group ∆ Form ∆     Poyment Type Alt     ▼     Payment Type Alt     ▼       Student ∆     Yeor Group ∆ Form ∆     Poyment Cash     Poyment Type Alt     ▼     Parent Paid On     List7 days     ▼       Student (Hogwardts)     Yeor 3     Hogwardts Cash     Yeor 3     Hogwardts Cash     Payment Cash     Payment Cash | nning Total △<br>259 43<br>47.98 |       | Total Receive | £259.43     |
| Strang Lauren (Hogwarts) Year 3 Hogwarts Vou<br>Strang Lauren (Hogwarts) Year 3 Hogwarts Casi<br>Strang Lauren (Hogwarts) Year 3 Hogwarts Casi<br>Year All V<br>Form All V<br>Group All V<br>OK Cancel                                                                                                    | 35.98<br>25.98<br>15.98          |       |               |             |
| ann Filter nnn  Show transaction breakdown Paid on = Last 7 Days, Generated on Monday the 12th of August 2019 at 13:01                                                                                                    |                                  | Print | Export        | Back        |

Click on the filters button and it will open up a new box in the centre of the screen. This allows you to filter for things such as:

- Payment method (debit card, credit card, cash, cheque)
- Parent paid on (the date range of the report)
- Name (the child's name)

Eg. If you want to see how much money was paid for the whole of January:

- Click on filters
- Select Parent Paid On
- Choose the option of Date Range
- Input the date range for January
- Select OK
- The report will now have been generated.

If you would like your report to be more detailed, you can click the Show transaction breakdown in the bottom left-hand corner of your screen.

| 🔶 so                                                                                                    | hool                                                                                                    | money                                                                                                    | upport Academy                                                                                                    |                                                                                                   | News: <u>Paym</u>                                                                                                    | ent Provider Chang | 2 - Thu 04 Jul 2019                                                                                                    |                                                                   | Help: 0207 237 845                                                                                                    | i6 📈                                                                                                    | s I                                                                                                    | () <b>S</b>                                                                                                    |
|----------------------------------------------------------------------------------------------------|----------------------------------------------------------------------------------------------------|----------------------------------------------------------------------------------------------------|----------------------------------------------------------------------------------------------------|---------------------------------------------------------------------------------------------------|----------------------------------------------------------------------------------------------------|--------------------|----------------------------------------------------------------------------------------------------|-------------------------------------------------------------------|----------------------------------------------------------------------------------------------------|----------------------------------------------------------------------------------------------------|----------------------------------------------------------------------------------------------------|----------------------------------------------------------------------------------------------------|
| Payments                                                                                                    | Dinner Registe                                                                                                    | r Club Register                                                                                                    | Cashless Catering Till                                                                                                    | Cashier                                                                                           | Shop                                                                                                    | Reports Adm        | in                                                                                                    |                                                                   |                                                                                                    |                                                                                                    | Total Receiv                                                                                                    | ed £259.43                                                                                                    |
| Money Receiv<br>Dinner<br>Residentia<br>School Fun                                                                                                    | Money Received Breakdown           Dinner         £0.00         Shop Items £15.98         Extended £65.00         Trips         £33.45         Uniform         £0.00           Residential £125.00         Swimming         £0.00         Music         £0.00         School Fees £20.00           School Fund         £0.00         Other         £0.00         School Fees £20.00 |                                                                                                    |                                                                                                    |                                                                                                   |                                                                                                    |                    |                                                                                                    |                                                                   |                                                                                                    |                                                                                                    |                                                                                                    |                                                                                                    |
| Received Payn                                                                                                    | nents (1 - 15 / 1                                                                                                    | 15)                                                                                                    |                                                                                                    |                                                                                                   |                                                                                                    |                    |                                                                                                    |                                                                   |                                                                                                    |                                                                                                    |                                                                                                    |                                                                                                    |
| Student &<br>Mitchell Richar<br>Mitchell Richar<br>Mitchell Richar<br>Mitchell Richar<br>Mitchell Richar<br>Mitchell Richar<br>Mitchell Richar<br>Mitchell Richar<br>Strang Louren<br>Strang Louren<br>Strang Louren<br>Strang Louren | d (Pride Rock)<br>d (Pride Rock)<br>d (Pride Rock)<br>d (Pride Rock)<br>d (Pride Rock)<br>d (Pride Rock)<br>d (Pride Rock)<br>d (Pride Rock)<br>(Hogwarts)<br>(Hogwarts)<br>(Hogwarts)<br>(Hogwarts)<br>(Hogwarts)                                                                                                    | Year Group ∠ Form<br>Year 6 Pride<br>Year 6 Pride<br>Year 6 Pride<br>Year 6 Pride<br>Year 6 Pride<br>Year 6 Pride<br>Year 6 Pride<br>Year 3 Hogy<br>Year 3 Hogy<br>Year 3 Hogy<br>Year 3 Hogy<br>Year 3 Hogy<br>Year 3 Hogy<br>Year 3 Hogy | A Type A     Type A     Type A     Club / Extended See     Rock: Club / Extended See     Rock: Pacidential     Rock: Residential     Rock: Residential     Rock: Residential     Rock: Residential     Rock: Residential     Rock: Residential     Rock: Residential     School Fees     School Fees     School Fees     School Item     arts School Item     arts School Item     Schop Item     arts Schop Item     arts Schop Item | De<br>vvices Lu<br>vvices Lu<br>rei<br>rei<br>rei<br>rei<br>Tri<br>Tri<br>Tri<br>Tri<br>Tri<br>Bo | escription<br>A unch Time Club<br>unch Time Club<br>ton towers trip<br>sidential trip<br>sidential trip<br>sidential trip<br>sidential trip<br>pi to the Lake<br>heatre Trip<br>den project trip<br>den<br>project trip<br>den<br>nick Bottle<br>book Bog | with coach paymen  | Reference Δ<br>WKC 05 Aug 2019<br>WKC 06 May 2019<br>WKC 06 May 2019<br>A fanto twore this ju with coach payment<br>Year 2 residential tip<br>Year 2 residential tip<br>Year 2 residential tip<br>Year 2 residential tip<br>Summer 2019<br>Summer 2019 | Instalment △ 1 1 4 4 of 5 3 of 5 3 of 5 1 of 5 1 1 1 1 1 1 2 of 3 | Payment Method △<br>Cheque<br>Cheque<br>Cheque<br>Cheque<br>Cheque<br>Cheque<br>Cheque<br>Cash<br>Cash<br>Cash<br>Cash<br>Cash<br>Cash | Amount △<br>£2500<br>£40.00<br>£9.45<br>£25.00<br>£25.00<br>£25.00<br>£12.00<br>£12.00<br>£12.00<br>£12.00<br>£10.00<br>£0.49<br>£2.59<br>£10.00 | Parent Paid On A<br>Mon 12 Aug 2019<br>Mon 12 Aug 2019<br>Mon 12 Aug 2019<br>Mon 12 Aug 2019<br>Mon 12 Aug 2019<br>Mon 12 Aug 2019<br>Mon 12 Aug 2019<br>Mon 12 Aug 2019<br>Mon 12 Aug 2019<br>Mon 12 Aug 2019<br>Mon 12 Aug 2019<br>Mon 12 Aug 2019<br>Mon 12 Aug 2019<br>Mon 12 Aug 2019 | Paid By △<br>Primary Contact<br>Primary Contact<br>Primary Contact<br>Primary Contact<br>Primary Contact<br>Primary Contact<br>Primary Contact<br>Primary Contact<br>Primary Contact<br>Debra Strang (Ia<br>Debra Strang (Ia<br>Debra Strang (Ia<br>Debra Strang (Ia<br>Debra Strang (Ia |
| •                                                                                                    |                                                                                                    |                                                                                                    |                                                                                                    |                                                                                                   |                                                                                                    |                    |                                                                                                    |                                                                   |                                                                                                    |                                                                                                    |                                                                                                    | F                                                                                                    |
| ::::: Filter :::::                                                                                                    | mini Filter mini 🕑 Show transaction breakdown Paid on = Last 7 Days, Generated on Monday the 12th of August 2019 at 13:01 Print Export Back                                                                                                    |                                                                                                    |                                                                                                    |                                                                                                   |                                                                                                    |                    |                                                                                                    |                                                                   |                                                                                                    |                                                                                                    |                                                                                                    |                                                                                                    |

This will then show and allow you to filter for more information such as:

- Payment type
- Description
- Reference

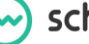

#### 2.2 PayPoint

The PayPoint report shows you a list of all PayPoint transactions that have been processed on the **SchoolMoney** System.

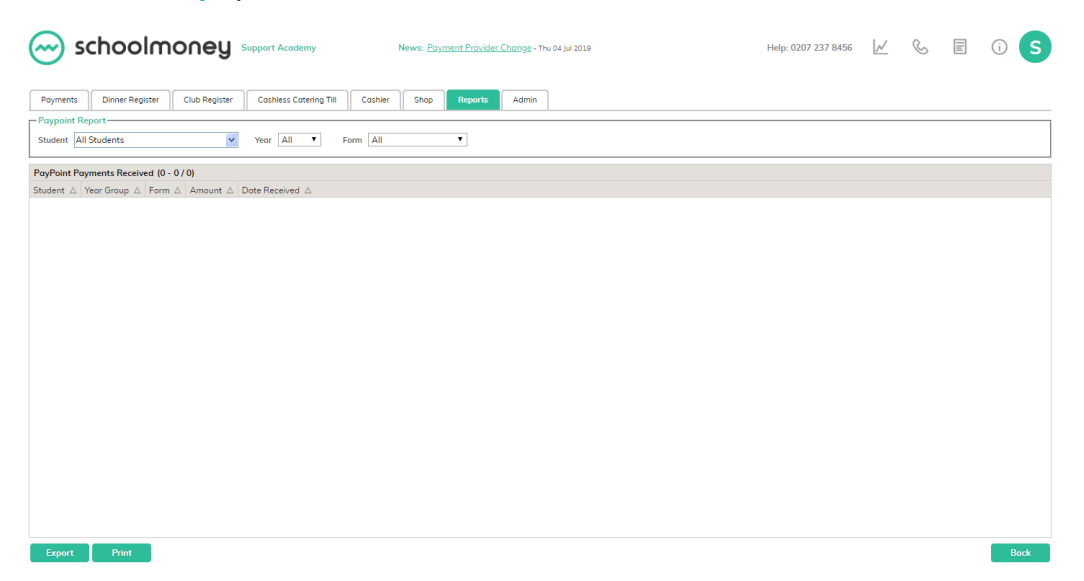

In the top left-hand corner, you can filter for specific children if you need to see a list of their transactions. In the bottom left-hand corner, you can also print or export the report.

#### 2.3 Shop Purchases Report

The Shop Purchases Report shows all of the items purchased by parents whether they have been paid for online or within the school. It will outline the details of the item, as well as if it has been collected or if it is still waiting to be picked up.

| Payment  | ts Dinner Register (           | Club Register | Cashless Ci    | stering Til 0              | ashier 5 | Shop Reports               | Admin                |                         |                          |                   |                |       | Total Amo | ount £15.98 |
|----------|--------------------------------|---------------|----------------|----------------------------|----------|----------------------------|----------------------|-------------------------|--------------------------|-------------------|----------------|-------|-----------|-------------|
| Shop Pu  | rchase Report-                 |               |                |                            |          |                            |                      |                         |                          |                   |                |       |           |             |
| Shop     | Item All                       | ۲             | Show uncollect | ed items only              | 1        |                            |                      |                         |                          |                   |                |       |           |             |
| hop Pure | chases (1 - 4 / 4) Select All. | None          |                |                            |          |                            |                      |                         |                          |                   |                |       |           |             |
| elect △  | Student Name 🛆                 | Form △        | Year Group △   | $ItemName\ \bigtriangleup$ | Amount 🛆 | Payment Method $\triangle$ | Quantity $\triangle$ | Purchased On $	riangle$ | Collected On $\triangle$ | Collection Note 🛆 | Last Contact D | ate 🛆 |           |             |
|          | Strang Lauren (Hogwarts)       | Hogworts      | Year 3         | Book Bag                   | £10.00   | Cosh                       | 1                    | Mon 12 Aug 2019         | Mon 12 Aug 2019          | Dad collected     |                |       |           |             |
|          | Strang Lauren (Hogwarts)       | Hogworts      | Year 3         | Drinks Bottle              | £2.99    | Cosh                       | 1                    | Mon 12 Aug 2019         | Mon 12 Aug 2019          | Dad collected     |                |       |           |             |
|          | Strang Lauren (Hogwarts)       | Hogwarts      | Year 3         | Pencil Case                | £2.50    | Cash                       | 1                    | Mon 12 Aug 2019         | Mon 12 Aug 2019          | 1                 |                |       |           |             |
|          | Strang Lauren (Hogwarts)       | Hogwarts      | Year 3         | Ruler                      | £0.49    | Cash                       | 1                    | Mon 12 Aug 2019         | Mon 12 Aug 2019          | Dad collected     |                |       |           |             |
|          |                                |               |                |                            |          |                            |                      |                         |                          |                   |                |       |           |             |
|          |                                |               |                |                            |          |                            |                      |                         |                          |                   |                |       |           |             |
|          |                                |               |                |                            |          |                            |                      |                         |                          |                   |                |       |           |             |

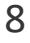

From the report, you can filter for specific items using the drop-down box in the top lefthand corner. You can also filter on specific date ranges and children.

At the top of the report, there is a tick box that enables you to see uncollected items only. You can then use the button in the bottom left-hand corner to send collection reminders.

| 💮 schoolmoney                                                                                                    | Support Academy                                                                                                    | News: <u>Paym</u>                  | ent Provid | <u>er Change</u> - Thu 04 Jul 2019                                                             |                                                                             | Help: 0207 237 8456                                | $\swarrow$ | S  |                   |
|----------------------------------------------------------------------------------------------------|----------------------------------------------------------------------------------------------------|------------------------------------|------------|------------------------------------------------------------------------------------------------|-----------------------------------------------------------------------------|----------------------------------------------------|------------|----|-------------------|
| Poyments     Dinner Register     Club Register       Shop Purchase Report     Shop Purchase Report       Shop Item     All       Shop Purchases (1 - 1 / 1) Select All, None       Select △ Student Nome △ Form 4       Strong Lauren (Hogwarts) | Coshless Cotering TII Coshle<br>Send Collection Reminder Messo<br>Request By Text Messoge and Em<br>Send parents the collection reminder m<br>tems.<br>Text Message (86/160)<br>Hello, Your purchase of #ITEM (#QUAN<br>#DATE is now ready for collection. | ge<br>ail  Incl<br>essage for shop | Reports    | Admin<br>tional Parents<br>send 1 email reminder(s) ar<br>Student △<br>Strang Lauren (Hogworts | id 1 message reminder(s).<br>Email Address △<br>Iauren.strang@eduspot.co.uk | Phone Number △ Parent △<br>+447500667015 Debra Str | 4          | To | tol Amount £10.00 |
|                                                                                                    | Emoil<br>Helia, Your purchose of mTEM (#QUA)<br>#DATE is now ready for collection.                                                                                                    | ITITY units), on                   | 4          |                                                                                                |                                                                             |                                                    |            |    |                   |
| Collection Densider C. Red                                                                                                    | Formert Parid on a Lorent                                                                                                    | 7 Day Show                         | Key:       | Warning - Missing Phone<br>Error - No Contact Inform                                           | Number or Email Address<br>ation Ser                                        | id Messages Close                                  |            |    | Parte             |

You will only be able to do this for items that haven't been collected.

When you select the button, it will pop up with a box in which you can choose your method of communication and add any extra details. When you are ready, select Send Messages.

### 3. Payment Overdue

#### 3.1 Money Overdue

The Money Overdue report will detail any children who may have arrears on **SchoolMoney**. They will show up in the report once a payment has passed its due date and the parent has not cleared the outstanding balance.

The report outlines:

- The total overdue
- When it should have been paid
- The child's name
- The child's year group
- The payment type
- The description
- The reference
- When they were last contacted

| Payments   | Dinner Regist    | er Club Registe            | er Cashless Cat | ering Till | Cashier          | Shop      | Reports  | Admin       |              |                          |                   | То             | tal Overdue £        | 3718.    |
|------------|------------------|----------------------------|-----------------|------------|------------------|-----------|----------|-------------|--------------|--------------------------|-------------------|----------------|----------------------|----------|
| oney Overd | ue (1 - 261 / 26 | 1) Select <u>All, None</u> |                 |            |                  |           |          |             |              |                          |                   |                |                      |          |
| ase 🛆 Tot  | tal Overdue 🛆    | Running Total 🛆            | Due Date 🛆      | Student N  | lame ∆           |           | Form 2   | 2           | Year Group 🛆 | Payment Type △           | Description △     | R              | eference $\triangle$ |          |
| £1         | 12.00            | £12.00                     | Wed 23 Jan 2019 | Naik Ann   | a (Pride Rock)   |           | Pride R  | ock         | Year 6       | School Trip              | Trip to the Lake  |                |                      |          |
| £1         | 12.00            | £24.00                     | Wed 23 Jan 2019 | Taylor Jes | ssica (Narnia)   |           | Namia    |             | Year 2       | School Trip              | Trip to the Lake  |                |                      |          |
| £1         | 12.00            | £36.00                     | Wed 23 Jan 2019 | Banister I | Billy (Pride Roo | ck)       | Pride R  | lock        | Year 6       | School Trip              | Trip to the Lake  |                |                      |          |
| £1         | 12.00            | £48.00                     | Wed 23 Jan 2019 | Strang Zo  | ac (OZ)          |           | OZ       |             | Year 3       | School Trip              | Trip to the Lake  |                |                      |          |
| £1         | 12.00            | £60.00                     | Wed 23 Jan 2019 | Potterton  | Steve (Hogwo     | arts)     | Hogwo    | irts        | Year 4       | School Trip              | Trip to the Lake  | ip to the Lake |                      |          |
| £1         | 12.00            | £72.00                     | Wed 23 Jan 2019 | Chouhan    | Tejash (Tortug   | ga)       | Tortuge  | 2           | Year 4       | School Trip              | Trip to the Lake  |                |                      |          |
| £1         | 12.00            | £84.00                     | Wed 23 Jan 2019 | Patel Raj  | (OZ)             |           | OZ       |             | Year 3       | School Trip              | Trip to the Lake  |                |                      |          |
| £1         | 12.00            | £96.00                     | Wed 23 Jan 2019 | Patel Sac  | hin (Hogwarts    | 5)        | Hogwarts |             | Year 2       | School Trip              | Trip to the Lake  |                |                      |          |
| £1         | 12.00            | £108.00                    | Wed 23 Jan 2019 | Bhandari   | Aakanksha (T     | Tortuga)  | Tortuga  |             | Year 6       | School Trip              | Trip to the Lake  |                |                      |          |
| £1         | 12.00            | £120.00                    | Wed 23 Jan 2019 | Simpson    | Bart (Namia)     |           | Namia    |             | Year 3       | School Trip              | Trip to the Lake  |                |                      |          |
| £1         | 12.00            | £132.00                    | Wed 23 Jan 2019 | McFly Mo   | irty (OZ)        |           | OZ       |             | Year 4       | School Trip              | Trip to the Lake  |                |                      |          |
| £1         | 12.00            | £144.00                    | Wed 23 Jan 2019 | Moore Ja   | mes (Staff)      |           | Staff    |             | Staff        | School Trip              | Trip to the Lake  |                |                      |          |
| £1         | 12.00            | £156.00                    | Wed 23 Jan 2019 | Walker Je  | ess (Hogwarts)   | )         | Hogwo    | irts        | Year 2       | School Trip              | Trip to the Lake  |                |                      |          |
| £1         | 12.00            | £168.00                    | Wed 23 Jan 2019 | Darkins A  | Andrew (Hogw     | (arts)    | Hogwo    | irts        | Year 2       | School Trip              | Trip to the Lake  |                |                      |          |
| £1         | 12.00            | £180.00                    | Wed 23 Jan 2019 | Darkins L  | uke (Hogwart     | s)        | Hogwo    | irts        | Year 6       | School Trip              | Trip to the Lake  |                |                      |          |
| £2         | 2.00             | £182.00                    | Wed 23 Jan 2019 | Wowzers    | s James (Hogw    | /arts)    | Hogwo    | irts        | Year 6       | School Trip              | Trip to the Lake  |                |                      |          |
| £1         | 12.00            | £194.00                    | Wed 23 Jan 2019 | Bloggs Jo  | e (Staff)        |           | Stoff    |             | Staff        | School Trip              | Trip to the Lake  |                |                      |          |
| £1         | 12.00            | £206.00                    | Wed 23 Jan 2019 | Brooks D   | an (Hogwarts)    | )         | Hogwo    | irts        | Year 3       | School Trip              | Trip to the Lake  |                |                      |          |
| £1         | 12.00            | £218.00                    | Wed 23 Jan 2019 | Strang N   | oah (Pride Roc   | :k)       | Pride R  | lock        | Year 2       | School Trip              | Trip to the Lake  |                |                      |          |
| £3         | 8.50             | £221.50                    | Mon 04 Mar 2019 | Bloggs Jo  | e (Staff)        |           | Staff    |             | Staff        | Dinner Money             | School Lunches    | N              | V/C 22 Apr 201       | .9       |
| £1         | .20              | £222.70                    | Mon 04 Mar 2019 | Brooks D   | an (Hogwarts)    | )         | Hogwo    | irts        | Year 3       | Dinner Money             | School Lunches    | N N            | V/C 22 Apr 201       | .9       |
| £2         | 2.50             | £225.20                    | Mon 04 Mar 2019 | Brooks D   | an (Hogwarts)    | )         | Hogwo    | irts        | Year 3       | Club / Extended Services | Afterschool Club  | N              | V/C 22 Apr 201       | .9       |
| £5         | 5.00             | £230.20                    | Mon 11 Mar 2019 | Guest Gle  | en (Hundred A    | cre Wood) | Hundre   | d Acre Wood | Year 6       | Other                    | Football Training | F              | ootball Training     | y Yr 4-6 |
| £0         | .90              | £231.10                    | Sat 16 Mar 2019 | Howard P   | Russel (Visitor) | )         | Visitor  |             | Visitor      | Dinner Money             | School Lunches    | N N            | V/C 11 Mar 201       | .9       |
| £2         | 20.00            | £251.10                    | Fri 22 Mar 2019 | Strang Zo  | ac (OZ)          |           | OZ       |             | Year 3       | Swimming                 | swimming club     | s              | wimming club :       | 19       |

The Chase Overdue button allows you to send texts/emails to parents to notify them of the amount they owe the school.

• Click on the Chase Overdue button so that the message window appears

| $\bigcirc$ | schoo             | olmonei                               | Support Academy News: Paym                                            | nent Provid  | l <u>er Change</u> - Thu 04 jul 2019 | Help: 0                        | 207 237 8456 | <u>~</u> | S       |                  | () <b>S</b> |
|------------|-------------------|---------------------------------------|-----------------------------------------------------------------------|--------------|--------------------------------------|--------------------------------|--------------|----------|---------|------------------|-------------|
| Paym       | ents Dinner F     | tegister Club Regist                  | ter Cashless Catering Till Cashler Shop                               | Reports      | Admin                                |                                |              | _        | Total ( | Overdue <b>£</b> | 3718.00     |
| Money      | Overdue (1 - 261  | / 261) Select <u>All</u> , <u>Non</u> |                                                                       |              |                                      |                                |              |          |         |                  |             |
| Chase      | △   Total Overdue | e △ Running Total △                   | Request By Message and Email 🔻 🗌 Include Ad                           | Iditional Po | arents                               |                                |              |          | Refer   | ence 🛆           |             |
|            | £12.00            | £12.00                                | Only parents with overdue payments will be sent a                     | Ma           |                                      |                                |              |          |         |                  | <u></u>     |
|            | £12.00            | £24.00                                | message.                                                              | Tou Wil      | i sena 20 emails ana 29 messages.    |                                |              |          |         |                  |             |
| <b>Z</b>   | £12.00            | £36.00                                | Text (129/160)                                                        |              | Student 🛆                            | Email Address 🛆                | Phone Num    |          |         |                  |             |
|            | £12.00            | £48.00                                | Hello, You have an overdue payment of #AMOUN1<br>due for #DESCRIPTION |              | Bhandari Aakanksha (Tortuga)         | 1@schoolmoney.co.uk            | +44700( ^    |          |         |                  |             |
|            | £12.00            | £60.00                                |                                                                       |              | Bloggs Joe (Staff)                   |                                | +44          |          |         |                  |             |
|            | £12.00            | £72.00                                |                                                                       |              | Brooks Dan (Hogwarts)                | SUPPOR I@schoolm.co.uk         | +44/000      |          |         |                  |             |
|            | £12.00            | £84.00                                |                                                                       |              | Chouhan Tejash (Tortuga)             | support@shoolmoney.co.uk       | +44          |          |         |                  |             |
|            | £12.00            | £96.00                                | To pay please go to edsp.co/sm-login with the<br>password #PASSWORD   |              | Darkins Andrew (Hogwarts)            | darkins@icloud.com             | +44/3/8      |          |         |                  |             |
|            | £12.00            | £108.00                               | E                                                                     |              | Darkins Luke (Hogwarts)              |                                | +44          |          |         |                  |             |
|            | £12.00            | £120.00                               | Email                                                                 |              | Dunn Daniel (O2)                     | daniel.dunn@eduspot.co.uk      | +44/565      |          |         |                  |             |
|            | £12.00            | £132.00                               | due for #DESCRIPTION. To pay please go to                             |              | Guest Glen (Hundred Acre Wood)       | 2@schoolmoney.co.uk            | +44          |          |         |                  |             |
|            | £12.00            | £144.00                               | edsp.co/sm-login with the password #PASSWORD                          |              | Harry Prince (Tortuga)               |                                | +44          |          |         |                  |             |
|            | £12.00            | £156.00                               |                                                                       |              | Hook Lydia (Namia)                   | 3@schoolmoney.co.uk            |              |          |         |                  |             |
|            | £12.00            | £168.00                               |                                                                       |              | Howard Russel (Visitor)              | russel43@blanblan.com          | +44          |          |         |                  |             |
|            | £12.00            | £180.00                               |                                                                       |              | Jakeman Alex (Hundred Acre Wood)     | 4@schoolmoney.co.uk            | +44          |          |         |                  |             |
|            | £2.00             | £182.00                               |                                                                       |              | Jones Sarah (Staff)                  | 40.1.1                         | +44          |          |         |                  |             |
|            | £12.00            | £194.00                               |                                                                       |              | Lodnia Hari (Namia)                  | 1@schoolmoney.co.uk            | +44/000      |          |         |                  |             |
|            | £12.00            | £206.00                               |                                                                       |              | McFly Marty (02)                     | bttf55@hillvalley.com          | +44          |          |         |                  |             |
|            | £12.00            | £218.00                               |                                                                       |              | Mitchell Richard (Pride Rock)        | richard.mitchell@eduspot.co.uk | +44/83       |          |         |                  |             |
|            | £3.50             | £221.50                               |                                                                       | <            | MAAVE JOMES ISTOTT                   |                                |              |          | W/C     | 22 Apr 20        | 19          |
|            | £1.20             | ±222.70                               |                                                                       | Key:         | Warning - Missing Phone Number or E  | mail Address                   |              |          | VV/C    | 22 Apr 20        | 19          |
|            | £2.50             | £225.20                               |                                                                       | - I          | Error - No Contact Information       |                                |              |          | W/C     | 22 Apr 20        | 19          |
|            | £5.00             | £230.20                               |                                                                       |              |                                      | Send Reminders                 | Cancel       |          | Foot    | bail Irainir     | 1g 1r 4-6   |
|            | £0.90             | £231.10                               | 5100 H 0010 CH 7 (07)                                                 |              |                                      |                                |              |          | W/C     | 11 Mar 20        | 19          |
|            | £20.00            | £251.10                               | Fil 22 Mar 2019 Strang Zac (OZ)                                       | 0.           | 2 Year 3 Swi                         | mming swimming clu             | a            |          | swin    | iming club       | 19 +        |
| Fil        | ers ::::: 🔲 Gr    | oup by student Due d                  | date = Academic Year 2018 / 2019, Generated on                        | n Monday     | the 12th of August 2019 at 14:39     | Chase O                        | verdue P     | rint     | Ехро    | rt               | Back        |

• Choose whether to send the message by text, email, or both

**Please Note**: you can change the wording of the message if you wish but the #AMOUNT, #DESCRIPTION, and #PASSWORD will all be automatically filled out for you.

• Click Send Reminders and the messages will be sent out to the parents.

#### **3.2 Trip Outstanding Payments**

This report is a very brief overview of all the money that is still outstanding for any trip payments. In the top left-hand corner click on the drop-down menu and select the trip you would like more information about. The details will appear below and include:

- A list of children's names
- Their year and form groups
- How much they have paid to date
- How much they still owe
- If the parent has given their consent or not

| 🔶 schoolm                                                                                                    |                                                                                                    | News: Payment F                                                                                                    | P <u>rovider Change</u> - Thu 04 Jul 2019                                                                                                    | Help: 0207 237 8456 📈 🗞 🗐 🚺                                                                           |
|----------------------------------------------------------------------------------------------------|----------------------------------------------------------------------------------------------------|----------------------------------------------------------------------------------------------------|----------------------------------------------------------------------------------------------------|----------------------------------------------------------------------------------------------------|
| Payments Dinner Register                                                                                                    | Club Register Cashless Catering                                                                                                    | Till Cashier Shop Re                                                                                                    | ports Admin                                                                                                    |                                                                                                    |
| Trip Outstanding Payments Sum<br>Trip IOW<br>Year All                                                                                                    | Group All<br>Form All                                                                                                    | Show All Students      T                                                                                                    |                                                                                                    | Amount Per Student: £100.00 Total Paid: £0.00<br>Total Written Off: £0.00 Total Outstanding: £1600.00 |
| Trip Outstanding Payments (1 - 1<br>Student A                                                                                                    | 16 / 16)<br>Year Group A Form A                                                                                                    | Gender A Medical Information 4                                                                                                  | A Paid To Date A Amount Outstanding A                                                                                                    |                                                                                                    |
| Bhandari Apkanksho (Tortuga)<br>Chauhan Tejash (Tortuga)<br>Darkinas Luke (Hagwarts)<br>Dunn Daniel (OZ)<br>Guest Glen (Hundred Acre Wood)<br>Harry Prince (Tortuga)<br>Holmes Leigh (Pride Rock)<br>Hok Lydia (Nomia)<br>Mortiy Jamy (OZ)<br>Marthal Richard (Pride Rock)<br>Morris Jamy (OZ)<br>Morris Paul (Hogwarts)<br>Naik Anan (Pride Rock)<br>Potterton Steve (Hogwarts)<br>Virdi Nina (Tortuga)<br>Wowzers James (Hogwarts) | Year 6 Tortuga<br>Year 6 Hogwarts<br>Year 7 OZ<br>Year 7 OZ<br>Year 6 Hundred Acre Wood<br>Year 6 Tortuga<br>Year 6 Pride Rock<br>Year 4 OZ<br>Year 6 Pride Rock<br>Year 6 Pride Rock<br>Year 6 Pride Rock<br>Year 6 Hogwarts<br>Year 6 Hogwarts<br>Year 6 Hogwarts<br>Year 6 Hogwarts<br>Year 6 Hogwarts<br>Year 6 Hogwarts<br>Year 6 Hogwarts | Female<br>Male<br>Male<br>Male<br>Male<br>Male<br>Female<br>Male<br>Female<br>Female<br>Female<br>Male<br>Male<br>Male<br>Athma | £0.00         £100.00           £0.00         £100.00           £0.00         £100.00           £0.00         £100.00           £0.00         £100.00           £0.00         £100.00           £0.00         £100.00           £0.00         £100.00           £0.00         £100.00           £0.00         £100.00           £0.00         £100.00           £0.00         £100.00           £0.00         £100.00           £0.00         £100.00           £0.00         £100.00           £0.00         £100.00           £0.00         £100.00           £0.00         £100.00           £0.00         £100.00           £0.00         £100.00 |                                                                                                    |
| Print Export Tr                                                                                                    | ip = IOW, Shown Students = Outs                                                                                                    | tanding Payments, Generated o                                                                                                   | on Monday the 12th of August 2019 at 1                                                                                                    | 14:49 Bock                                                                                            |

In the top right-hand corner of the screen you will be able to see:

- The amount per student
- The total amount paid
- The total that has been written off for the trip
- The total outstanding amount

12

# 4. Payment Adjustments

#### 4.1 Refunds Made

If you process any refunds on the **SchoolMoney** system, whether by cash, cheque, or straight onto the parent's card, then this will appear in the 'Refunds Made' report.

| Poyments Dinner R       | gister Club R | egister Cosh | iless Catering Till Cashi | er Shop Repo        | rts Admin                |              |                  |                   |                                |                 |
|-------------------------|---------------|--------------|---------------------------|---------------------|--------------------------|--------------|------------------|-------------------|--------------------------------|-----------------|
| efunded Payments (1 -   | 27 / 27)      |              |                           |                     |                          |              |                  |                   |                                |                 |
| udent Name 🛆            | Year Group    |              | Description A             | Reference A         | Type △                   | Instalment A | Poyment Method A | Amount Refunded A | Detoils 🛆                      | Refund Date 🛆   |
| ylor Sue (Hogwarts)     | Year 3        | Hogwarts     | Calculator                |                     | Shop Item                |              | Cash             | £10.00            | not working                    | Fri 05 Jul 2019 |
| ylor Sue (Hogwarts)     | Year 3        | Hogwarts     | Credit Refund             |                     | Dinner Money             |              | Cash             | £0.20             |                                | Fri 17 May 2019 |
| rang Lauren (Hogwarts   | Year 3        | Hogwarts     | Credit Refund             |                     | Dinner Money             |              | Cheque           | £20.00            | Moved to packed lunch          | Mon 13 May 201  |
| vior Sue (Hogwarts)     | Yeor 3        | Hogwarts     | Credit Refund             |                     | School Fees              |              | Cash             | £5.00             |                                | Wed 08 May 201  |
| ylor Sue (Hogwarts)     | Year 3        | Hogwarts     | harry potter studio tours | spring 2019         | School Fees              | 1            | Cash             | £10.00            |                                | Tue 07 May 2019 |
| nn Daniel (OZ)          | Year 4        | OZ           | Trip to the Loke          |                     | School Trip              | 1            | Cosh             | £10.00            |                                | Wed 17 Apr 201  |
| dhia Hari (Namia)       | Yeor 2        | Namia        | Robinwood                 | RW 18/19            | School Trip              | 1            | Cash             | £130.00           | overpayment                    | Thu 04 Apr 2019 |
| word Russel (Visitor)   | Visitor       | Visitor      | Football Trip             | December 19 All YRs | School Trip              | 1            | Cash             | £50.00            |                                | Fri 15 Mar 2019 |
| ooks Dan (Hogwarts)     | Year 3        | Hogwarts     | Credit Refund             |                     | Club / Extended Services |              | Cash             | £6.00             | not attended                   | Thu 14 Mar 2019 |
| ioks Dan (Hogwarts)     | Year 3        | Hogwarts     | Afterschool Club          | W/C 18 Mar 2019     | Club / Extended Services | 1            | Cash             | £6.00             | not attended                   | Thu 14 Mar 2019 |
| alker Jess (Hogwarts)   | Year 2        | Hogwarts     | Credit Refund             |                     | Club / Extended Services |              | Cash             | £10.00            |                                | Fri 08 Mar 2019 |
| alker Jess (Hogwarts)   | Year 2        | Hogwarts     | Credit Refund             |                     | Dinner Money             |              | Cash             | £10.00            |                                | Fri 08 Mar 2019 |
| chell Richard (Pride Ro | k) Year 6     | Pride Rock   | Credit Refund             |                     | Club / Extended Services |              | Cash             | £10.00            |                                | Thu 07 Mar 2019 |
| chell Richard (Pride Ro | k) Yeor 6     | Pride Rock   | Credit Refund             |                     | Club / Extended Services |              | Cash             | £10.00            |                                | Thu 07 Mar 2019 |
| chell Richard (Pride Ro | k) Year 6     | Pride Rock   | Credit Refund             |                     | Club / Extended Services |              | Cash             | £10.00            |                                | Thu 07 Mar 2019 |
| chell Richard (Pride Ro | k) Year 6     | Pride Rock   | Credit Refund             |                     | Dinner Money             |              | Cash             | £7.30             |                                | Thu 07 Mar 2019 |
| ooks Dan (Hogwarts)     | Year 3        | Hogwarts     | Credit Refund             |                     | Dinner Money             |              | Cash             | £15.00            |                                | Thu 07 Mar 2019 |
| andari Aakanksha (Tor   | uga) Year 6   | Tortuga      | Credit Refund             |                     | Dinner Money             |              | Cash             | £10.00            |                                | Thu 07 Mar 2019 |
| andari Aakanksha (Tor   | uga) Year 6   | Tortuga      | Credit Refund             |                     | Dinner Money             |              | Cash             | £10.00            |                                | Thu 07 Mar 2019 |
| rris Paul (Hogwarts)    | Year 4        | Hogwarts     | Credit Refund             |                     | Club / Extended Services |              | Cash             | £11.75            |                                | Wed 06 Mar 201  |
| rris Paul (Hogwarts)    | Year 4        | Hogwarts     | Credit Refund             |                     | Dinner Money             |              | Cash             | £100.00           | overpayment                    | Wed 06 Mar 201  |
| k Anna (Pride Rock)     | Year 6        | Pride Rock   | Barcelona Trip            | 6th March Yr 6      | School Trip              | 1            | Cash             | £60.00            | wrong trip paid for            | Wed 06 Mor 201  |
| owzers James (Hogwa     | s) Year 6     | Hogwarts     | Credit Refund             |                     | School Trip              |              | Cash             | £60.00            | Barcelona trip                 | Wed 06 Mar 201  |
| owzers James (Hogwa     | s) Year 6     | Hogwarts     | Credit Refund             |                     | Dinner Money             |              | Cash             | £3.40             | school lunches                 | Wed 06 Mor 201  |
| wzers James (Hogwa      | s) Year 6     | Hogwarts     | Credit Refund             |                     | Dinner Money             |              | Cash             | £6.60             | school lunches                 | Wed 06 Mar 201  |
| owzers James (Hogwa     | s) Year 6     | Hogwarts     | Credit Refund             |                     | Club / Extended Services |              | Cash             | £10.00            | afterschool club               | Wed 06 Mar 201  |
| wzers James (Hogwa      | s) Year 6     | Hogwarts     | School Lunches            | W/C 04 Feb 2019     | Dinner Money             | 1            | Debit Card       | £0.05             | Merge student transaction test | Mon 28 Jan 2019 |

This report gives you details of any payment that has been refunded back to the parents, the date of the refund, how much was refunded, and the details as to why the refund was made.

#### **4.2 Bounced Cheques**

If a parent has paid by cheque but the bank has told you that this has bounced back, then you can mark that onto the **SchoolMoney** system.

The bounced cheque report will show you a list of all cheques that have previously bounced, including any details you have marked; the school can then keep track of any transactions on the system that might not have gone through correctly.

In the top right-hand corner of the screen, there is a total 'Bounced Amount' during the date range chosen and you can filter, print and export this information as with the rest of the reports.

| 🖂 scho                                                                              | oolma                   | onei                             | Support                                      | Academy                                                        | N              | ews: <u>Payr</u> | ment Provid                | er Change -            | Thu 04 jul 2019                                                                                 |                                                                          |                                                                          | Help: 020  | 7 237 8456                           | $[\mathcal{N}]$ | S      | 111         | () <b>(</b> |
|-------------------------------------------------------------------------------------|-------------------------|----------------------------------|----------------------------------------------|----------------------------------------------------------------|----------------|------------------|----------------------------|------------------------|-------------------------------------------------------------------------------------------------|--------------------------------------------------------------------------|--------------------------------------------------------------------------|------------|--------------------------------------|-----------------|--------|-------------|-------------|
| Poyments Dinn                                                                       | er Register             | Club Regist                      | ter Cash                                     | less Catering Till                                             | Cashier        | Shop             | Reports                    | Admin                  | •                                                                                               |                                                                          |                                                                          |            |                                      |                 | 1      | fotal Bound | ed £30.0    |
| Bounced Cheques ()                                                                  | - 4 / 4)                |                                  |                                              |                                                                |                |                  |                            |                        |                                                                                                 |                                                                          |                                                                          |            |                                      |                 |        |             |             |
| Student 🛆                                                                           | Year Group 🛆            | Form △                           | Type △                                       | Description $\triangle$                                        | Reference A    | Instalme         | nt ∆ Amo                   | unt 🛆 Po               | irent Paid On 🛆                                                                                 | Paid By △                                                                | Received In School                                                       | Bank On 🛆  | Running Tot                          | ol∆ Det         | ails 🛆 |             |             |
| More jones (Suff)<br>Moore jones (Suff)<br>Moore jones (Suff)<br>Moore jones (Suff) | Stoff<br>Stoff<br>Stoff | Stoff<br>Stoff<br>Stoff<br>Stoff | School Trip<br>Other<br>School Trip<br>Other | Trip to the Lole<br>voluntary<br>Trip to the Lole<br>voluntary |                | 1 1 1            | £12<br>£3.0<br>£12<br>£3.0 | .00 W<br>10 W<br>.00 W | Ved 24 Apr 2019<br>(ed 24 Apr 2019)<br>(ed 24 Apr 2019)<br>(ed 24 Apr 2019)<br>(ed 24 Apr 2019) | Pinnary Contact<br>Pinnary Contact<br>Pinnary Contact<br>Pinnary Contact | Wei 24 Apr 2019<br>Wei 24 Apr 2019<br>Wei 24 Apr 2019<br>Wei 24 Apr 2019 |            | £12.00<br>£15.00<br>£27.00<br>£30.00 |                 |        |             |             |
| nun Filters nun                                                                     | Print                   | Export                           | Student =                                    | Moore James (                                                  | Staff), Paid a | n = Acad         | lemic Year                 | 2018/20                | 019, Generater                                                                                  | d on Monday the                                                          | 12th of August 2                                                         | 019 at 14: | 57                                   |                 |        |             | Back        |

#### 4.3 Write off Report

This report details any write offs that have been completed on **SchoolMoney**. You will be able to see the specific payment, the write off date and any extra details you may have added yourself.

| Payments Dinner Re                                                                                                    | gister Club R                                                                                           | Register Cashles                                                                                                    | s Catering Till Cashie                                                                                                    | r Shop Reports                   | Admin                                                                                                    |                                                                                   |                                                                          |                                                                                                    | Tot                                                                                                    | tal Written O | # £40.4 |
|----------------------------------------------------------------------------------------------------|----------------------------------------------------------------------------------------------------|----------------------------------------------------------------------------------------------------|----------------------------------------------------------------------------------------------------|----------------------------------|----------------------------------------------------------------------------------------------------|-----------------------------------------------------------------------------------|--------------------------------------------------------------------------|----------------------------------------------------------------------------------------------------|----------------------------------------------------------------------------------------------------|---------------|---------|
| Write Off Breakdown —                                                                                                    |                                                                                                    |                                                                                                    |                                                                                                    |                                  |                                                                                                    |                                                                                   |                                                                          |                                                                                                    |                                                                                                    |               |         |
| Dinner £0.00<br>Swimming £16.00                                                                                                    | Trips £14.45<br>Uniform £0.00                                                                           | 5 Extended £0<br>School Fees £1                                                                                                    | 00 Other £0.00<br>0.00 Donations £0.00                                                                                                    | School Fund £0.00<br>Music £0.00 | Residential £0.00<br>Milk £0.00                                                                                                    |                                                                                   |                                                                          |                                                                                                    |                                                                                                    |               |         |
| rite Off (1 - 8 / 8)                                                                                                    |                                                                                                    |                                                                                                    |                                                                                                    |                                  |                                                                                                    |                                                                                   |                                                                          |                                                                                                    |                                                                                                    |               |         |
| uident & A<br>trang Louren (Hogwarts<br>trang Louren (Hogwarts<br>trang Louren (Hogwarts<br>trang Louren (Hogwarts<br>trang Louren (Hogwarts<br>trang Louren (Hogwarts | Yeor Toroup A<br>Yeor 3<br>Yeor 3<br>Yeor 3<br>Yeor 3<br>Yeor 3<br>Yeor 3<br>Yeor 3<br>Yeor 3<br>Yeor 3 | Fern A Type<br>Hagwarts Schoe<br>Hagwarts Schoe<br>Hagwarts Schoe<br>Hagwarts Swim<br>Hagwarts Swim<br>Hagwarts Swim<br>Hagwarts Swim | A Description A<br>Hese: Eden project trip<br>ITrip Alton towers trip<br>swimming club<br>swimming club<br>swiming club<br>swimming club<br>swimming club<br>swimming | with coach payment               | Reference A<br>Summer 2019 with coach payment<br>Alton towers trip with coach payment<br>Alton towers trip - own travel arrange<br>swimming club 19<br>swimming club 19<br>swimming club 19<br>swimming club 19 | Instants A<br>30/03 3<br>1<br>1<br>1 of 5<br>2 of 5<br>3 of 5<br>4 of 5<br>4 of 5 | Amount △<br>£10.00<br>£9.45<br>£5.00<br>£4.00<br>£4.00<br>£4.00<br>£0.00 | Written Off On a<br>Mon 12 Aug 2019<br>Mon 12 Aug 2019<br>Mon 12 Aug 2019<br>Mon 12 Aug 2019<br>Mon 12 Aug 2019<br>Mon 12 Aug 2019<br>Mon 12 Aug 2019<br>Mon 12 Aug 2019<br>Mon 12 Aug 2019 | Running Total<br>£1000<br>£19.45<br>£24.45<br>£24.45<br>£32.45<br>£32.45<br>£30.45<br>£40.45<br>£40.45 | A Reason      |         |

E.g. If you have a pupil premium child and the school is covering the cost of a trip, you can write off this amount. It will then show as balanced on the child's account so that the parent doesn't pay but you have a record on the system of how the trip was covered.

# 5. Dinner and Catering

#### **5.1 Dinner Arrears**

Dinner Arrears will show you the amalgamated arrears that a child has accumulated on the Dinner Register.

| Payments     | Dinner Regist    | ter Club Register Cashless (   | atering Till | Cashier Shop      | Reports Admin  |  | Total Overdu | e £157.4 |
|--------------|------------------|--------------------------------|--------------|-------------------|----------------|--|--------------|----------|
| -Dinner Arre | ar Report ——     |                                |              |                   |                |  |              |          |
| Dinner Week  | Please Select    | t T                            |              |                   |                |  |              |          |
| Dinner Arrea | rs (1 - 35 / 35) | Select <u>All, None</u>        |              |                   |                |  |              |          |
| Chase △ To   | tal Arrears 🛆    | Student △                      | Year Group 🛆 | Form △            | Description A  |  |              |          |
| ✓ <u>£1</u>  | 10.10            | Bloggs Joe (Staff)             | Staff        | Stoff             | School Lunches |  |              |          |
| ✓ <u>£6</u>  | 5.90             | Brooks Dan (Hogwarts)          | Year 3       | Hogwarts          | School Lunches |  |              |          |
| ✓ <u>£8</u>  | 3.10             | Howard Russel (Visitor)        | Visitor      | Visitor           | School Lunches |  |              |          |
| ✓ <u>£7</u>  | 7.00             | Potterton Steve (Hogwarts)     | Year 4       | Hogwarts          | School Lunches |  |              |          |
| ✓ <u>£7</u>  | 7.20             | Bhandari Aakanksha (Tortuga)   | Year 6       | Tortuga           | School Lunches |  |              |          |
| ✓ <u>£5</u>  | 5.00             | Chouhan Tejash (Tortuga)       | Year 4       | Tortuga           | School Lunches |  |              |          |
| ✓ <u>£1</u>  | 12.70            | Darkins Luke (Hogwarts)        | Year 6       | Hogwarts          | School Lunches |  |              |          |
| ✓ <u>£1</u>  | 16.60            | Dunn Daniel (OZ)               | Year 4       | OZ                | School Lunches |  |              |          |
| ✓ <u>£7</u>  | 7.60             | Strang Zac (OZ)                | Year 3       | OZ                | School Lunches |  |              |          |
| ✓ <u>£0</u>  | 0.60             | Guest Glen (Hundred Acre Wood) | Year 6       | Hundred Acre Wood | School Lunches |  |              |          |
| ✓ <u>£</u> 4 | 4.70             | Morris jenny (OZ)              | Year 6       | OZ                | School Lunches |  |              |          |
| ✓ <u>£5</u>  | 5.00             | Morris Paul (Hogwarts)         | Year 4       | Hogwarts          | School Lunches |  |              |          |
| ✓ <u>£4</u>  | <u>4.70</u>      | Patel Raj (OZ)                 | Year 3       | OZ                | School Lunches |  |              |          |
| ✓ <u>£2</u>  | 2.10             | Banister Billy (Pride Rock)    | Year 6       | Pride Rock        | GF Lunches     |  |              |          |
| ✓ <u>£0</u>  | 0.40             | Brooks Dan (Hogwarts)          | Year 3       | Hogwarts          | GF Lunches     |  |              |          |
| ✓ <u>£4</u>  | 4.20             | Chouhan Tejash (Tortuga)       | Year 4       | Tortuga           | GF Lunches     |  |              |          |
| ✓ <u>£0</u>  | 0.60             | Darkins Andrew (Hogwarts)      | Year 2       | Hogwarts          | GF Lunches     |  |              |          |
| ✓ <u>£(</u>  | 0.40             | Darkins Luke (Hogwarts)        | Year 6       | Hogwarts          | GF Lunches     |  |              |          |
| ✓ <u>£</u> 4 | 4.20             | Dunn Daniel (OZ)               | Year 4       | oz                | GF Lunches     |  |              |          |
| ✓ <u>£4</u>  | 4.20             | Guest Glen (Hundred Acre Wood) | Year 6       | Hundred Acre Wood | GF Lunches     |  |              |          |
| ✓ <u>£</u> 4 | 4.20             | Harry Prince (Tortuga)         | Year 6       | Tortuga           | GF Lunches     |  |              |          |
| ✓ <u>£2</u>  | 2.70             | Hook Lydia (Narnia)            | Year 4       | Namia             | GF Lunches     |  |              |          |

This report runs in a very similar way to the Money Overdue report. The Money Overdue shows you the separate amounts owed for all payment types whereas the Dinner Arrears report will show an overall total of what a child owes.

Instead of sending out multiple texts asking for various weeks, the school will be able to send one text per child indicating the lump sum of what they owe.

#### **5.2 Catering Report**

The Catering Report is only used if you have the Cashless Catering module on the **SchoolMoney** system. This report gives you a breakdown of what the children in the school have eaten between any two dates of your choosing.

> schoolmoney

| 😁 scł               | noolm           | oney         | Support Academy             | News: Mo    | ving away from SIMS? PI | ease contact us reg | garding an MIS Migration - Mee | n 16 May 2022  | Help: 0207 237 8456 | <u>[.ul</u> | Ľ | ? | () | S |
|---------------------|-----------------|--------------|-----------------------------|-------------|-------------------------|---------------------|--------------------------------|----------------|---------------------|-------------|---|---|----|---|
| Poyments            | Dinner Register | Club Registe | r Cashless Catering Till    | Cashier     | Shop Reports            | Admin               | Trust Setup User               |                |                     |             |   |   |    |   |
| - Catering Report   |                 |              |                             |             |                         |                     |                                |                |                     |             |   |   |    |   |
| Group               | All             | ✓ Ye         | ar All                      | ▼ F         | Form                    | ✓ SI                | udent All                      | *              |                     |             |   |   |    |   |
| Dinner Group        | All             | ▼ D          | inners From 23 Feb 2022     | Date        | Dinners To 28 Feb 2022  | Date                |                                |                |                     |             |   |   |    |   |
| Dinners (1 - 7 / 7) |                 |              |                             |             |                         |                     |                                |                |                     |             |   |   |    |   |
| Meal Selection 🛆    | Paid For 2      | Free Meals 🛆 | Universal Infant Free Meals | △ Packed Lu | nch 🛆 Packed Lunch (F   | SM) 🛆 Packed L      | unch (UIFSM) 🛆 Total Meals     | A Total Cost 🛆 |                     |             |   |   |    |   |
| Chicken Wrap        | 0               | 1            | 1                           | 0           | 0                       | 0                   | 2                              | £0.00          |                     |             |   |   |    |   |
| Creamy Bacon Po     | sta 1           | 1            | 0                           | 0           | 0                       | 0                   | 2                              | £3.00          |                     |             |   |   |    |   |
| Creamy Veg Past     | a 0             | 1            | 0                           | 0           | 0                       | 0                   | 1                              | £0.00          |                     |             |   |   |    |   |
| Meat Pizza and C    | hips 0          | 1            | 0                           | 0           | 0                       | 0                   | 1                              | £0.00          |                     |             |   |   |    |   |
| Selection of Pizza  | 0               | 1            | 1                           | 0           | 0                       | 0                   | 2                              | £0.00          |                     |             |   |   |    |   |
| Veg Pizza and chi   | ps 0            | 0            | 1                           | 0           | 0                       | 0                   | 1                              | £0.00          |                     |             |   |   |    |   |
| TOTAL:              | 1               | 5            | 3                           | 0           | 0                       | 0                   | 9                              | £3.00          |                     |             |   |   |    |   |
|                     |                 |              |                             |             |                         |                     |                                |                |                     |             |   |   |    |   |
|                     |                 |              |                             |             |                         |                     |                                |                |                     |             |   |   |    |   |
|                     |                 |              |                             |             |                         |                     |                                |                |                     |             |   |   |    |   |
|                     |                 |              |                             |             |                         |                     |                                |                |                     |             |   |   |    |   |
|                     |                 |              |                             |             |                         |                     |                                |                |                     |             |   |   |    |   |
|                     |                 |              |                             |             |                         |                     |                                |                |                     |             |   |   |    |   |
|                     |                 |              |                             |             |                         |                     |                                |                |                     |             |   |   |    |   |
|                     |                 |              |                             |             |                         |                     |                                |                |                     |             |   |   |    |   |
|                     |                 |              |                             |             |                         |                     |                                |                |                     |             |   |   |    |   |
|                     |                 |              |                             |             |                         |                     |                                |                |                     |             |   |   |    |   |
|                     |                 |              |                             |             |                         |                     |                                |                |                     |             |   |   |    |   |
|                     |                 |              |                             |             |                         |                     |                                |                |                     |             |   |   |    |   |

You can change the date range of the report using the 'Dinners From' and 'Dinners To' filters on the top left-hand side of the screen. You can also filter for group, year, and form.

The system will automatically create a report showing:

- How many of each individual meal option have been taken
- How many of those meal options are free, paid, or universal infant free
- The total cost

| Poyments Dinne          | er Register  | Club Reg | jister Casi     | nless Catering Till | Cashier Shop                | Reports Admin              | Trust Se     | tup User     |  |      |      |
|-------------------------|--------------|----------|-----------------|---------------------|-----------------------------|----------------------------|--------------|--------------|--|------|------|
| Catering Report         |              |          |                 |                     |                             |                            |              |              |  | <br> | <br> |
| Group                   |              | ~        | Year            | All                 | ✓ Form                      | All                        | Student All  | ~            |  |      |      |
| Dinner Group All        |              | ~        | Dinners From    | 23 Feb 2022         | Date Dinners To             | 28 Feb 2022 Date           |              |              |  |      |      |
| inners (1 - 10 / 10)    |              |          |                 |                     |                             |                            |              |              |  |      |      |
| tudent 🛆                | Year         | Group ∆  | Form $	riangle$ | Dinner Date 🛆       | Item Description $	riangle$ | Paid For 🛆                 | Items Bought | Total Cost 🛆 |  |      |      |
| haramshi Siya (Hogwo    | arts) Year   | 4        | Hogwarts        | Wed 23 Feb 2022     | Chicken Wrap                | Universal Infant Free Meal | 1            | £0.00        |  |      |      |
| haramshi Siya (Hogwo    | arts) Year   | 4        | Hogwarts        | Thu 24 Feb 2022     | Selection of Pizza          | Universal Infant Free Meal | 1            | £0.00        |  |      |      |
| haramshi Siya (Hogwo    | arts) Year   | 4        | Hogwarts        | Fri 25 Feb 2022     | Veg Pizza and chips         | Universal Infant Free Meal | 1            | £0.00        |  |      |      |
| haramshi Veena (Pride   | e Rock) Year | 3        | Pride Rock      | Wed 23 Feb 2022     | Chicken Wrap                | Free Meal                  | 1            | £0.00        |  |      |      |
| haramshi Veena (Pride   | e Rock) Year | 3        | Pride Rock      | Thu 24 Feb 2022     | Selection of Pizza          | Free Meal                  | 1            | £0.00        |  |      |      |
| haramshi Veena (Pride   | e Rock) Year | 3        | Pride Rock      | Fri 25 Feb 2022     | Meat Pizza and Chip         | s Free Meal                | 1            | £0.00        |  |      |      |
| haramshi Veena (Pride   | e Rock) Year | 3        | Pride Rock      | Mon 28 Feb 2022     | Creamy Bacon Pasto          | Free Meal                  | 1            | £0.00        |  |      |      |
| itchell Richard (Button | n Moon) Year | 4        | Button Moon     | Mon 28 Feb 2022     | Creamy Veg Pasta            | Free Meal                  | 1            | £0.00        |  |      |      |
| sylor Sue (Pride Rock)  | Year         | 3        | Pride Rock      | Mon 28 Feb 2022     | Creamy Bacon Pasto          | Paid for                   | 1            | £3.00        |  |      |      |
|                         |              |          |                 |                     |                             | TOTAL:                     | 9            | £3.00        |  |      |      |
|                         |              |          |                 |                     |                             |                            |              |              |  |      |      |
|                         |              |          |                 |                     |                             |                            |              |              |  |      |      |
|                         |              |          |                 |                     |                             |                            |              |              |  |      |      |
|                         |              |          |                 |                     |                             |                            |              |              |  |      |      |
|                         |              |          |                 |                     |                             |                            |              |              |  |      |      |
|                         |              |          |                 |                     |                             |                            |              |              |  |      |      |
|                         |              |          |                 |                     |                             |                            |              |              |  |      |      |
|                         |              |          |                 |                     |                             |                            |              |              |  |      |      |

In the bottom left-hand corner, there is a tick box next to 'Show Breakdown By Student.' If you select this, it will show a breakdown of all of the different meals each student has taken during this period of time. This can be useful if you ever need to know which student is having what meal.

You have the option to show dietary requirements by ticking the box in the bottom left-hand corner if the kitchen needs to know anything about specific students (such as nut allergies). When ticked, this will appear as an extra column.

### 5.3 Dinner Money Weekly Report and Dinner Money Council Banking Report

These reports both show:

- The number of meals for that date range
- If they are paid, free or universal infant free
- The total cost

With the Dinner Money Weekly report, the 'Amount Received' represents all of the money that has been assigned to that week. E.g. If a parent has paid in advance for dinners that are taken in June, then the money will appear against this report in June.

This report will only allow you to filter from a Monday to Friday date range.

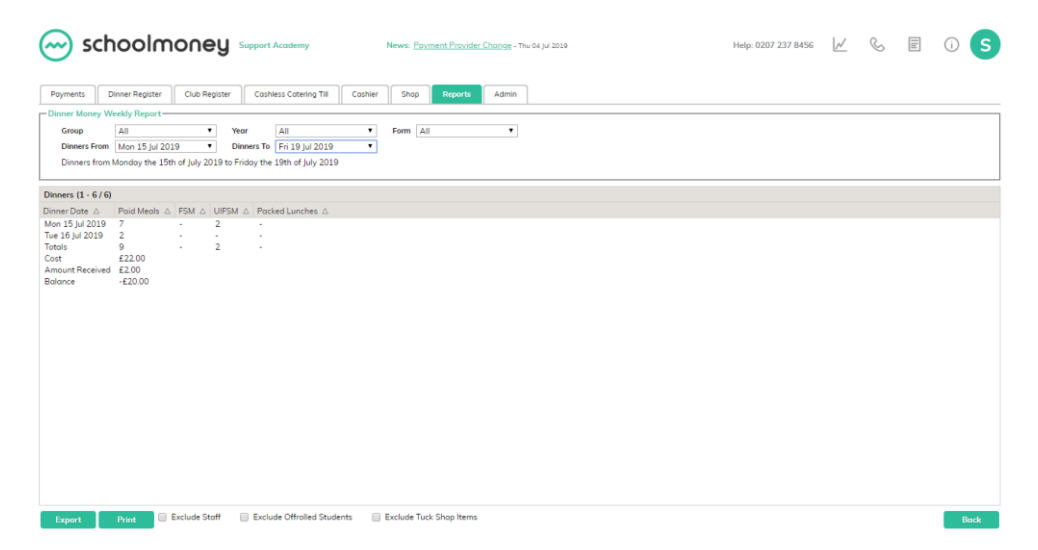

With the Dinner Money Council Banking report, the 'Amount Received' is all of the money that has come in during that week regardless of what week it is meant for. E.g. If you paid in June it would appear against June, even if it is meant for July or to pay off past arrears.

The report automatically defaults to the last seven days, however, it allows you to change specific dates rather than weeks. If you select either of the 'Date' buttons it will pop up with a calendar, meaning that you can search for the number of dinners taken for one day or for one month.

|                                                                                                    | News: Payment Provider Change - Thu 04 jul 2019                          | Help: 0207 237 8456   | ~ | S | III | () S |
|----------------------------------------------------------------------------------------------------|--------------------------------------------------------------------------|-----------------------|---|---|-----|------|
| Payments Dinner Register Club Register Cashless Catering Till Cashles                                                                                                    | r Shop Reports Admin                                                     |                       |   |   |     |      |
| Oinner Money Council Banking Report           Group         All           Dinner Group         All           Dinner Group         All             Dinner Strom         I5 juli 2019   Date | Form All     Dinners To     19 Juli 2019     Dote                        |                       |   |   |     |      |
| Dinners (1 - 1 / 1)                                                                                                    |                                                                          |                       |   |   |     |      |
| Cost △         Paid Meals △         Amount Received △         Free Meals △         Universal Infant Free Meals △           €22.00         9         €0.00         0         2              | als A   Packed Lunches A   Balance A                                     |                       |   |   |     |      |
|                                                                                                    |                                                                          |                       |   |   |     |      |
| Export Print Exclude Staff Exclude Tuck Shop Items                                                                                                    | reakdown by: None    Dinners from Monday the 15th of July 2019 to Frida; | the 19th of July 2019 |   |   |     | Back |

Both of these reports have the standard print and export functions in the bottom right-hand corner and a filter button along the top of the page. This allows you to filter for specific year groups or classes, depending on the information that you need.

The reports also allow you to exclude staff. If you have any staff on the system that take meals, but you do not want to include them in the report, you can tick 'Exclude Staff' in the bottom left-hand corner of the report.

#### **5.4 Free School Meals Report**

The Free School Meal report will give you a list of all of the children that are marked as pupil premium on **SchoolMoney**.

You will be able to see:

- The child's name
- Year group
- Form group
- Entitlement dates

You can filter at the top for students, year groups, and form groups.

| 😁 schoolm                                                                                                    | oney                                                                                         | Support Academy                                                                             | News: Payment                                                                                                    | t <u>Provider Change</u> - Thu 04 Jul 2019                                                                                                    | Help: 0207 237 8456 | $\swarrow$ | s = | () S |
|----------------------------------------------------------------------------------------------------|----------------------------------------------------------------------------------------------|---------------------------------------------------------------------------------------------|----------------------------------------------------------------------------------------------------|----------------------------------------------------------------------------------------------------|---------------------|------------|-----|------|
| Payments Dinner Register                                                                                                    | Club Register                                                                                | Cashless Catering                                                                           | Till Coshier Shop F                                                                                                    | Reports Admin                                                                                                    |                     |            |     |      |
| Free School Meals Report                                                                                                    |                                                                                              |                                                                                             |                                                                                                    |                                                                                                    |                     |            |     |      |
| Student All                                                                                                    | Year All                                                                                     | • Fo                                                                                        | rm All •                                                                                                    |                                                                                                    |                     |            |     |      |
| Students (1 - 8 / 8)                                                                                                    |                                                                                              |                                                                                             |                                                                                                    |                                                                                                    |                     |            |     |      |
| Student A<br>Bondoni Autonshia (Tontuga)<br>Darkina Luke (Hogwants)<br>Garkina Luke (Hogwants)<br>Kala Kana (Privé Rock)<br>Naka Anan (Privé Rock)<br>Samag Zau (20)<br>Samag Zau (20)<br>Samag Zau | Yeor Group A<br>Yeor G<br>Yeor G<br>Yeor G<br>Yeor G<br>Yeor G<br>Yeor 3<br>Yeor 3<br>Yeor 2 | Form ∆<br>Tertuga<br>Hogworts<br>Hundred Acre Wood<br>Pride Rock<br>OZ<br>OZ<br>OZ<br>Namia | Free School Meels Stort Dote & A<br>son 10 Mar 2019<br>Wed 17 Apr 2019<br>Thw 31 Aug 2017<br>Thw 24 Aug 2017<br>Thw 24 Aug 2017<br>Thw 24 Aug 2017<br>Thw 24 Aug 2017<br>Thw 24 Aug 2017<br>Son 2018<br>Son 2018<br>Son 2018<br>Son 2018<br>Son 2018 | Free School Medis End Dote A.<br>Fr 15 Mar 2010<br>Fr 17 Apr 2020<br>Thru 24 Aug 2017<br>Thru 24 Aug 2017<br>Thru 24 Aug 2017<br>Fr 10 Mar 2018<br>Mon 20 May 2019<br>Mon 20 May 2019<br>Wed 28 Feb 2018 |                     |            |     |      |
| Evenent Detect                                                                                                    |                                                                                              |                                                                                             |                                                                                                    |                                                                                                    |                     |            |     | Dark |

#### 5.5 Medical and Dietary Details

This report gives a brief list of all medical and dietary details that have been marked onto **SchoolMoney** in the Admin/Students section.

You can filter at the top for students (including those who have already been off-rolled), year groups, and form groups.

| 🖂 schooln                                                                                                    |                                                                                                    | ademy                                                                                                    | News: Payment Provider Change - Thu | 04 jul 2019 | Help: 0207 237 8456 | $\swarrow$ | S | () <b>S</b> |
|----------------------------------------------------------------------------------------------------|----------------------------------------------------------------------------------------------------|----------------------------------------------------------------------------------------------------|-------------------------------------|-------------|---------------------|------------|---|-------------|
| Payments Dinner Register                                                                                                    | Club Register Cashless                                                                                                    | s Catering Till Cashier                                                                                   | Shop Reports Admin                  |             |                     |            |   |             |
| Medical and Dietary Informati                                                                                                    | on Report-                                                                                                    | 11                                                                                                    |                                     |             |                     |            |   |             |
| Student Name                                                                                                    | Group                                                                                                    | All                                                                                                    | Form All                            | •           |                     |            |   |             |
| Include Off Rolled Students                                                                                                    | Year Gro                                                                                                    | All                                                                                                    | Y                                   |             |                     |            |   |             |
| Medical and Dietary Informatio                                                                                                    | n (1 - 9 / 9)                                                                                                    |                                                                                                    |                                     |             |                     |            |   |             |
| Student △                                                                                                    | Year Group △ Form △ Di                                                                                                    | lietary Information △ Med                                                                                 | dical Information 🛆                 |             |                     |            |   |             |
| Bhondon Askankaha (Tortuga)<br>Matcell Richard (Pinde Rock)<br>Naki Anna (Pinde Rock)<br>Potentro Bere (Pisquardi)<br>Storng Zar (Ol)<br>Taylor Jessica (Namia)<br>Wowzers James (Hogwardi) | Yeor 6 Tortuga N<br>Year 6 Pinde Rock P<br>Year 6 Pinde Rock P<br>Year 3 Hogwarts 4<br>Year 3 Hogwarts 4<br>Year 3 Hogwarts 7<br>Year 6 Hogwarts | lo pork<br>Vill not edipork Ast<br>Vill not edipork<br>Mengic to presunts<br>Ast<br>heese intolerance Ast | thma, Hoyfever<br>thma<br>thma      |             |                     |            |   |             |
| Export Print                                                                                                    |                                                                                                    |                                                                                                    |                                     |             |                     |            |   | Back        |

#### 5.6 Dinner Weekly Summary

The Dinner Weekly Summary report gives a simplified breakdown of the number of meals taken on a daily basis and the costs that these have accumulated by form/year group.

The report splits the meals into daily paid and free meals. It allows you to filter to specific dinner groups as well as switch between the different weeks you have set up.

| $\bigcirc$                                                                        | scho                                                        | olma                                                       | oney                                | Support Ac                                      | ademy           | Ne                                           | ews: <u>Pgyment P</u>                                | rovider Chan                                     | 9g - Thu 04 Jul                                    | 2019                                            |                                            |                                            | Help: 0207 2                                                         | 37 8456                                                                       | S                                                     |       | (j) | S  |
|-----------------------------------------------------------------------------------|-------------------------------------------------------------|------------------------------------------------------------|-------------------------------------|-------------------------------------------------|-----------------|----------------------------------------------|------------------------------------------------------|--------------------------------------------------|----------------------------------------------------|-------------------------------------------------|--------------------------------------------|--------------------------------------------|----------------------------------------------------------------------|-------------------------------------------------------------------------------|-------------------------------------------------------|-------|-----|----|
| Poyments<br>Dinner W<br>Dinner Gro                                                | Dinner<br>reekly Summer                                     | Register<br>ary                                            | Club Register                       | Cashles                                         | s Catering Till | Cashier<br>School L 🔻                        | Shop Rep<br>Show Archive                             | oorts Ac                                         | dmin<br>Display By                                 | Form                                            | Ŧ                                          |                                            |                                                                      |                                                                               |                                                       |       |     |    |
| Dinner We<br>Form △<br>Hogwarts<br>OZ<br>Pride Rock<br>Stoff<br>Tortugo<br>Totals | ekty Summa<br>Mon Poid<br>1<br>5<br>: 1<br>0<br>0<br>0<br>7 | ry (1 - 6 / 6)<br>△ Mon Free<br>2<br>0<br>0<br>0<br>2<br>2 | ▲ Tue Poic<br>0<br>0<br>1<br>1<br>2 | d △ Tue Free<br>0<br>0<br>0<br>0<br>0<br>0<br>0 | A Weed Poid A O | Wed Free 0 0 0 0 0 0 0 0 0 0 0 0 0 0 0 0 0 0 | △ Thu Poid △<br>0<br>0<br>0<br>0<br>0<br>0<br>0<br>0 | Thu Free<br>0<br>0<br>0<br>0<br>0<br>0<br>0<br>0 | Fri Poid J<br>0<br>0<br>0<br>0<br>0<br>0<br>0<br>0 | △ Fri Free △<br>0<br>0<br>0<br>0<br>0<br>0<br>0 | Totol Poid △<br>1<br>5<br>1<br>1<br>1<br>9 | Totol Free △<br>2<br>0<br>0<br>0<br>2<br>2 | Weekly Cost ∆<br>£3.00<br>£4.40<br>£2.20<br>£2.20<br>£2.20<br>£22.40 | Amount Field &<br>60.20<br>£1.00<br>£0.00<br>£0.00<br>£0.00<br>£1.00<br>£1.00 | Amount W<br>£0.00<br>£0.00<br>£0.00<br>£0.00<br>£0.00 | Off a | 7   |    |
| Print                                                                             | Ехро                                                        | rt                                                         |                                     |                                                 |                 |                                              |                                                      |                                                  |                                                    |                                                 |                                            |                                            |                                                                      |                                                                               |                                                       |       | Bo  | ck |

#### **5.7 Dinner Balance**

The dinner balance report will clearly state the dinner balances for each child.

You can filter at the top for students, year groups, and form groups. You can also show balances more than or balances less than by typing in an amount and excluding FSM/UIFSM/Pack lunch students. You can also send messages from the report in the bottom left corner. If you send a message to parents with a negative balance, they will receive the arrears message, and if the balance is £0 or positive they will receive an encouraging top-up message.

| 6 |        | schoo               | Imoney                     | Support Aca  | demy                | News: Moving away from SIMS? Please contact us regarding an MIS Migration - Ken 16 May 2022 Help: 0207 237 8456 | Ľ | 0            | i   | S    |
|---|--------|---------------------|----------------------------|--------------|---------------------|----------------------------------------------------------------------------------------------------|---|--------------|-----|------|
|   | Раул   | nents Dinner F      | Register Club Regi         | ster Cashle  | ess Catering Ti     | ill Coshier Shop Reports Admin Trust                                                                            |   |              |     |      |
| Ē | Dinne  | r Balance Report-   |                            |              |                     |                                                                                                    |   |              |     |      |
| 5 | Studer | at All              | Year                       | All          | ▼ For               | m All V                                                                                                    |   |              |     | 2    |
| 5 | show   | Balance More T      | Than 🗸                     | Go           |                     | Exclude FSM/UIFSM/Packed Lunch                                                                                  |   |              |     |      |
| D | inner  | Balance (1 - 34 / 3 | 4) Select <u>All, None</u> |              |                     |                                                                                                    |   |              |     |      |
| 4 | A S    | tudent △            | Form $	riangle$            | Year Group 🛆 | Balance $\triangle$ | Balance Updated 🛆                                                                                               |   |              |     |      |
| C | В      | ains David          | Staff                      | Staff        | -£13.70             | 20 Jun 2022 12:16 PM                                                                                            |   |              |     | ^    |
| 0 | B      | anister Billy       | Pride Rock                 | Year 6       | £0.00               | 20 Jun 2022 12:16 PM                                                                                            |   |              |     | - 1  |
| 0 | в      | arr Chrissy         | Hundred Acre Wood          | Year 1       | £6.10               | 20 Jun 2022 12:16 PM                                                                                            |   |              |     | - 1  |
| 0 | ) B    | arr Christopher     | Staff                      | Staff        | £0.00               | 20 Jun 2022 12:16 PM                                                                                            |   |              |     | - 1  |
| 0 | в      | loggs Joe           | Button Moon                | Year 6       | £43.60              | 20 Jun 2022 12:16 PM                                                                                            |   |              |     | - 1  |
| 0 | в      | loggs Josephine     | Visitor                    | Visitor      | -£2.40              | 20 Jun 2022 12:16 PM                                                                                            |   |              |     | - 1  |
| 0 |        | aniels Shane        | Middle Earth               | Year 6       | -£6.40              | 20 Jun 2022 12:16 PM                                                                                            |   |              |     |      |
| 0 |        | arkins Andrew       | Middle Earth               | Year 1       | -£1.20              | 20 Jun 2022 12:16 PM                                                                                            |   |              |     |      |
| 0 |        | arkins Luke         | OZ                         | Year 3       | -£10.20             | 20 Jun 2022 12:16 PM                                                                                            |   |              |     |      |
| 0 |        | haramshi Siya       | Hogwarts                   | Year 4       | -£3.20              | 20 Jun 2022 12:16 PM                                                                                            |   |              |     |      |
| 0 |        | haramshi Veena      | Pride Rock                 | Year 3       | £0.00               | 20 Jun 2022 12:16 PM                                                                                            |   |              |     |      |
| 0 |        | unn Daniel          | OZ                         | Year 4       | £0.00               | 20 Jun 2022 12:16 PM                                                                                            |   |              |     |      |
| 0 | G      | iuest Glen          | Hundred Acre Wood          | Year 1       | -£3.30              | 20 Jun 2022 12:16 PM                                                                                            |   |              |     |      |
| 0 | н      | larry Prince        | Pride Rock                 | Year 3       | -£10.20             | 20 Jun 2022 12:16 PM                                                                                            |   |              |     |      |
|   | ··· Se | nd Message :::::    | Print Expo                 | ort          |                     |                                                                                                    |   | Reset Filter | s E | Back |

# 6. Clubs/Extended Services

#### 6.1 Club Arrears

Club Arrears will show you the amalgamated arrears that a child has accumulated on the club register.

|          | 5 Dinner Regi       | ster Club Register Coshles     | s Catering Till | Cashier Shop      | Reports Admin    |  | Total Overdu | e £146.5 |
|----------|---------------------|--------------------------------|-----------------|-------------------|------------------|--|--------------|----------|
| Club Arr | ar Report ———       |                                |                 |                   |                  |  |              |          |
| Club: A  | I                   |                                |                 |                   |                  |  |              |          |
| ub Arre  | ars (1 - 17 / 17) S | elect All. None                |                 |                   |                  |  |              |          |
| nase ∆   | Total Arrears       | Student 🛆                      | Year Group 🛆    | Form $\triangle$  | Description A    |  |              |          |
| 1        | £2.50               | Brooks Dan (Hogwarts)          | Year 3          | Hogwarts          | Afterschool Club |  |              |          |
| 1        | £6.00               | Banister Billy (Pride Rock)    | Year 6          | Pride Rock        | Afterschool Club |  |              |          |
|          | £10.00              | Bhandari Aakanksha (Tortuga)   | Year 6          | Tortuga           | Afterschool Club |  |              |          |
| 1        | £12.00              | Guest Glen (Hundred Acre Wood) | Year 6          | Hundred Acre Wood | Afterschool Club |  |              |          |
|          | £2.00               | Harry Prince (Tortuga)         | Year 6          | Tortuga           | Afterschool Club |  |              |          |
|          | £14.00              | Holmes Leigh (Pride Rock)      | Year 6          | Pride Rock        | Afterschool Club |  |              |          |
|          | £15.00              | Banister Billy (Pride Rock)    | Year 6          | Pride Rock        | Breakfast Club   |  |              |          |
|          | £19.00              | Bhandari Aakanksha (Tortuga)   | Year 6          | Tortuga           | Breakfast Club   |  |              |          |
|          | £9.00               | Brooks Dan (Hogwarts)          | Year 3          | Hogwarts          | Breakfast Club   |  |              |          |
|          | £13.00              | Darkins Luke (Hogwarts)        | Year 6          | Hogwarts          | Breakfast Club   |  |              |          |
|          | £6.00               | Dunn Daniel (OZ)               | Year 4          | OZ                | Breakfast Club   |  |              |          |
|          | £6.00               | Guest Glen (Hundred Acre Wood) | Year 6          | Hundred Acre Wood | Breakfast Club   |  |              |          |
|          | £6.00               | Harry Prince (Tortuga)         | Year 6          | Tortuga           | Breakfast Club   |  |              |          |
|          | £8.00               | Jones Sarah (Staff)            | Stoff           | Stoff             | Morning Club     |  |              |          |
|          | £10.00              | Simpson Bart (Namia)           | Year 3          | Namia             | Afterschool Club |  |              |          |
|          | £4.00               | Jones Sarah (Staff)            | Stoff           | Stoff             | Afterschool Club |  |              |          |
|          | £4.00               | Taylor Jessica (Narnia)        | Year 2          | Namia             | Afterschool Club |  |              |          |

This report runs in a very similar way to the Money Overdue report. The Money Overdue shows you the separate amounts owed for all payment types, whereas the Club Arrears report will show an overall total of what a child owes. Instead of sending out multiple texts asking for various weeks, the school will be able to send one text per child indicating the lump sum of what they owe.

If you need to see a breakdown of these arrears by Club, you can use the filter in the top left-hand corner to switch between each one you have set up.

#### 6.2 Club Weekly Report

The Club Weekly report shows all sessions taken for the weeks chosen in the drop-down box available. These are broken down into daily figures and indicate how many children took each session available on that day.

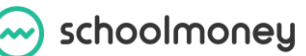

As with other reports you can filter by year/form/group and specific club types if needed. Tick the weeks you want to see the information for in the drop-down box on the left-hand side of the page. You can include more than one type of club at a time if you wish.

| 🔶 se          | choolm            | noney             | Support Academy        | News: E            | ayment Provider | <u>r Change</u> - Thu O | 4 jul 2019    |                | Н                 | elp: 0207 237 8456 | $[\mathcal{M}]$ | S | () <b>S</b> |
|---------------|-------------------|-------------------|------------------------|--------------------|-----------------|-------------------------|---------------|----------------|-------------------|--------------------|-----------------|---|-------------|
| Payments      | Dinner Register   | Club Register     | Cashless Catering Till | Cashier Shop       | Reports         | Admin                   |               |                |                   |                    |                 |   |             |
| Club Money    | Weekly Report     |                   |                        |                    |                 |                         |               |                |                   |                    |                 |   |             |
| Year Group    | All               |                   | Form All               |                    | Group All       |                         | ٣             |                |                   |                    |                 |   |             |
| Clubs         | Wk: Mon 05 Aug 20 | 19 Lunch Time Clu | b 🍟 Day All            |                    |                 |                         |               |                |                   |                    |                 |   |             |
| Clube (1 - 7/ | 7)                |                   |                        |                    |                 |                         |               |                |                   |                    |                 |   |             |
| Club Date 🛆   | Session 1 △       | Session 2 🛆 Se    | ssion 3 △ Session 4 △  | Session 5 △ Sessio | n 6 ∆ Session   | 7 △ Session 8           | B △ Session 9 | △ Session 10 △ | Total Sessions Pe | r Day ∆            |                 |   |             |
| Mon 05 Aug 2  | 2019 1            |                   | -                      |                    |                 |                         |               |                | 1                 |                    |                 |   |             |
| Tue 06 Aug 2  | 019 1             | - 1               | -                      |                    |                 | -                       | -             |                | 2                 |                    |                 |   |             |
| Fri 09 Aug 20 | 19 -              | 2                 | -                      |                    | -               | -                       |               | -              | 2                 |                    |                 |   |             |
| Totals        | 2                 | 2 1               | -                      |                    | -               | -                       | -             |                | 5                 |                    |                 |   |             |
| Cost          | £70.00            |                   |                        |                    |                 |                         |               |                |                   |                    |                 |   |             |
| Balance       | £0.00             |                   |                        |                    |                 |                         |               |                |                   |                    |                 |   |             |
|               |                   |                   |                        |                    |                 |                         |               |                |                   |                    |                 |   |             |
|               |                   |                   |                        |                    |                 |                         |               |                |                   |                    |                 |   |             |
|               |                   |                   |                        |                    |                 |                         |               |                |                   |                    |                 |   |             |
|               |                   |                   |                        |                    |                 |                         |               |                |                   |                    |                 |   |             |
|               |                   |                   |                        |                    |                 |                         |               |                |                   |                    |                 |   |             |
|               |                   |                   |                        |                    |                 |                         |               |                |                   |                    |                 |   |             |
|               |                   |                   |                        |                    |                 |                         |               |                |                   |                    |                 |   |             |
|               |                   |                   |                        |                    |                 |                         |               |                |                   |                    |                 |   |             |
|               |                   |                   |                        |                    |                 |                         |               |                |                   |                    |                 |   |             |
|               |                   |                   |                        |                    |                 |                         |               |                |                   |                    |                 |   |             |
|               |                   |                   |                        |                    |                 |                         |               |                |                   |                    |                 |   | _           |
| Export        | Print             | Show breakdow     | wn by student Generate | ed On Monday the   | L2th of August  | t 2019, Clubs           | = Wk: Mon 05  | Aug 2019 Lun   | ch Time Club      |                    |                 |   | Back        |

#### 6.3 Club Weekly Summary

The Club Weekly Summary report gives a simplified breakdown of the number of sessions taken on a daily basis and the costs that these have accumulated by form/year group.

| <del>@</del> s  | choo       | omic        | oney s                        | upport Academ | у         |         | News: <u>Payr</u> | nent Provid | <u>er Change</u> - | Thu 04 jul 2019      | Help: 0207 237 8456 | $\swarrow$ | C | 11 | (j) | S   |
|-----------------|------------|-------------|-------------------------------|---------------|-----------|---------|-------------------|-------------|--------------------|----------------------|---------------------|------------|---|----|-----|-----|
| Payments        | Dinner R   | legister    | Club Register                 | Cashless Cate | ring Till | Cashier | Shop              | Reports     | Admin              |                      |                     |            |   |    |     |     |
| Club Week       | ly Summary |             |                               |               |           |         |                   |             |                    |                      |                     |            |   |    |     |     |
| Club Group      | All        |             | <ul> <li>Club Week</li> </ul> | Wk: Mon 05    | Aug 2019  | Lunch 🔻 | Show Archi        | ved Weeks   | Displa             | y By Form 🔻          |                     |            |   |    |     |     |
| Club Weekly     | Summary (  | (1 - 3 / 3) |                               |               |           |         |                   |             |                    |                      |                     |            |   |    |     |     |
| Form $	riangle$ | Monday △   | Tuesday     | △ Wednesday △                 | Thursday 🛆    | Friday 🛆  | Total 🛆 | Weekly Co         | st ∆ Amo    | unt Paid 🛆         | Amount Written Off 🛆 |                     |            |   |    |     |     |
| Pride Rock      | 1          | 1           | 0                             | 0             | 1         | 3       | £35.00            | £35         | .00                | £0.00                |                     |            |   |    |     |     |
| Tortuga         | 0          | 1           | 0                             | 0             | 1         | 2       | £35.00            | £35         | .00                | £0.00                |                     |            |   |    |     |     |
| lotals          | 1          | 2           | 0                             | 0             | 2         | 5       | £70.00            | £/0         | .00                | £0.00                |                     |            |   |    |     |     |
|                 |            |             |                               |               |           |         |                   |             |                    |                      |                     |            |   |    |     |     |
|                 |            |             |                               |               |           |         |                   |             |                    |                      |                     |            |   |    |     |     |
|                 |            |             |                               |               |           |         |                   |             |                    |                      |                     |            |   |    |     |     |
|                 |            |             |                               |               |           |         |                   |             |                    |                      |                     |            |   |    |     |     |
|                 |            |             |                               |               |           |         |                   |             |                    |                      |                     |            |   |    |     |     |
|                 |            |             |                               |               |           |         |                   |             |                    |                      |                     |            |   |    |     |     |
|                 |            |             |                               |               |           |         |                   |             |                    |                      |                     |            |   |    |     |     |
|                 |            |             |                               |               |           |         |                   |             |                    |                      |                     |            |   |    |     |     |
|                 |            |             |                               |               |           |         |                   |             |                    |                      |                     |            |   |    |     |     |
|                 |            |             |                               |               |           |         |                   |             |                    |                      |                     |            |   |    |     |     |
|                 |            |             |                               |               |           |         |                   |             |                    |                      |                     |            |   |    |     |     |
|                 |            |             |                               |               |           |         |                   |             |                    |                      |                     |            |   |    |     |     |
|                 |            |             |                               |               |           |         |                   |             |                    |                      |                     |            |   |    |     |     |
|                 |            |             |                               |               |           |         |                   |             |                    |                      |                     |            |   |    |     |     |
|                 |            |             |                               |               |           |         |                   |             |                    |                      |                     |            |   |    |     |     |
|                 |            |             |                               |               |           |         |                   |             |                    |                      |                     |            |   |    |     |     |
| Print           | Export     | t           |                               |               |           |         |                   |             |                    |                      |                     |            |   |    | Bo  | ack |

The report allows you to filter to a specific Club you have set as well as switch between different weeks.

# 7. Analysis

#### 7.1 Static Banking Report and Banking Reconciliation Report

We suggest that you use Static Banking Reconciliation to reconcile your money. The Banking Reconciliation will show any credit movements that have been made on the system, whereas Static Banking Reconciliation will show the exact amount of money that was paid to the school on that date.

The Static Banking Reconciliation report helps you to reconcile with the lump sum that appears on your bank statement under the heading 'Smart Payments.'

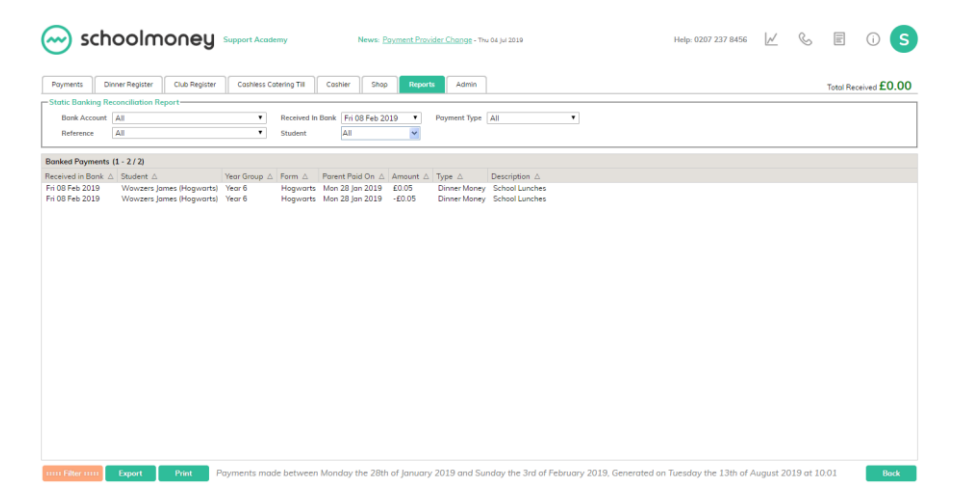

At **SchoolMoney**, our weeks work from Monday to Sunday. Anything that is paid by the parents during that time will be deposited into your bank account the following Friday in one lump sum.

Once you know how much that lump sum is, you will need to come into the Static Banking Reconciliation report to see this breakdown. E.g. If you receive £100 into your bank you will be able to see that £20 was for a school trip, £10 was from a student for dinners, £5 was from another student for dinners, and so on.

You can use the filter along the top of the screen for:

- Bank accounts (if you have more than one on the system)
- Reference
- Payment type
- Date

23

• Student

You also have the option to print this report or export it to excel. Many schools will print the report off and attach it to their bank statement.

#### 7.2 Forecast

This report is used for monitoring how much cash flow is likely to come into the school at any given time based on the due date of the payment.

| Poyments       | Dinner Register     | Club Register | Cashless Catering | та     | Coshier      | Shop  | Reports          | Admin                   |              |             |                 |                 | Forecast Total £1 | 548.4 |
|----------------|---------------------|---------------|-------------------|--------|--------------|-------|------------------|-------------------------|--------------|-------------|-----------------|-----------------|-------------------|-------|
| ayments For    | ecast (1 - 23 / 23) |               |                   |        |              |       |                  |                         |              |             |                 |                 |                   |       |
| tudent A.      |                     | Year Group    | Form A            | Type . |              |       | Description &    | Reference .5            | Instalment A | Total due & | Due Date 🚓      | Running Total A |                   |       |
| Iharamshi ver  | ena (Staff)         | Stoff         | Stoff             | Club / | Extended Ser | vices | Afterschool Club | W/C 02 Sep 2019         | 1            | £4.00       | Thu 05 Sep 2019 | £4.00           |                   |       |
| handori Aak    | anksha (Tortuga)    | Year 6        | Tortuga           | Schoo  | Trip         |       | IOW              | IOW                     | 2 of 2       | £90.00      | Thu 12 Sep 2019 | £94.00          |                   |       |
| houhan Teja:   | sh (Tartuga)        | Year 4        | Tortugo           | Schoo  | Trip         |       | IOW              | 10W                     | 2 of 2       | £90.00      | Thu 12 Sep 2019 | £184.00         |                   |       |
| arkins Luke    | Hogwarts            | Year 6        | Hogworts          | Schoo  | Trip         |       | IOW              | IOW                     | 2 of 2       | £90.00      | Thu 12 Sep 2019 | £274.00         |                   |       |
| unn Daniel (   | DZ)                 | Year 4        | OZ                | Schoo  | Trip         |       | IOW              | IOW                     | 2 of 2       | £90.00      | Thu 12 Sep 2019 | £364.00         |                   |       |
| uest Glen (H   | undred Acre Wood)   | Year 6        | Hundred Acre Wood | Schoo  | Trip         |       | IOW              | 10W                     | 2 of 2       | £90.00      | Thu 12 Sep 2019 | £454.00         |                   |       |
| any Prince (   | Tortugo)            | Year 6        | Tortuga           | Schoo  | I Trip       |       | IOW              | IOW                     | 2 of 2       | £90.00      | Thu 12 Sep 2019 | £544.00         |                   |       |
| olmes Leigh    | (Pride Rock)        | Year 6        | Pride Rock        | Schoo  | Trip         |       | IOW              | IOW                     | 2 of 2       | £90.00      | Thu 12 Sep 2019 | £634.00         |                   |       |
| ook Lydia (N   | amia)               | Year 4        | Namia             | Schoo  | Trip         |       | 10W              | 10W                     | 2.of 2       | £90.00      | Thu 12 Sep 2019 | £724.00         |                   |       |
| Fly Marty (    | DZ)                 | Year 4        | OZ                | Schoo  | Trip         |       | IOW              | 10W                     | 2 of 2       | £90.00      | Thu 12 Sep 2019 | £614.00         |                   |       |
| tchell Richo   | rd (Pride Rock)     | Year 6        | Pride Rock        | Schoo  | Trip         |       | 10W              | IOW .                   | 2 of 2       | £90.00      | Thu 12 Sep 2019 | £904.00         |                   |       |
| orris jenny (C | (SC                 | Year 6        | OZ.               | Schoo  | Trip         |       | IOW              | 10W                     | 2 of 2       | £90.00      | Thu 12 Sep 2019 | £994.00         |                   |       |
| orris Paul (H  | ogwarts)            | Year 4        | Hogwarts          | Schoo  | Trip         |       | IOW              | IOW.                    | 2 of 2       | £90.00      | Thu 12 Sep 2019 | £1084.00        |                   |       |
| aik Anna (Pr   | ide Rock)           | Year 6        | Pride Rock        | Schoo  | Trip         |       | 10W              | IOW                     | 2 of 2       | £90.00      | Thu 12 Sep 2019 | £1174.00        |                   |       |
| otterton Stev  | e (Hogwarts)        | Year 4        | Hogworts          | Schoo  | Trip         |       | IOW              | IOW                     | 2 of 2       | £90.00      | Thu 12 Sep 2019 | £1264.00        |                   |       |
| irdi Nina (Tor | tuga)               | Year 4        | Tortuga           | Schoo  | Trip         |       | IOW              | 10/W                    | 2 of 2       | £90.00      | Thu 12 Sep 2019 | £1354.00        |                   |       |
| lowzers Jam    | es (Hogwarts)       | Year 6        | Hogwarts          | Schoo  | Trip         |       | 10W              | IOW                     | 2 of 2       | £90.00      | Thu 12 Sep 2019 | £1444.00        |                   |       |
| arkins Andre   | w (Hogwarts)        | Year 2        | Hogwarts          | Dinner | Money        |       | School Lunches   | W/C 09 Sep 2019         | 1            | £2.20       | Fri 13 Sep 2019 | £1446.20        |                   |       |
| tooks Dan (H   | logwarts)           | Yepr 3        | Hogworts          | Dinner | Money        |       | School Lunches   | W/C 09 Sep 2019         | 1            | £2.20       | Fri 13 Sep 2019 | £1448.40        |                   |       |
| arkins Andre   | w (Hogwarts)        | Yepr 2        | Hogwarts          | Reside | initial      |       | residential trip | Year 2 residential trip | 5 of 5       | £25.00      | Tue 31 Mar 2020 | £1473.40        |                   |       |
| stel Sochin (  | -logwarts)          | Year 2        | Hogwarts          | Reside | Initial      |       | residential trip | Year 2 residential trip | 5 of 5       | £25.00      | Tue 31 Mar 2020 | £1498.40        |                   |       |
| itchell Richa  | rd (Pride Rock)     | Year 5        | Pride Rock        | Reside | Initial      |       | residential trip | Year 2 residential trip | 5 of 5       | £25.00      | Tue 31 Mar 2020 | £1523.40        |                   |       |
| haramshi ver   | ena (Staff)         | Stoff         | Stoff             | Reside | Initial      |       | residential trip | Year 2 residential trip | 5 of 5       | £25.00      | Tue 31 Mar 2020 | £1548.40        |                   |       |
|                |                     |               |                   |        |              |       |                  |                         |              |             |                 |                 |                   |       |

If you want to see a different date range or how much you are expecting in for a specific trip, then you can use the filter in the bottom left-hand corner.

#### 7.3 Shop Stock report

This report gives you a brief overview of the stock levels that you have in your shop.

| 🔶 scho                                                                                                    | oolmoi                                                                                                    | ney supp                                                                                                    | ort Academy                                                                                                    |              | News: <u>Po</u> | ement Provider | Change - Thu 64 jul 2 | 019 | Help: 0207 237 8456 | $[\mathcal{M}]$ | S | list | (j) | S    |
|----------------------------------------------------------------------------------------------------|----------------------------------------------------------------------------------------------------|----------------------------------------------------------------------------------------------------|----------------------------------------------------------------------------------------------------|--------------|-----------------|----------------|-----------------------|-----|---------------------|-----------------|---|------|-----|------|
| Payments Dinn                                                                                                    | er Register Cl                                                                                                    | ub Register C                                                                                                    | Cashless Catering 1                                                                                                    | fill Coshier | Shop            | Reports        | Admin                 |     |                     |                 |   |      |     |      |
| Shop Items<br>Show Available                                                                                                    | items T                                                                                                    |                                                                                                    |                                                                                                    |              |                 |                |                       |     |                     |                 |   |      |     |      |
| Shop Stock (1 · 17 / 1                                                                                                    | 17)                                                                                                    |                                                                                                    |                                                                                                    |              |                 |                |                       |     |                     |                 |   |      |     | _    |
| Mem C<br>Book Boy<br>Book Boy<br>Footboll<br>Footboll<br>Footboll<br>Footboll<br>Footboll<br>Footboll<br>Footboll<br>Footboll<br>Footboll<br>Footboll<br>Footboll<br>Footboll<br>Footboll<br>Footboll<br>Lubory<br>Card<br>Lubory<br>Fand<br>Footboll<br>Footboll<br>Lubory<br>Card<br>Lubory<br>Fand<br>Footboll<br>Footboll<br>Foo | (quanty 2) Sector<br>110 57<br>212 20<br>60 11<br>25 0<br>99 5<br>97 10<br>99 5<br>97 10<br>99 5<br>97 10<br>99 5<br>97 10<br>10<br>30 5<br>55 0 | ament Loveid () Pr<br>2<br>2<br>3<br>4<br>4<br>5<br>4<br>5<br>5<br>5<br>6<br>6<br>6<br>6<br>6<br>6<br>6<br>6<br>7<br>7<br>7<br>8<br>7<br>8<br>7<br>8<br>7<br>8<br>8<br>8<br>8 | ter _ Available<br>1000 Y<br>1000 Y<br>1000 | ۵            |                 |                |                       |     |                     |                 |   |      |     |      |
| Export P                                                                                                    | rint                                                                                                    |                                                                                                    |                                                                                                    |              |                 |                |                       |     |                     |                 |   |      | в   | lack |

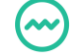

schoolmoney

It shows:

- Item name
- Quantity (which automatically reduces as the parents purchase items)

• Stock alert level (when your quantity reaches this number the system will email you to let you know you need more stock)

• Price

#### 7.4 Missing Details Report

The Missing Details Report will show you a list of children who are missing their mobile numbers, email addresses or both.

| Name Nu Kurikan Kana Kana Kana Kana Kana Kana Kana K                                                                                                    | 🖂 schoolm                                 | oney          | Support Academy      |          | News: <u>Poyment Provider C</u>     | Thu 04 jul 2019 | Help: 0207 237 8456 | $[\mathcal{A}]$ | S | lin    | (i) | 9 |
|----------------------------------------------------------------------------------------------------|-------------------------------------------|---------------|----------------------|----------|-------------------------------------|-----------------|---------------------|-----------------|---|--------|-----|---|
| Name ( Mar)     Nor Grange ( Mar)     From ( Mar)       State ( Mar)     Nor Grange ( Mar)     From ( Mar)       State ( Mar)     State ( Mar)     From ( Mar)       State ( Mar)     State ( Mar)     From ( Mar)       State ( Mar)     State ( Mar)     From ( Mar)       State ( Mar)     State ( Mar)     State ( Mar)       State ( Mar)     State ( Mar)     State ( Mar)                                                                                                    | Payments Dinner Register                  | Club Register | Cashless Catering Ti | I Coshie | r Shop Reports                      | Admin           |                     |                 |   |        |     |   |
| Bunker         All           Started         1 Section           Started         Section           Started         Section           Section         Section           Section         Section           Section         Section           Section         Section           Section         Section           Section         Section           Section         Section           Section         Section           Section         Section           Section         Section           Section <td<< td=""><td>Missing Details Report</td><td></td><td></td><td></td><td></td><td></td><td></td><td></td><td></td><td></td><td></td><td>_</td></td<<>                                                                                                    | Missing Details Report                    |               |                      |          |                                     |                 |                     |                 |   |        |     | _ |
| Stang Johnson         Toma Group J. Form A         Mask J. Eval J.           Stang J. Stand         Stand Stand Stan                                                                                                    | Student All                               | •             | Year Group All       | Form     | AJI •                               |                 |                     |                 |   |        |     |   |
| Under L         Versity Lift Ord         Versity Lift Ord         Versit Ord         VersitOrd         Versi                                                                                                    | Missing Details (1 - 12 / 12)             |               |                      |          |                                     |                 |                     |                 |   |        |     |   |
| Loga Jacobili     Carl     Self     -44       Loga Jacobili     Varia     Self     -44       Loga Loga Carl     Self     -44       Loga Loga Carl     Self     -44       Loga Loga Carl     Self     -44       Loga Loga Carl     Self     -44       Loga Loga Carl     Self     -44       Loga Carl     Self     -44       Loga Carl     Self     -44       Loga Carl     Self     -44       Loga Carl     Self     -44       Loga Carl     Self     -44       Loga Carl     Self     Self       Loga Carl     Self     -44       Loga Carl     Self     Self       Loga Carl     Varia     Self       Loga Carl     Varia     Self       Loga Carl     Varia     Self       Loga Carl     Varia     Self       Loga Carl     Varia     Self       Loga Carl     Varia     Self       Loga Carl     Varia     Self       Loga Carl     Varia     Self       Loga Carl     Varia     Self       Loga Carl     Varia     Self       Loga Carl     Varia     Self       Loga Carl     Varia                                                                                                    | Student 🛆                                 | Year Group    | ∆ Form △             | Mobile △ | Emoil 🛆                             |                 |                     |                 |   |        |     |   |
| unkan Lake Propertial Ward Brogenstal + 44<br>Shore Descape 144<br>Shore Descape 144<br>Shore D                                                                                                    | Bloggs Joe (Staff)                        | Stoff         | Stoff                | +44      |                                     |                 |                     |                 |   |        |     |   |
| tony Prior Endografia Vice Parkar - 4-4<br>Endografia Vice Parkar - 4-4<br>Endografia Vice Parkar - 4-4<br>Endografia Vice Parkar - 4-4<br>Engolation Parkar - 4-4<br>Engolation Park                                                                                                    | Darkins Luke (Hogwarts)                   | Year 6        | Hogwarts             | +44      |                                     |                 |                     |                 |   |        |     |   |
| rear Gene Goldini, Ganti, Balti, 4-4<br>Gene Gene Magouriti, Vari J. Goldini, S. Baltinotanov, ca.uk<br>sens Gene Magouriti, Vari J. Bigunotinov, ca.uk<br>Sens Gene Magouriti, Vari J. Bigunotinov, ca.uk<br>Sens Gene Magouriti, Vari J. Bigunotinov, ca.uk<br>tem (Nam) Nak Roal, Vari V. P. Panihok, 4-4<br>tem (Nam) Nak Roal, Vari V. P. Panihok, 4-4<br>Sens Jano Magouriti, Vari J. Bigunotinov, ca.uk<br>Sens Jano Magouriti, Vari J. Bigunotinov, ca.uk<br>Sens Jano Magouriti, Vari J. Bigunotinov, ca.uk<br>Sens Jano Magouriti, Vari J. Bigunotinov, ca.uk<br>Sens Jano Magouriti, Vari J. Bigunotinov, ca.uk<br>Sens Jano Magouriti, Vari J. Bigunotinov, ca.uk<br>Sens Jano Magouriti, Vari J. Bigunotinov, ca.uk<br>Sens Jano Magouriti, Vari J. Bigunotinov, ca.uk                                                                                                    | Harry Prince (Tortuga)                    | Year 6        | Tortuga              | +44      |                                     |                 |                     |                 |   |        |     |   |
| contraction     res     a 2gebrahamoy cs.4       opendia thipsychic     res     a 2gebrahamoy cs.4       opendia thipsychic     res     b Gebrahamoy cs.4       opendia thipsychic     res     b Gebrahamoy cs.4       opendia thipsychic     res     b Gebrahamoy cs.4       opendia thipsychic     res     b Gebrahamoy cs.4       opendia thipsychic     res     res       opendia thipsychic     res     res       opendia thipsychic     res     res       opendia thipsychic     res     res       opendia thipsychic     res     res       opendia thipsychic     res     res       opendia thipsychic     res     res       opendia thipsychic     res     res                                                                                                    | Jones Sarah (Staff)                       | Stoff         | Stoff                | -44      |                                     |                 |                     |                 |   |        |     |   |
| om Borden Hysourski Wei 2 Miguerts Bigeholdmonry os úl<br>mog Del Krieni Viele Viel Viel Anderson Viel 4<br>Migueri Krieni Viel Viel Viel Anderson Viel 4<br>Migueri Krieni Viel Viel Viel Viel Viel Viel 4<br>Migueri Krieni Viel Viel Viel Viel Viel Viel Viel Vie                                                                                                    | Moore James (Staff)                       | Stoff         | Stoff                | +44      | 1. Contraction of the second second |                 |                     |                 |   |        |     |   |
| menom Bart (Fannel) Yen 1 Karna +4<br>teng Nata (Fannel) Yen 2 Kana (Fannel) Yen 2<br>teng Nata (Fannel) Yen 2 Kana (Fannel) Yen 2<br>jerzen@schwarker(Senel) Yen 2<br>Ver 2 Hegwerts +4<br>Mar (Fannel) Yen 2<br>Yen 2<br>Yen 2 | Poter Hoj (02)<br>Reven Greath (Menunete) | Year 3        | U2                   |          | 9/Dechoolmoney.co.uk                |                 |                     |                 |   |        |     |   |
| hteng Sach Monard Ana Weel Yer 2 Hunder Ana Wino 444<br>by Nam Minis Mannard Ana Weel Yer 2 Nama pisationg bootshoreey ca.uk<br>by Digator Mannal Yer 2 Nama pisationg bootshoreey ca.uk<br>bilan jara Physion til Yer 2 Nagwariti 44                                                                                                    | Simonon Bart (Namia)                      | Year 3        | Nomin                | -44      | og school honey court               |                 |                     |                 |   |        |     |   |
| tong fision finise Root Was 2. Priot Root - +44<br>gestand Remain Verz 2. Namin - pessadguboohoneyes.uk<br>cike jus Hageneti Verz 2. Nageneti +44                                                                                                    | Strong Jarob (Hundred Arre Wood           | Very 2        | Hundred Acre Wood    | +44      |                                     |                 |                     |                 |   |        |     |   |
| nyo fension Romai Yeo 2 Numa pesan@potoineney.co.k<br>Ubbar /en 9 feguenti Yeo 2 Heguerti +4                                                                                                    | Strang Nooh (Pride Rock)                  | Year 2        | Pride Rock           | -44      |                                     |                 |                     |                 |   |        |     |   |
| Inder jes pisponeiti Ver 2 Hopwerts +44                                                                                                    | Taylor Jessico (Namia)                    | Year 2        | Nomio                |          | jessico@schoolmonev.co.uk           |                 |                     |                 |   |        |     |   |
|                                                                                                    | Walker Jess (Hogwarts)                    | Year 2        | Hogwarts             | +44      |                                     |                 |                     |                 |   |        |     |   |
|                                                                                                    |                                           |               |                      |          |                                     |                 |                     |                 |   |        |     |   |
|                                                                                                    |                                           |               |                      |          |                                     |                 |                     |                 |   |        |     |   |
|                                                                                                    |                                           |               |                      |          |                                     |                 |                     |                 |   |        |     |   |
|                                                                                                    |                                           |               |                      |          |                                     |                 |                     |                 |   |        |     |   |
|                                                                                                    |                                           |               |                      |          |                                     |                 |                     |                 |   |        |     |   |
|                                                                                                    |                                           |               |                      |          |                                     |                 |                     |                 |   |        |     |   |
|                                                                                                    |                                           |               |                      |          |                                     |                 |                     |                 |   |        |     |   |
|                                                                                                    |                                           |               |                      |          |                                     |                 |                     |                 |   |        |     |   |
|                                                                                                    |                                           |               |                      |          |                                     |                 |                     |                 |   |        |     |   |
|                                                                                                    |                                           |               |                      |          |                                     |                 |                     |                 |   |        |     |   |
|                                                                                                    |                                           |               |                      |          |                                     |                 |                     |                 |   |        |     |   |
| New Former   Bu                                                                                                    |                                           |               |                      |          |                                     |                 |                     |                 |   |        |     |   |
| Bud Front Bo                                                                                                    |                                           |               |                      |          |                                     |                 |                     |                 |   |        |     |   |
| Bit Front Bo                                                                                                    |                                           |               |                      |          |                                     |                 |                     |                 |   |        |     |   |
|                                                                                                    |                                           |               |                      |          |                                     |                 |                     | Dete            |   | Depart | R.  |   |

#### 7.5 Credit Report

The credit report will show you a breakdown of any credit that a child may have on the system, be that for dinners, clubs or any other payment type.

The report will show:

- Child's name
- Year/form group
- What specific payment types they have credit for

In the bottom left-hand corner, you can tick the box 'Include off roll students.' This will then show you a list of all students, including past pupils, who have credit on the system. This is quite useful for leavers you may need to refund money to.

| Owner Hangter         Oute Registr         Oute Registr         Oute Registr         Outer Hangter           Statuter         All International Statuter         International Statuter         International Statuter         International Statuter         International Statuter           Statuter         All International Statuter         International Statuter         International Statuter         International Statuter           Statuter         International Statuter         International Statuter         International Statuter         International Statuter           Statuter         International Statuter         International Statuter         International Statuter         International Statuter           Statuter         International Statuter         International Statuter         International Statuter         International Statuter           Statuter         International Statuter         International Statuter         International Statuter         International Statuter           Statuter         International Statuter         International Statuter         International Statuter         International Statuter           Statuter         International Statuter         International Statuter         International Statuter         International Statuter           Statuter         International Statuter         International Statuter         Internater         Internater                                                                                                    |                                |               | 1                   |                            |                                                                                                    |                |            |  |      |  |
|----------------------------------------------------------------------------------------------------|--------------------------------|---------------|---------------------|----------------------------|----------------------------------------------------------------------------------------------------|----------------|------------|--|------|--|
| Case Martin         Year         A         Perm         A         Type         A           Is Aug 2015         Dete         Is         Is Aug 2015         Dete         France         Is Aug 2015         Dete         Is Aug 2015         Dete         Dete <tdd< th=""><th>Poyments Dinner Register</th><th>Club Register</th><th>Cashless Catering T</th><th>ill Cashier Shop</th><th>Reports</th><th>Admin</th><th></th><th></th><th></th><th></th></tdd<>                                                                                                    | Poyments Dinner Register       | Club Register | Cashless Catering T | ill Cashier Shop           | Reports                                                                                                    | Admin          |            |  |      |  |
| Instance         Instance         Instance         Instance         Instance         Instance           Instance         Instance         Instance         Instance         Instance         Instance           Instance         Instance         Instance         Instance         Instance         Instance           Instance         Instance         Instance         Instance         Instance         Instance           Instance         Instance         Instance         Instance         Instance         Instance           Instance         Instance         Instance         Instance         Instance         Instance           Instance         Instance         Instance         Instance         Instance         Instance           Instance         Instance         Instance         Instance         Instance         Instance           Instance         Instance         Instance         Instance         Instance         Instance           Instance         Instance         Instance         Instance         Instance         Instance           Instance         Instance         Instance         Instance         Instance         Instance           Instance         Instance         Instance         Instance                                                                                                    | Credit Report-                 |               |                     |                            |                                                                                                    |                |            |  | <br> |  |
| Tem         I sharp 2010         Desk         Tem         A regulation           tablett         A         New Grapp         Fam         Charle Starte         Starte         Star                                                                                                    | itudent 🕼                      | Year All      | Form                |                            | Type All                                                                                                    |                |            |  |      |  |
| The Mark 2018         Desk         The Mark 2018         Desk           balance Create         Veran Group, A         Stand A         Stand A         Stand A           Stand A         Veran Group, A         Stand A         Stand A         Stand A           Stand A         Veran Group, A         Stand A         Stand A         Stand A           Stand A         Veran Group, A         Stand A         Stand A         Stand A           Stand A         Stand A         Stand A         Stand A         Stand A           Stand A         Stand A         Stand A         Stand A         Stand A           Stand A         Stand A         Stand A         Stand A         Stand A           Stand A         Stand A         Stand A         Stand A         Stand A           Stand A         Stand A         Stand A         Stand A         Stand A           Stand A         Stand A         Stand A         Stand A         Stand A           Stand A         Stand A         Stand A         Stand A         Stand A           Stand A         Stand A         Stand A         Stand A         Stand A           Stand A         Stand A         Stand A         Stand A         Stand A                                                                                                    |                                |               |                     |                            | - All and a second second second second second second second second second second second second second second s |                |            |  |      |  |
| based         Vero         Vero         Cable / Extended Services         South Top         Diver Money         South Top         South Top                                                                                                    | From 15 Aug 2018 Dote          | To 13 Aug     | 2019   Date         |                            |                                                                                                    |                |            |  |      |  |
| Value Grange         Film A         Clark Entended Serves         Dense Manay A         Dense Manay A <thdense a<="" manay="" th="">         Dense Ma&lt;</thdense>                                                                                                    | tudent Credit (1 - 24 / 24)    |               |                     |                            |                                                                                                    |                |            |  |      |  |
| Biogn De Borthing         Start         El Alono         -         -           Biogn De Borthing         Word         Fartage         EL Alono         -         -           Biodnam Tigath Tomany         Word         Fartage         EL Alono         -         -           Biodnam Tigath Tomany         Word         Fartage         EL Alono         -         -           Biodnam Tigath Tomany         Word         Private EL Alono         -         -         -           Biodnam Tigath Tomany         Word         Marka         EL Alono         -         -         -           Schurd Martin         Word         Word         EL Alono         -         -         -           Schurd Martin         Start         EL Alono         -         -         -         -           Schurd Martin         Start         EL Alono         -         -         -         -           Schurd Martin         Start         EL Alono         -         -         -         -           Schurd Martin Martin         Start         EL Alono         -         -         -         -           Schurd Martin Martin         Start         EL Alono         -         -         -                                                                                                    | tudent 🛆                       | Year Group △  | Form △              | Club / Extended Services △ | School Trip 🛆                                                                                                   | Dinner Money A | Swimming △ |  |      |  |
| Nambus Transmit         Nambus Transmit         Nambus Tra                                                                                                    | loggs joe (Staff)              | Stoff         | Stoff               | £14.00                     |                                                                                                    |                |            |  |      |  |
| Variant Service         Variant Service         Variant Se                                                                                                    | houhan Teiash (Tortuga)        | Year 4        | Tortuga             | £3.00                      |                                                                                                    |                |            |  |      |  |
| Instant Lag (Private Private)         Word B         Private Price Acc         Image Private Private | larkins Andrew (Hogwarts)      | Year 2        | Hogwarts            | £3.00                      | £100.00                                                                                                    |                | -          |  |      |  |
| Visit Junit         Visit Visit Visit         L15.00         -         -           versi Sund Nucli Visit Visit V                                    | folmes Leigh (Pride Bock)      | Year 6        | Pride Bock          |                            |                                                                                                    | £2.80          |            |  |      |  |
| Noverificate/Victory         Victory         Victory         E1000         -         -         -         -         -         -         -         -         -         -         -         -         -         -         -         -         -         -         -         -         -         -         -         -         -         -         -         -         -         -         -         -         -         -         -         -         -         -         -         -         -         -         -         -         -         -         -         -         -         -         -         -         -         -         -         -         -         -         -         -         -         -         -         -         -         -         -         -         -         -         -         -         -         -         -         -         -         -         -         -         -         -         -         -         -         -         -         -         -         -         -         -         -         -         -         -         -         -         -         -         -                                                                                                    | look Lydia (Namia)             | Year 4        | Namia               | £15.00                     |                                                                                                    |                |            |  |      |  |
| Instrum         Buff         Buff         Form         E1000         -         E300         -           Grip Morty ODC         Word V         OC         -         E300         -         E300         -           Grip Morty ODC         Word V         OC         -         E300         -         E300         -           Grip Morty ODC         Word V         OC         -         E300         -         -           Grip Morty ODC         Word V         OC         -         E500         -         -           Grip Morty ODC         Word V         Borty ODC         -         -         -         -           Grip Morty ODC         Word V         Norty ODC         -         -         -         -           Grip Morty ODC         Word V         E000         -         -         -         -         -         -         -         -         -         -         -         -         -         -         -         -         -         -         -         -         -         -         -         -         -         -         -         -         -         -         -         -         -         -         -                                                                                                    | ioward Russel (Visitor)        | Visitor       | Visitor             | £10.00                     | -                                                                                                    |                | -          |  |      |  |
| John Honning         Ver 2         Norming         £10.00         -         £0.90         -           More Jones (South)         Ver 4         0.2         -         £50.00         -         -           More Jones (South)         Ver 4         0.2         -         £50.00         -         -           More Jones (South)         Ver 4         South         £10.00         -         -         255.00           Ver 50 More Jones (South)         Ver 2         Hogwords         £10.00         -         E0.50         -           Ver 50 More Jones (South)         Ver 2         Hogwords         £10.00         -         -         -           Ver 50 More Jones (South)         Ver 2         Hogwords         £10.00         -         -         -           Ver 50 More Jones (South)         Ver 2         Hogwords (£10.00         -         -         -         -           Ver 50 More Jones (South)         Ver 2         Hogwords (£10.00         -         -         20.00         -           Ver 50 More Jones Jones (South)         Ver 2         Hounde Aler Vivol (\$10.00         -         -         20.00         -           Ver 50 More Jones Jones (South)         Ver 2         Hounde Aler Vivol (\$10.00                                                                                                    | ones Sarah (Staff)             | Stoff         | Stoff               |                            | £5.00                                                                                                    |                |            |  |      |  |
| Merginant (JCI)         Work 4         O.Z         -         Etc.         -         -           Merginant (Marganetic)         Badit         Staft         E.0.0         -         -         -           Marganetic (Marganetic)         Badit         Badit         E.0.0         -         -         -           Marganetic (Marganetic)         Badit         Badit         -         -         E.0.5500         -           Marganetic (Marganetic)         Ward         Marganetic (Marganetic)         E.0.00         -         E.0.00         -           Marganetic (Marganetic)         Ward         Hogoratit         E.0.00         -         E.0.00         -           Marganetic (Marganetic)         Ward         Hogoratit         E.0.00         -         E.0.00         -           Marganetic (Marganetic)         Ward         Hogoratit         E.0.00         -         E.0.00         -           Marganetic (Marganetic)         Ward         Hogoratit         E.0.00         -         E.0.00         -           Marganetic (Marganetic)         Ward         Hogoratit         E.0.00         -         E.0.00         -           Marganetic (Marganetic)         Ward         Hogoratit         E.0.00                                                                                                    | odhia Hari (Namia)             | Year 2        | Namia               | £10.00                     | -                                                                                                    | £9.80          | -          |  |      |  |
| Identify         Start         EL         EL         -         -           Bark Ance Triphen Rock)         Yend & Hogovorts         -         -         25.00         -           Bark Ance Triphen Rock)         Yend & Price Rock         -         -         25.00         -           Bark Ance Triphen Rock)         Yend & Price Rock         -         -         25.00         -           Vertex Triphen Rock         Yend & Rock         -         20.00         -         -           Vertex Triphen Rock         Yend & Rock         10.00         -         E0.00         -           Vertex Triphen Rock         Yend & Rock         10.00         -         E0.00         -           Vertex Triphen Rock         Yend Rock         10.00         -         E0.00         -           Vertex Triphen Rock         Yend Rock Arev Yood         Yend Rock Arev Yood         10.00         -         E0.00         -           Vertex Triphen Rock         Yend Rock Arev Yood         Yend Rock Arev Yood         E0.00         -         E0.00           Vertex Triphen Rock         Yend Rock Arev Yood         E0.00         -         E0.00         -           Vertex Yend Rock         Yend Yend Rock Arev Yood         Yend Yend Yend Yend Y                                                                                                    | (cFly Marty (OZ)               | Year 4        | OZ                  | -                          | £50.00                                                                                                    |                |            |  |      |  |
| Johns Faul (Hogwarts)         Work 4         Hogwarts         -         -         E550         -           Weth Soch (Hogwarts)         Work 2         Hogwarts         £600         -         £520         -           Weth Soch (Hogwarts)         Work 2         Hogwarts         £1000         -         £280         -           Weth Soch (Hogwarts)         Work 2         Hogwarts         £1000         -         -         -           Weth Soch (Hogwarts)         Work 2         Hogwarts         £200         -         -         -           Weth Soch (Hogwarts)         Work 2         Hogwarts         £200         -         -         -           Weth Soch (Hogwarts)         Work 2         Hogwarts         £200         -         -         -           Weth Soch (Hogwarts)         Work 3         Hogwarts         -         £200         -         -           Weth Soch (Hogwarts)         Work 3         Kange Kange Ka                                                                                                    | foore James (Staff)            | Stoff         | Stoff               | £8.00                      |                                                                                                    |                |            |  |      |  |
| Bits Anno Friend Rocki         War 6         Private Rock         -         -         C 0.20         -           Viteto Schnip Hogwardti         War 2         Hogwardti         £ 0.00         -         -         -         -         -         -         -         -         -         -         -         -         -         -         -         -         -         -         -         -         -         -         -         -         -         -         -         -         -         -         -         -         -         -         -         -         -         -         -         -         -         -         -         -         -         -         -         -         -         -         -         -         -         -         -         -         -         -         -         -         -         -         -         -         -         -         -         -         -         -         -         -         -         -         -         -         -         -         -         -         -         -         -         -         -         -         -         -         -         -         - <td>forris Paul (Hogwarts)</td> <td>Year 4</td> <td>Hogwarts</td> <td>-</td> <td>-</td> <td>£65.00</td> <td>-</td> <td></td> <td></td> <td></td>                                                                                                    | forris Paul (Hogwarts)         | Year 4        | Hogwarts            | -                          | -                                                                                                    | £65.00         | -          |  |      |  |
| Viete Social Mongoorti         Viera 2         Hogwarts         £ 600         -         £ 200         -           Vieterin Stave Hogwarts         Viera 2         Hogwarts         £ 1000         -         -         -         -           Vieturin Stave Hogwarts         Viera 2         Hogwarts         £ 1000         -         2.600         -         -           Vieturin Stave Hogwarts         Viera 2         Hogwarts         £ 1000         -         2.6000         -         -           Zimag Jaam Hogwarts         Viera 3         Hogwarts         2.000         -         E 2.400         -         -           Zimag Jaam Hogwarts         Viera 3         E 2.500         -         E 2.200         -         -           Zimag Jaam Hogwarts         Viera 3         E 1.200         -         -         -         -           Zimag Jaam Hogwarts         Viera 3         E 1.200         -         -         -         -         -           Zimag Jaam Hogwarts         Viera 3         E 1.200         -         -         -         -         -           Zimag Jaam Hogwarts         Viera 3         E 1.200         -         -         -         -         -         -         -<                                                                                                    | laik Anna (Pride Rock)         | Year 6        | Pride Rock          | -                          |                                                                                                    | £0.20          |            |  |      |  |
| Vitetuto Steve Hoppworth         Vier 4         Hoppworth         £10.00         -         -         -           Wine Goeth Hoppworth         Vier 3         Monar         -         -         26.00         -           Wine Goeth Hoppworth         Vier 3         Nomin         -         -         26.00         -           Wine Goeth Hoppworth         Vier 3         Nomin         -         -         26.00         -           Monard Line Monard Microsoft Monard         Vier 3         Hold Active Monard Monard         -         26.00         -           Monard Line Monard Microsoft Microsoft Microsoft Monard Microsoft Monard Monard Microsoft Microsoft Monard Microsoft Monard Microsoft Microsoft Micr                                                                                                    | atel Sachin (Hagwarts)         | Year 2        | Hogwarts            | £6.00                      | -                                                                                                    | £9.80          | -          |  |      |  |
| Unew Gourden   Vero 2         Hogwards         £2,00         -         £2,60           Browng Date   Hourden Adar Wool         Vero 2         Hourden Adar Wool         10,00         -         £4,00           Browng Date   Hourden Adar Wool         Vero 2         Hourden Adar Wool         10,00         -         £6,00           Browng Date   Hourden Adar Wool         Vero 2         L,00         -         £6,00         -           Browng Date   Hourden Adar Wool         Vero 2         E,00         -         £6,00         -           Browng Date   Hourden Adar Wool         Vero 2         E,00         -         £2,00         -           Browng Date   Hourden Adar Wool         Vero 3         C,2         £1,00         -         £2,00           Browng Date   Hourden Adar Wool         Vero 3         C,2         £1,00         -         £2,00           Browng Date   Hourden Adar Mound Date   Hourden Adar MoundDate  Hourden Adar Mound Date   Hourden Adar Mound Date                                                                                                    | otterton Steve (Hogwarts)      | Year 4        | Hogwarts            | £10.00                     | -                                                                                                    |                | -          |  |      |  |
| ImpanD Burk Humide Aver Wood         Nominia         -         -         -         E4.00           Manual Mang Jake Humide Aver Wood         10.00         -         £10.00         -           Mang Jake Humide Aver Wood         10.00         -         £10.00         -           Mang Jake Humide Aver Wood         10.00         -         £12.00         -           Mang Jake Humide Aver Wood         10.00         -         £12.00         -           Mang Jake Humide Aver Wood         10.00         -         £12.00         -           Mang Jake Jumide Aver Wood         10.00         -         £12.00         -           Mang Jake Jumide Aver Wood         10.00         -         £12.00         -           Mang Jake Jumide Aver Jumide Jumide Jumi                                                                                                    | laven Gareth (Hogwarts)        | Year 2        | Hogwarts            | £2.00                      | -                                                                                                    | £9.60          |            |  |      |  |
| None         24         Hunderd Acta Wood         10:00         -         £00:00         -           None         Construction         Vers 3         Hogwards         -         £2:40         -           None         None         None         7:50         -         £2:40         -           None         None         None         2:50         -         £2:20         -           None         None         None         2:50         -         £2:20         -           None         None         None         -         £2:00         -         -           None         None         -         £2:00         -         -         -           None         None         -         £2:00         -         -         -           None         None         -         £2:00         -         -         -           None         None         £2:00         -         -         2:00         -         -           None         None         £2:00         -         £2:00         -         -         -                                                                                                    | impson Bart (Namia)            | Year 3        | Nomia               | -                          | -                                                                                                    |                | £4.00      |  |      |  |
| Homy Guard         Yers 3         Hoppworts         -         -         £2.40         -           Homy Guard         Yers 3         Finde Rock         £2.65         -         £2.20         -           Homy Zacio CDJ         Yers 3         OZ         £10:00         -         -         -           More Zacio CDJ         Yers 3         OZ         £10:00         -         -         -           More Zacio CDJ         Yers 3         Norma         -         £20:00         -         -           Myle Sacio Reportant         Yers 3         Hora 3         Hoppworts         £20:00         -         -           Myle Sacio Reportant         Yers 3         Formator         -         £20:00         -         -           Myle Sacio Reportant         Yers 3         Formator         -         £20:00         -         -           More Totago         -         -         £20:00         -         -         -         -                                                                                                    | trang Jake (Hundred Acre Wood) | Year 2        | Hundred Acre Wood   | £10.00                     | -                                                                                                    | £60.00         | -          |  |      |  |
| Monog Tackoff Prick Rock         Frick Rock         E280         -         E120         -           Monog Tack (DD         Yers 3         0.2         £1000         -         -         -           More Factor Nermal         Yers 2         Namin         -         £2000         -         -           More Factor Nermal         Yers 2         Namin         -         £2000         -         -           More Sack (DD         Yers 4         Nongo         -         £5000         -         -           Unit Non (Druhga)         Yers 4         Tongo         -         £400         -                                                                                                    | trang Lauren (Hogwarts)        | Year 3        | Hogwarts            | -                          | -                                                                                                    | £2.40          | -          |  |      |  |
| Newsy 3         O.Z         £10.00         -         -         -           Syle#sisce1Phorman         Year 3         Namia         -         £20.00         -         -           Syle#sisce1Phorman         Year 3         Hoppworts         £20.00         -         £5.00         -           Syle#sisce1Phorman         Year 4         Tortuga         -         £5.00         -           Syle#sisce1Phorman         Year 4         Tortuga         -         £6.00         -                                                                                                    | trang Noah (Pride Rock)        | Year 2        | Pride Rock          | £26.50                     | -                                                                                                    | £2.20          | -          |  |      |  |
| gylor Jessico Nominal Yen 2 Nomina - £20.00<br>gylor San (Hogwant E 20.00 - 25.00                                                                                                    | itrong Zac (OZ)                | Year 3        | oz                  | £10.00                     | -                                                                                                    |                |            |  |      |  |
| aylor Sae Hogwarts) Year 3 Hogwarts £2.00 - £5.00 -<br>Tidd Ning (Tontga) Year 4 Tartuga £4.00 -<br>Valar Law Honowart V Key 2 Honowart 7 (10.00 - £0.80 -                                                                                                    | aylor Jessica (Namia)          | Year 2        | Namia               | -                          | £20.00                                                                                                    | -              | -          |  |      |  |
| Virdi Ning (Tortugg) Yen 4 Tortugg - ELOO -<br>Virdi Ning (Virdie Neur Mount) Yen 4 Tortugg - ELOO - EDOO -                                                                                                    | aylor Sue (Hogwarts)           | Year 3        | Hogwarts            | £2.00                      | -                                                                                                    | £5.00          | -          |  |      |  |
| Volker Less (Homworts) Vacs 2 Homworts £10,00 - £9,80 -                                                                                                    | firdi Nina (Tortuga)           | Year 4        | Tortuga             |                            | -                                                                                                    | £4.00          |            |  |      |  |
|                                                                                                    | Valker Jess (Hogwarts)         | Year 2        | Hogwarts            | £10.00                     | -                                                                                                    | £9.80          | -          |  |      |  |

#### 7.6 Static Banking Summary

The Static Banking Summary shows online payments that you have received into your bank account broken down by week. Now instead of looking through each week in the Static Banking Reconciliation, you have all of this information in one report.

| Environ     Down Register     Cold Register     Cold Register     Cold Register     Cold Register     Total Received E   Setter Book A Annuett A Running Total A                                                                                                    | 姎 scl            | hoolm              | oney            | Support Academy             | New                  | is: <u>Payment Provi</u> | <u>der Change</u> - Thu | 04 jul 2019    |                  |      | Help: 0207 237 8456 | <br>S | 11        | () S        |
|----------------------------------------------------------------------------------------------------|------------------|--------------------|-----------------|-----------------------------|----------------------|--------------------------|-------------------------|----------------|------------------|------|---------------------|-------|-----------|-------------|
| Starts Rowing Summary Report<br>Revente Ad   Sector Lat  Project Type  Sector Date  Sector Date Sector Date Se | Poyments         | Dinner Register    | Club Register   | Cashless Catering T         | Coshier S            | Shop Report              | Admin                   |                |                  |      |                     |       | Total Rei | eived £0.00 |
| Basek Account     Adi     •     Start Date     (07 jul 2019)     Date       Bretence     Adi     •     •     Ford Date     (13 Aug 2019)     Date       Starts     Basek Account     Account     (-0 / 0)     •     •     •                                                                                                    | Static Banking   | Summary Report     |                 |                             |                      |                          |                         |                |                  |      |                     |       |           |             |
| Retenux     All       Statc Banking Summary (0 - 0/0)       Received in Bonk △ Annunt △ Running Total △                                                                                                    | Bank Account     | it All             |                 | <ul> <li>Stort I</li> </ul> | Date 07 Jul 2019     | Date                     | End Date 13 A           | Aug 2019 Dote  |                  |      |                     |       |           |             |
| Statt Banking Summary (8 - 0 / 0)<br>Received in Banki △   Amount △ Running Total △                                                                                                    | Reference        | All                |                 | <ul> <li>Poyme</li> </ul>   | ent Type All         | •                        |                         |                |                  |      |                     |       |           |             |
| Received in Bonk 🛆   Ansunt 🛆   Running Total 🛆                                                                                                    | Static Banking S | iummary (0 - 0 / I | 0)              |                             |                      |                          |                         |                |                  |      |                     |       |           |             |
|                                                                                                    | Received in Bank | △ Amount △         | Running Total 🛆 |                             |                      |                          |                         |                |                  |      |                     |       |           |             |
|                                                                                                    |                  |                    |                 |                             |                      |                          |                         |                |                  |      |                     |       |           |             |
|                                                                                                    |                  |                    |                 |                             |                      |                          |                         |                |                  |      |                     |       |           |             |
|                                                                                                    |                  |                    |                 |                             |                      |                          |                         |                |                  |      |                     |       |           |             |
|                                                                                                    |                  |                    |                 |                             |                      |                          |                         |                |                  |      |                     |       |           |             |
|                                                                                                    |                  |                    |                 |                             |                      |                          |                         |                |                  |      |                     |       |           |             |
|                                                                                                    |                  |                    |                 |                             |                      |                          |                         |                |                  |      |                     |       |           |             |
|                                                                                                    |                  |                    |                 |                             |                      |                          |                         |                |                  |      |                     |       |           |             |
|                                                                                                    |                  |                    |                 |                             |                      |                          |                         |                |                  |      |                     |       |           |             |
|                                                                                                    |                  |                    |                 |                             |                      |                          |                         |                |                  |      |                     |       |           |             |
|                                                                                                    |                  |                    |                 |                             |                      |                          |                         |                |                  |      |                     |       |           |             |
|                                                                                                    |                  |                    |                 |                             |                      |                          |                         |                |                  |      |                     |       |           |             |
|                                                                                                    |                  |                    |                 |                             |                      |                          |                         |                |                  |      |                     |       |           |             |
|                                                                                                    |                  |                    |                 |                             |                      |                          |                         |                |                  |      |                     |       |           |             |
|                                                                                                    |                  |                    |                 |                             |                      |                          |                         |                |                  |      |                     |       |           |             |
|                                                                                                    |                  |                    |                 |                             |                      |                          |                         |                |                  |      |                     |       |           |             |
|                                                                                                    |                  |                    |                 |                             |                      |                          |                         |                |                  |      |                     |       |           |             |
|                                                                                                    |                  |                    |                 |                             |                      |                          |                         |                |                  |      |                     |       |           |             |
| Const. Developments Associate                                                                                                    | E                | Delet              | Reedeleure bu   | Account Direct              | Indours Du Reference | Davanante a              | ade between             | Sup 07 kd 2019 | and Tue 12 Aug 2 | 2019 |                     |       |           | Deeb        |

You can filter the report for specific bank accounts and date ranges, as well as using the tick boxes at the bottom of the page to show breakdowns; this will include your bank account and references in the information.

## 8. Receipts and History

#### 8.1 Receipts

Any receipts that are sent out from the **SchoolMoney** System (whether they pay online or in school) will appear in the Receipts report so that you always have access to them, in case a parent should ever ask or you need proof of payment.

The report will show you important details such as:

- Receipt reference
- Date of payment
- Child's name
- Payment method

| Payments  | Dinner R        | egister Club R         | egister Cashl  | ess Catering Till Cashier     | Shop Re      | ports A         | dmin                     |                                      |                                      |                |
|-----------|-----------------|------------------------|----------------|-------------------------------|--------------|-----------------|--------------------------|--------------------------------------|--------------------------------------|----------------|
| Receipts  | Report          |                        |                |                               |              |                 |                          |                                      |                                      |                |
| From Ref. |                 | o Ref.                 |                |                               |              |                 |                          |                                      |                                      |                |
|           |                 |                        |                |                               |              |                 |                          |                                      |                                      |                |
| ayments   | (1 - 25 / 25) S | elect <u>All, None</u> |                |                               |              |                 |                          |                                      |                                      |                |
| ∆ Date    | $\triangle$     | Receipt Number         | △ Instalment △ | Student Name 🛆                | Year Group △ | Form $	riangle$ | Payment Type △           | Description △                        | Payment Reference △                  | Payment Method |
| Mon       | 12 Aug 2019     | 11378020               |                | Strang Lauren (Hogwarts)      | Year 3       | Hogwarts        | Shop Item                | Book Bag                             |                                      | Cash           |
| Mon       | 12 Aug 2019     | 11377839               | 1 of 1         | Mitchell Richard (Pride Rock) | Year 6       | Pride Rock      | School Trip              | Trip to the Lake                     |                                      | Cheque         |
| Mon       | 12 Aug 2019     |                        | 1 of 5         | Mitchell Richard (Pride Rock) | Year 6       | Pride Rock      | Residential              | residential trip                     | Year 2 residential trip              | Cheque         |
| Mon       | 12 Aug 2019     |                        | 2 of 5         | Mitchell Richard (Pride Rock) | Year 6       | Pride Rock      | Residential              | residential trip                     | Year 2 residential trip              | Cheque         |
| Mon       | 12 Aug 2019     |                        | 3 of 5         | Mitchell Richard (Pride Rock) | Year 6       | Pride Rock      | Residential              | residential trip                     | Year 2 residential trip              | Cheque         |
| Mon       | 12 Aug 2019     |                        | 4 of 5         | Mitchell Richard (Pride Rock) | Year 6       | Pride Rock      | Residential              | residential trip                     | Year 2 residential trip              | Cheque         |
| Mon       | 12 Aug 2019     |                        | 1 of 1         | Mitchell Richard (Pride Rock) | Year 6       | Pride Rock      | School Trip              | Alton towers trip with coach payment | Alton towers trip with coach payment | Cheque         |
| Mon       | 12 Aug 2019     |                        | 1 of 1         | Mitchell Richard (Pride Rock) | Year 6       | Pride Rock      | Club / Extended Services | Lunch Time Club                      | W/C 06 May 2019                      | Cheque         |
| Mon       | 12 Aug 2019     |                        | 1 of 1         | Mitchell Richard (Pride Rock) | Year 6       | Pride Rock      | Club / Extended Services | Lunch Time Club                      | W/C 05 Aug 2019                      | Cheque         |
| Mon       | 12 Aug 2019     | 11377777               | 1 of 1         | Strang Lauren (Hogwarts)      | Year 3       | Hogwarts        | School Trip              | Trip to the Lake                     |                                      | Cash           |
| Mon       | 12 Aug 2019     | 11377767               | 1 of 2         | Strang Lauren (Hogwarts)      | Year 3       | Hogwarts        | School Fees              | Theatre Trip                         | Summer 2019                          | Voucher        |
| Mon       | 12 Aug 2019     | 11377764               | 2 of 3         | Strang Lauren (Hogwarts)      | Year 3       | Hogwarts        | School Fees              | Eden project trip                    | Summer 2019                          | Cash           |
| Mon       | 12 Aug 2019     | 11377757               |                | Strang Lauren (Hogwarts)      | Year 3       | Hogwarts        | Shop Item                | Book Bag                             |                                      | Cash           |
| Mon       | 12 Aug 2019     |                        |                | Strang Lauren (Hogwarts)      | Year 3       | Hogwarts        | Shop Item                | Drinks Bottle                        |                                      | Cash           |
| Mon       | 12 Aug 2019     |                        |                | Strang Lauren (Hogwarts)      | Year 3       | Hogwarts        | Shop Item                | Pencil Case                          |                                      | Cash           |
| Mon       | 12 Aug 2019     |                        |                | Strang Lauren (Hogwarts)      | Year 3       | Hogwarts        | Shop Item                | Ruler                                |                                      | Cash           |
| Mon       | 12 Aug 2019     | 10786704               | 1 of 1         | Strang Lauren (Hogwarts)      | Year 3       | Hogwarts        | Club / Extended Services | Afterschool Club                     | W/C 20 Nov 2017                      | Cheque         |
| Mon       | 12 Aug 2019     |                        | 2 of 2         | Strang Lauren (Hogwarts)      | Year 3       | Hogwarts        | School Fees              | Theatre Trip                         | Summer 2019                          | Cheque         |
| Mon       | 12 Aug 2019     | 10786700               | 1 of 3         | Strang Lauren (Hogwarts)      | Year 3       | Hogwarts        | School Fees              | Eden project trip                    | Summer 2019                          | Cheque         |
| Mon       | 12 Aug 2019     |                        | 2 of 2         | Strang Lauren (Hogwarts)      | Year 3       | Hogwarts        | School Fees              | Theatre Trip                         | Summer 2019                          | Cheque         |
| Mon       | 12 Aug 2019     |                        | 1 of 2         | Strang Lauren (Hogwarts)      | Year 3       | Hogwarts        | School Trip              | Zoo Trip - 16th May                  | Year 3 - Summer 19                   | Cheque         |
| Mon       | 12 Aug 2019     | 5454549                | 2 of 2         | Strang Lauren (Hogwarts)      | Year 3       | Hoowarts        | School Trip              | Zoo Trin - 16th May                  | Year 3 - Summer 19                   | Cheque         |

There is a tick box at the start of the information. This allows you to select specific receipts and print them off using the button in the bottom right-hand corner.

You can email a copy of the receipt if the parent requests it. Once you have selected the receipt you want to send, click 'Send Receipt.' An email will be sent to the parent and a popup box will appear to confirm delivery.

#### 8.2 Student Statements

The Student Statements report allows you to filter by student and see that specific student's history in the **SchoolMoney** system.

To view a statement:

• Click on the 'Student Statements' folder and you will be sent to a screen with a list of student's names

• Type the child's name you need in the 'Student Name' filter in the top left-hand corner of your screen. This will bring up the child

• Double click on the child and it will open up their record

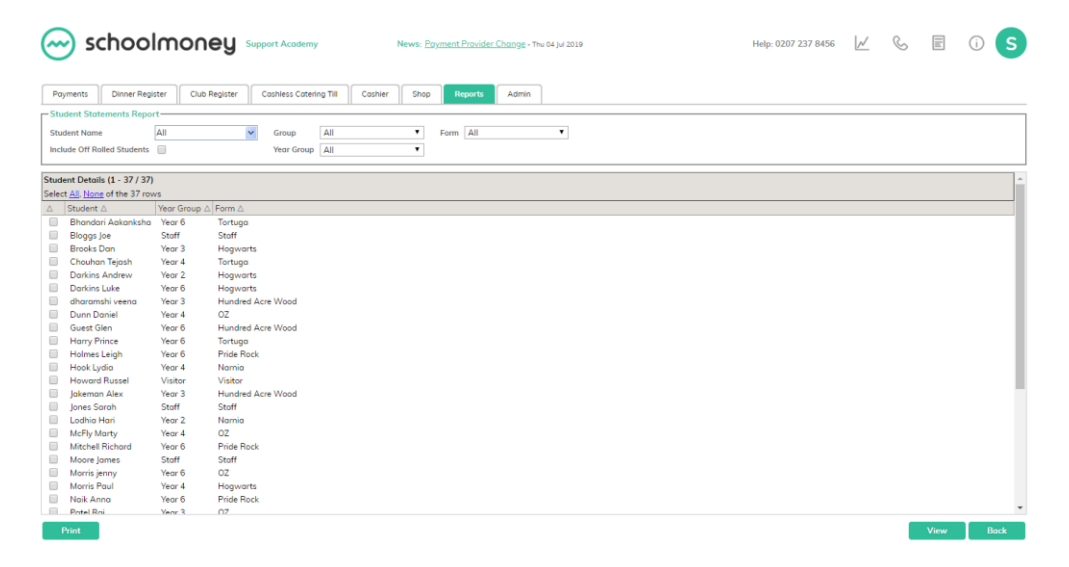

Once you have selected the child's name, you will be able to see 'All Payments' relating to this child.

| 🥑 schoo                  | Imoney               | Support Academy        | Ne              | ews: <u>Payment Provid</u> | <u>er Change</u> - Thu 04 J | ul 2019       |                     | Help: (        | 0207 237 8456   | <u>//</u> ( | S E (i            |   |
|--------------------------|----------------------|------------------------|-----------------|----------------------------|-----------------------------|---------------|---------------------|----------------|-----------------|-------------|-------------------|---|
| ayments Dinner Reg       | gister Club Register | Cashless Catering Till | Cashler         | Shop Reports               | Admin                       |               |                     |                |                 |             |                   |   |
| atement for:Strang Lau   | uren-                |                        |                 |                            |                             |               |                     |                |                 |             |                   |   |
| ew Statement: All Payr   | ments                | •                      |                 |                            |                             |               |                     |                |                 |             |                   | ? |
| Provments (1 - 310 / 31  | 0)                   |                        |                 |                            |                             |               |                     |                |                 |             |                   |   |
| - A                      | Description A        | Defer                  | A               |                            | Instalments A               | Total Dail A  | Tetal Outstanding A | Tetal Amount A | Due Dete A      | Decisit2 A  | Data Paid A       |   |
| L / E des de d Cassieres | Description 25       | Mellere                | hell Class Chaf | ,                          | instainents A               | Total Paid 23 |                     | CO.00          | The 10 May 2010 | Polor A     | Date Faid A       |   |
| by extended Services     | School Luncher       | Volley                 | 10 Sep 2010     |                            | 1                           |               | £4.40               | £0.00          | Fri 12 Cap 2019 | Raid        |                   |   |
| her Money                | Cookers Club         | W/C C                  | 79 Sep 2019     |                            | 1                           | 60.00         | £4.40               | £0.00          | Thu 05 Sep 2019 | Paid        |                   |   |
| /Extended Services       | Reakfast Club        | W/C C                  | 12 Sep 2019     |                            | 1                           | 60.00         | 60.00               | 60.00          | Thu 05 Sep 2019 | Raid        |                   |   |
| /Extended Services       | Lunch Time Club      | W/C C                  | 5 Aug 2019      |                            | i.                          | 60.00         | 60.00               | £0.00          | Fri 00 Aug 2010 | Paid        |                   |   |
| Wenned Services          | Cabaal Lunahaa       | 10/00                  | 2010 Mug 2010   |                            | 1                           | 60.00         | 60.00               | 60.00          | Thu 01 Aug 2010 | Decid       |                   |   |
| er Money                 | School Lunches       | W/C 2                  | 15 Jul 2019     |                            | 1                           | £0.00         | 620.40              | £0.00          | Thu 19 Jul 2019 | Raid        |                   |   |
| /Extended Services       | Breakfast Club       | WIC                    | 18 Jul 2019     |                            | 1                           | £0.00         | £11.50              | £0.00          | Thu 11 Jul 2019 | Paid        |                   |   |
| /Extended Services       | Breakfast Club       | W/C (                  | 11 Jul 2019     |                            | 1                           | 60.00         | £11.50              | 60.00          | Thu 04 Jul 2019 | Raid        |                   |   |
| ner Money                | School Lunches       | WICO                   | 1 101 2019      |                            | î                           | £0.00         | £0.00               | £0.00          | Thu 04 Jul 2019 | Paid        |                   |   |
| ner Money                | School Luncher       | W/C 1                  | 24 Jun 2019     |                            | 1                           | 60.00         | 60.00               | £0.00          | Thu 27 Jun 2019 | Paid        |                   |   |
| ool Trip                 | Zoo Trip + 16th May  | Verr 7                 | s Summer 19     |                            | 2                           | £20.00        | £47.00              | £20.00         | Mon 24 Jun 2019 | Paid        | Mon 12 Aug 2019   |   |
| aer Money                | School Lunches       | W/C                    | 7 lun 2019      |                            | 1                           | £0.00         | £0.00               | £0.00          | Thu 20 Jun 2019 | Paid        | 11011 12 Hog 2010 |   |
| /Extended Services       | Breakfast Club       | W/C I                  | 17 Jun 2019     |                            | 1                           | £0.00         | £0.00               | £0.00          | Thu 20 Jun 2019 | Paid        |                   |   |
| ool Trip                 | Bobinwood            | RW 1                   | 8/19            |                            | ĩ                           | £130.00       | £0.00               | £130.00        | Eri 14 Jun 2019 | Poid        | Tue 05 Mar 2019   |   |
| /Extended Services       | Breakfast Club       | W/C 1                  | 0 lun 2019      |                            | 1                           | £0.00         | £0.00               | £0.00          | Thu 13 Jun 2019 | Paid        |                   |   |
| /Extended Services       | Netboll Club         | W/C 1                  | 10 Jun 2019     |                            | i                           | £0.00         | £0.00               | £0.00          | Thu 13 Jun 2019 | Poid        |                   |   |
| ner Money                | School Lunches       | W/C 1                  | 10 Jun 2019     |                            | 1                           | £0.00         | £4.60               | £0.00          | Thu 13 Jun 2019 | Paid        |                   |   |
| /Extended Services       | Morning Club         | W/C 1                  | 10 Jun 2019     |                            | 1                           | £0.00         | £0.00               | £0.00          | Thu 13 Jun 2019 | Paid        |                   |   |
| ner Money                | School Lunches       | W/C (                  | 03 Jun 2019     |                            | 1                           | £0.00         | £0.00               | £0.00          | Thu 06 Jun 2019 | Paid        |                   |   |
| /Extended Services       | Cookery Club         | W/C (                  | 03 Jun 2019     |                            | 1                           |               | £0.00               | £0.00          | Thu 06 Jun 2019 | Paid        |                   |   |
| er Money                 | School Lunches       | W/C 7                  | 27 May 2019     |                            | 1                           | £0.00         | £6.00               | £0.00          | Thu 30 May 2019 | Paid        | Fri 24 May 2019   |   |
| er Money                 | GF Lunches           | W/C 2                  | 27 May 2019     |                            | 1                           | £0.00         | £0.00               | £0.00          | Thu 30 May 2019 | Paid        | .,                |   |
| ool Fees                 | Eden project trip    | Summ                   | ner 2019        |                            | 3                           | £30.00        | £450.00             | £30.00         | Mon 27 May 2019 | Paid        | Mon 12 Aug 2019   |   |
| ner Money                | School Lunches       | W/C 2                  | 20 May 2019     |                            | 1                           | £2.20         | £13.40              | £2.20          | Fri 24 May 2019 | Paid        | Fri 31 May 2019   |   |
|                          | Deally and the       | 14//00                 | 20 May 2019     |                            | 1                           | £0.00         | £3.00               | £0.00          | Thu 23 May 2019 | Paid        | · · · ·           |   |

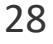

It will show:

- If the child has paid (the date they paid, what for and how much money it was)
- If there are any payments outstanding
- If there are any payments overdue
- If there are any partial payments

In the bottom left-hand corner, you can print off the statement, email it to the parent, or export the report to excel. In the top left-hand corner of the screen, there is a drop-down box which allows you to filter on specific sections of the statement.

**Pending Payments**: this will show you all of the payments on the system that are currently unpaid for the child. It does not take the due date into account. E.g. a payment that is two weeks overdue will show as unpaid, as will a payment that is not due for three weeks.

**Overdue Payments**: this does take into account the due date and will show you everything that the child owes that should have already been paid.

**Payments Paid Late**: this statement lists the payments that the parent has made for the child after the due date.

**Payments Made**: it gives you an overview of all the payments made for that child on the system. You will be able to see what the payment is for and the date it was paid to the school.

**Dinner and Club History**: These reports will show you the different dinners/sessions that the child has attended over the weeks that they have been in the school. It is useful if a parent ever wants to see an overview of what dinners/sessions their child has had.

| 🦳 scł             | noolma          | oney 🛛          | upport Academy         | Ne            | ws: <u>Pay</u> | nent Provider ( | <u>Change</u> - Thu 04 | jul 2019                |             | Help: 0207 237 8456 | $\mathcal{N}$ | S | (j) | s |
|-------------------|-----------------|-----------------|------------------------|---------------|----------------|-----------------|------------------------|-------------------------|-------------|---------------------|---------------|---|-----|---|
| Poyments          | Dinner Register | Club Register   | Cashless Catering Till | Coshier       | Shop           | Reports         | Admin                  |                         |             |                     |               |   |     |   |
| Statement for:S   | itrang Lauren   |                 |                        |               |                |                 |                        |                         |             |                     |               |   |     |   |
| View Statement:   | Dinner History  | •               | Key: Paid Dinne        | r 📕 No Dinner | Free           | Meal San        | dwiches 📕 Sc           | hool Holiday 📕 Universa | Infant Free |                     |               |   |     | 2 |
|                   |                 |                 | ,                      | _             | _              | _               | _                      |                         |             |                     |               |   |     |   |
| Dinner History (1 | 1 - 64 / 64)    |                 |                        |               |                |                 |                        |                         |             |                     |               |   |     |   |
| Dinner Week 🛆     | Stort Date 🛆    | End Date 🛆      | Mon △ Tue △ Wea        | d ∆ Thu ∆ F   | ni ∆ W         | eekly Total 🛆   | Amount Paid            | △ Amount Due △          |             |                     |               |   |     |   |
| School Lunches    | Mon 27 May 2019 | Fri 31 May 2019 | 9 📕 📕 📕                |               | £              | 0.00            | £0.00                  | £0.00                   |             |                     |               |   |     |   |
| School Lunches    | Mon 20 May 2019 | Fri 24 May 2019 | 9 📕 📕                  |               | £              | 2.20            | £2.20                  | £0.00                   |             |                     |               |   |     |   |
| ichool Lunches    | Mon 13 May 2019 | Fri 17 May 2019 | 9 📕 📕 📕                |               | £              | 2.20            | £2.20                  | £0.00                   |             |                     |               |   |     |   |
| 3F Lunches        | Mon 13 May 2019 | Fri 17 May 2019 | 9                      |               | £              | 2.20            | £2.20                  | £0.00                   |             |                     |               |   |     |   |
| ichool Lunches    | Mon 06 May 2019 | Fri 10 May 2019 | 9                      |               | £              | 0.00            | £0.00                  | £0.00                   |             |                     |               |   |     |   |
| ichool Lunches    | Mon 22 Apr 2019 | Fri 26 Apr 2019 |                        |               | £              | 2.20            | £2.20                  | £0.00                   |             |                     |               |   |     |   |
| ichool Lunches    | Mon 15 Apr 2019 | Fri 19 Apr 2019 |                        |               | £              | 0.00            | £0.00                  | £0.00                   |             |                     |               |   |     |   |
| ichool Lunches    | Mon 08 Apr 2019 | Fri 12 Apr 2019 |                        |               | £              | 0.00            | £0.00                  | £0.00                   |             |                     |               |   |     |   |
| ichool Lunches    | Mon 18 Mar 2019 | Fri 22 Mar 2019 |                        |               | £              | 0.00            | £0.00                  | £0.00                   |             |                     |               |   |     |   |
| ichool Lunches    | Mon 11 Mar 2019 | Fri 15 Mar 2019 | e 📕 📕 📕                |               | £              | 2.00            | £2.00                  | £0.00                   |             |                     |               |   |     |   |
| ichool Lunches    | Mon 04 Mar 2019 | Fri 08 Mar 2019 |                        |               | £              | 0.00            | £0.00                  | £0.00                   |             |                     |               |   |     |   |
| ichool Lunches    | Mon 04 Feb 2019 | Fri 08 Feb 2019 |                        |               | £              | 2.20            | £2.20                  | £0.00                   |             |                     |               |   |     |   |
| ichool Lunches    | Mon 28 Jan 2019 | Fri 01 Feb 2019 |                        |               | £              | 2.20            | £2.20                  | £0.00                   |             |                     |               |   |     |   |
| ichool Lunches    | Mon 26 Nov 2018 | Fri 30 Nov 2018 | 8 🔳 🔳 📕                |               | £              | 0.00            | £0.00                  | £0.00                   |             |                     |               |   |     |   |
| School Lunches    | Mon 05 Nov 2018 | Fri 09 Nov 2018 | 3                      |               | £              | 0.00            | £0.00                  | £0.00                   |             |                     |               |   |     |   |
| ichool Lunches    | Mon 22 Oct 2018 | Fri 26 Oct 2018 |                        |               | £              | 0.00            | £0.00                  | £0.00                   |             |                     |               |   |     |   |
| ichool Lunches    | Mon 01 Oct 2018 | Fri 05 Oct 2018 |                        |               | £              | 0.00            | £0.00                  | £0.00                   |             |                     |               |   |     |   |
| School Lunches    | Mon 24 Sep 2018 | Fri 28 Sep 2018 |                        |               | £              | 0.00            | £0.00                  | £0.00                   |             |                     |               |   |     |   |
| School Lunches    | Mon 17 Sep 2018 | Fri 21 Sep 2018 |                        |               | £              | 0.00            | £0.00                  | £0.00                   |             |                     |               |   |     |   |
| School Lunches    | Mon 02 Jul 2018 | Fri 06 Jul 2018 |                        |               | £              | 0.00            | £0.00                  | £0.00                   |             |                     |               |   |     |   |
|                   |                 |                 |                        |               | -              |                 |                        |                         |             |                     |               |   | _   | _ |

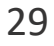

| Poyments I           | Dinner Register | Club Register   | Coshless C | otering Till | C      | shier  | Shop   | Reports         | Admin                  |              |  |  |      |   |
|----------------------|-----------------|-----------------|------------|--------------|--------|--------|--------|-----------------|------------------------|--------------|--|--|------|---|
| Statement for:S      | trang Lauren    |                 |            |              |        |        |        |                 |                        |              |  |  | <br> | _ |
| View Statement:      | Club History    | ٠               | Key:       | Attende      | d 🗌 Se | ssions | Not At | ttended 📕 Holid | ay - Inset - Trip      |              |  |  |      |   |
| Description:         | All             | •               |            |              |        |        |        |                 |                        |              |  |  |      | 1 |
| llub History (1 -    | 36 / 36)        |                 |            |              |        |        |        |                 |                        |              |  |  |      |   |
| Association $\Delta$ | Stort Date 🛆    | End Date 🛆      | Mon 🛆      | Tue 🛆        | Wed △  | Thu ∆  | Fri 🛆  | Weekly Total 🛆  | Amount Poid $	riangle$ | Amount Due 🛆 |  |  |      |   |
| Afterschool Club     | Mon 18 Mar 2019 | Fri 22 Mor 2019 |            |              |        |        |        | £0.00           | £0.00                  | £0.00        |  |  |      |   |
| Afterschool Club     | Mon 04 Mar 2019 | Fri 08 Mar 2019 |            |              |        |        |        | £0.00           | £0.00                  | £0.00        |  |  |      |   |
| fterschool Club      | Mon 18 Feb 2019 | Fri 22 Feb 2019 | 1          | 1            | 1      | 1      | 1      | £10.00          | £10.00                 | £0.00        |  |  |      |   |
| Afterschool Club     | Mon 21 Jan 2019 | Fri 25 Jan 2019 |            | 1            |        | 1      |        | £4.00           | £4.00                  | £0.00        |  |  |      |   |
| Afterschool Club     | Mon 14 Jan 2019 | Fri 18 Jan 2019 |            | 1            |        | 1      |        | £4.00           | £4.00                  | £0.00        |  |  |      |   |
| Afterschool Club     | Mon 10 Sep 2018 | Fri 14 Sep 2018 | 2          |              | 2      | 1      |        | £9.50           | £9.50                  | £0.00        |  |  |      |   |
| Afterschool Club     | Mon 03 Sep 2018 | Fri 07 Sep 2018 | 1          | 1            | 2      | 1      | 2      | £13.50          | £13.50                 | £0.00        |  |  |      |   |
| Breakfast Club       | Mon 04 Jun 2018 | Fri 08 Jun 2018 |            |              |        |        |        | £0.00           | £0.00                  | £0.00        |  |  |      |   |
| Afterschool Club     | Mon 04 Jun 2018 | Fri 08 Jun 2018 |            |              |        |        | 2      | £3.75           | £3.75                  | £0.00        |  |  |      |   |
| Afterschool Club     | Mon 28 May 2018 | Fri 01 Jun 2018 |            |              |        |        |        | £10.00          | £10.00                 | £0.00        |  |  |      |   |
| Afterschool Club     | Mon 07 May 2018 | Fri 11 Moy 2018 |            |              |        |        |        | £6.00           | £6.00                  | £0.00        |  |  |      |   |
| Afterschool Club     | Mon 19 Mar 2018 | Fri 23 Mor 2018 |            |              |        |        |        | £2.00           | £2.00                  | £0.00        |  |  |      |   |
| Afterschool Club     | Mon 05 Mar 2018 | Fri 09 Mor 2018 |            |              |        |        |        | £10.00          | £10.00                 | £0.00        |  |  |      |   |
| Afterschool Club     | Mon 26 Feb 2018 | Fri 02 Mor 2018 |            |              |        |        |        | £10.00          | £10.00                 | €0.00        |  |  |      |   |
| Holiday Club         | Mon 26 Feb 2018 | Fri 02 Mor 2018 |            |              |        |        |        | £0.00           | £0.00                  | £0.00        |  |  |      |   |
| Breakfast Club       | Mon 05 Feb 2018 | Fri 09 Feb 2018 |            |              |        |        |        | £4.00           | £4.00                  | £0.00        |  |  |      |   |
| Afterschool Club     | Mon 29 Jan 2018 | Fri 02 Feb 2018 |            |              |        |        |        | £0.00           | £0.00                  | £0.00        |  |  |      |   |
| Afterschool Club     | Mon 15 Jan 2018 | Fri 19 Jan 2018 |            |              |        |        |        | £0.00           | £0.00                  | £0.00        |  |  |      |   |
| Afterschool Club     | Mon 08 Jan 2018 | Fri 12 Jan 2018 | 3          |              |        |        |        | £13.00          | £13.00                 | £0.00        |  |  |      |   |
| Afterschool Club     | Mon 20 Nov 2017 | Fri 24 Nov 2017 | 1          | 1            | 2      | 2      |        | £16.00          | £16.00                 | £0.00        |  |  |      |   |

#### 8.3 Sent Message Report

The Sent Message report shows you all of the messages that you have sent out to the parents via text and email, whether that be for a payment request, a password reminder or an arrears text.

| Paynetti,     Deter Flagter:     Out Regiter:     Cather Strip:     Deter Strip:       Proventi,     Deter Strip:     Deter Strip:     Deter Strip:       Strip:     Deter Strip:     Deter Strip:     Deter Strip:       Strip:     Deter Strip:     Deter Strip:     D                                                                                                    | 🔶 schoolm                                                                                                    |                                                                       | News: Payment Provider Change - Thu 04 Jul 2019                                                                                                    | Help: 0207 237 8456 | K & | e () (s |
|----------------------------------------------------------------------------------------------------|----------------------------------------------------------------------------------------------------|-----------------------------------------------------------------------|----------------------------------------------------------------------------------------------------|---------------------|-----|---------|
| Start Dir         Dir Julia         Start Dir         Start Dir Julia         Start Dir Julia         Start Dir Julia         Start Dir Julia         Start Dir Julia         Start Dir Julia         Start Dir Julia         Start Dir Julia         Start Dir Julia         Start Dir Julia         Start Dir Julia         Start Dir Julia         Start Dir Julia         Amount Dir Julia         Start Dir Julia         Start Dir Julia         Amount Dir Julia         Start Dir Julia         Amount Dir Julia         Start Dir Julia         Amount Dir Julia         Start Dir Julia         Amount Dir Julia         Start Dir Julia         Amount Dir Julia         Start Dir Julia         Amount Dir Julia         Start Dir Julia         Amount Dir Julia         Start Dir Julia         Amount Dir Julia         Start Dir Julia         Amount Dir Julia         Start Dir Julia         Start Dir Julia         Amount Dir Julia         Start Dir Julia         Amount Dir Julia         Amount Dir Julia         Start Dir Julia         Start Dir Julia         Amount Dir Julia         Amount Dir Julia         Amount Dir Julia         Amount Dir Julia         Start Dir Julia         Amount Dir Julia         Amount Dir Julia         Start Dir Julia         Amount Dir Julia         Amount Dir Julia         Amount Dir Julia         Start Dir Julia         Amount Dir Julia         Amount Dir Julia         Amount Dir Julia         Amount Dir Julia         Amount Dir Dir Julia                                                                                                    | Payments Dinner Register Sent Message Report Recipient All                                                                 | Club Register Coshiess Cotering Til                                   | 1 Coshier Shop Reports Admin                                                                                                    |                     |     |         |
| Message 11-5/19         Messa         Context A         Context A         Context A         Status A         Athenment A           sapportExchammery stat         SchoolMarry Status Leva Alart         Nore         Nore         Nore           sapportExchammery stat         SchoolMarry Status Leva Alart         Nore         Nore         Nore           sapportExchammery stat         SchoolMarry Status Leva Alart         Nore         Nore         Nore           wend dhormshijteligestaget stat         Ammunity wend Primetel Acry Wood         SchoolMarry Status Leva         Nore         Nore           wend dhormshijteligestaget stat         Mitchell Richard Prior Rod         SchoolMarry V-Spreent Repert         Nore         Nore                                                                                                    | Sent From 07 Jul 2019 Choi<br>Messages from Sunday the 7th o                                                               | ose Date Sent To 13 Aug 2<br>of July 2019 to Tuesday the 13th of Augu | 019 Choose Date Show lotest 100 T<br>at 2019 sent by email only                                                                                                    |                     |     |         |
| sappolitikationanoo sa ka<br>sappolitikationanoo sa ka<br>sappolitikationanoo sappolitikationanoo sappolitikationao sappolitikationao sa | Messages (1 - 5/5)                                                                                                    | Nome A                                                                | Content A Create Time A Status A Attachment A                                                                                                    |                     |     |         |
|                                                                                                    | supportigischoolmony as uk<br>popertigischoolmony as uk<br>versa alkaronnoù gedugat ca uk<br>richad mittheliged uppt ca uk | dhaamah xeesa Munded Ace Wood<br>Mitabel Richard Pride Rods           | SchoolMarry, Statu Level Akrr. Min 12 Aug 2013 14:34-20 Sett. None<br>SchoolMarry, Statu Level Akr. Min 12 Aug 2013 14:36-39 Field. None<br>SchoolMarry, Age Download Weil 31 Jul 2019 13:56-42 Sett. None<br>SchoolMarry, Age Download Weil 31 Jul 2019 13:56-42 Sett. None |                     |     |         |

In the bottom left hand corner you will see the option to print and export the report, as well as view the message if you need to see it in more detail.

On the top half of the screen there are options to filter the report by:

- The date range
- The recipient
- Whether it is text/email

To view a message, double click on the appropriate message and it will pop up in another window. From here, you can resend the message if the parent needs another copy.

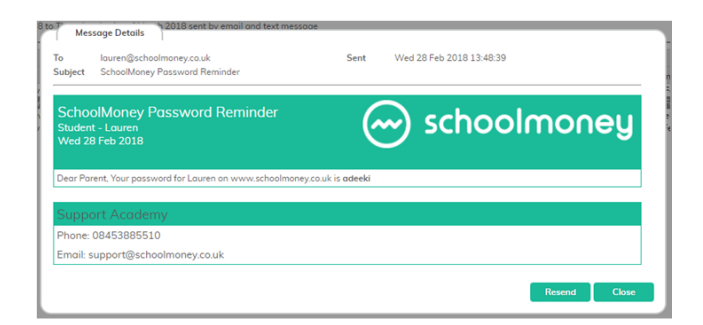

#### 8.4 Letter Generator

The Letter Generator report enables you to print out any template letters that you have written for multiple students. To see how to create these letter templates please see the Admin Guide.

On the left-hand side you will see a list of your pupils. You can filter this list down to specific year groups and form groups as well as tick a box to include off roll pupils. Tick the children you want to send a letter out to using the boxes on the left, next to their names.

| $\overline{\ }$ | schoolm                  | ioney            | Support Academy      | News: Payme                | ent Pro  | ovider Chan | 9 <b>1</b> - Thu 04 Jul 2019 |   |                | Help: 0207 237 | 8456 | $[\mathcal{M}]$ | S      | () | S |
|-----------------|--------------------------|------------------|----------------------|----------------------------|----------|-------------|------------------------------|---|----------------|----------------|------|-----------------|--------|----|---|
| Poyment         | s Dinner Register        | Club Register    | Coshiess Cotering Ti | I Coshier Shop             | Rept     | rts Ad      | imin                         |   |                |                |      |                 |        |    |   |
| -Select st      | udents for the letter ge | neration         |                      |                            | _        | Template    | options                      |   |                |                |      |                 |        |    | _ |
| Year Grou       | P AI                     |                  | Form All             | •                          |          | Templote    | Select                       | × | Report (Option | 0 None         | •    |                 |        |    | 0 |
| Group           | Al                       |                  |                      |                            |          |             |                              |   |                |                |      |                 |        |    | - |
| Include Of      | # Rolled Students 📃      | Include Addition | al Parents 📃         |                            |          |             |                              |   |                |                |      |                 |        |    |   |
|                 |                          |                  |                      |                            |          |             |                              |   |                |                |      |                 |        |    |   |
|                 |                          |                  |                      |                            |          | -Preview-   |                              |   |                |                |      |                 |        |    |   |
| Students        | (1 · 36 / 36) Select AL  | blane            |                      |                            |          |             |                              |   |                |                |      |                 |        |    |   |
| Select △        | Student A                | Year Group △     | Form △               | Email Address 🛆            |          |             |                              |   |                |                |      |                 |        |    |   |
|                 | Bhondori Aokonksho       | Year 6           | Tortugo              | 1@schoolmoney.co.uk        | <u> </u> |             |                              |   |                |                |      |                 |        |    |   |
| ×               | Bloggs joe               | Staff            | Staff                |                            |          |             |                              |   |                |                |      |                 |        |    |   |
| <b>x</b>        | Brooks Dan               | Year 3           | Hogwarts             | SUPPORT@schoolm.co.uk      |          |             |                              |   |                |                |      |                 |        |    |   |
| 1               | Chouhan Tejash           | Year 4           | Tortugo              | support@shoolmoney.co.ul   |          |             |                              |   |                |                |      |                 |        |    |   |
| ×               | Darkins Andrew           | Year 2           | Hogworts             | darkins@icloud.com         |          |             |                              |   |                |                |      |                 |        |    |   |
| 1               | Darkins Luke             | Year 6           | Hogwarts             |                            |          |             |                              |   |                |                |      |                 |        |    |   |
| 1               | dharamshi veena          | Year 3           | Hundred Acre Wood    | veena.dharamshi@eduspo     |          |             |                              |   |                |                |      |                 |        |    |   |
|                 | Dunn Daniel              | Year 4           | OZ                   | daniel.dunn@eduspot.co.ul  |          |             |                              |   |                |                |      |                 |        |    |   |
| 1               | Guest Glen               | Year 6           | Hundred Acre Wood    | 2@schoolmoney.co.uk        |          |             |                              |   |                |                |      |                 |        |    |   |
|                 | Harry Prince             | Year 6           | Tortugo              |                            |          |             |                              |   |                |                |      |                 |        |    |   |
| 2               | Hook Lydia               | Year 4           | Namia                | 3@schoolmoney.co.uk        |          |             |                              |   |                |                |      |                 |        |    |   |
| 2               | Howard Russel            | Visitor          | Visitor              | russel43@blahblah.com      |          |             |                              |   |                |                |      |                 |        |    |   |
|                 | Jakeman Alex             | Year 3           | Hundred Acre Wood    | 4@schoolmoney.co.uk        |          |             |                              |   |                |                |      |                 |        |    |   |
| 2               | Jones Sarah              | Stoff            | Stoff                |                            |          |             |                              |   |                |                |      |                 |        |    |   |
|                 | Lodhia Hari              | Year 2           | Nomio                | 1@schoolmoney.co.uk        |          |             |                              |   |                |                |      |                 |        |    |   |
| 2               | McFly Marty              | Year 4           | oz                   | bttf55@hillvolley.com      |          |             |                              |   |                |                |      |                 |        |    |   |
|                 | Mitchell Richard         | Year 6           | Pride Rock           | richard.mitchell@eduspot.c |          |             |                              |   |                |                |      |                 |        |    |   |
|                 | Moore James              | Stoff            | Staff                |                            |          |             |                              |   |                |                |      |                 |        |    |   |
| -               |                          |                  |                      |                            |          |             |                              |   |                |                |      |                 |        |    |   |
|                 |                          |                  |                      |                            |          |             |                              |   |                |                |      |                 |        |    |   |
|                 |                          |                  |                      |                            |          |             |                              |   |                |                |      |                 | (1 mm) |    |   |

Once you have chosen the child you want to print the letter for, chose the template you want to use from the drop-down box in the top right-hand corner. The template will appear in the preview pane below.

| Payment    | a Dinner Register           | Club Register     | Coshless Cotering Till | Coshier        | Shop         | Reports Admin  |                                    |                         |                    |                |      |      |      |
|------------|-----------------------------|-------------------|------------------------|----------------|--------------|----------------|------------------------------------|-------------------------|--------------------|----------------|------|------|------|
| Select st  | udents for the letter ger   | neration          |                        |                |              | Template optic | ons-                               |                         |                    |                |      | <br> | <br> |
| Year Grou  | P All                       | •                 | Form All               | •              |              | Templote Ov    | verdue payments                    | Report (Optional)       | None               |                |      |      | 2    |
| Group      | All                         | •                 |                        |                |              |                |                                    |                         |                    |                |      |      |      |
| Include Of | ff Rolled Students          | Include Additiona | I Porents              |                |              |                |                                    |                         |                    |                |      |      |      |
| itudents   | (1 - 36 / 36) Select All. 1 | None              |                        |                |              | Preview        |                                    |                         |                    |                |      |      |      |
| elect A    | Student A                   | Year Group A      | Form ()                | Email Address  | - A          | 1              |                                    |                         |                    |                |      |      |      |
|            | Bhandari Askanksha          | Year 6            | Tortuga                | 1@schoolmon    | revcouk      |                | schoolm                            | 00011                   |                    |                |      |      |      |
|            | Bloggs loe                  | Stoff             | Stoff                  |                |              |                | Schoolin                           | oneg                    |                    |                |      |      |      |
| *          | Brooks Don                  | Yeor 3            | Hogwarts               | SUPPORTES      | choolm.co.uk |                |                                    |                         |                    |                |      |      |      |
|            | Chouhan Tejash              | Year 4            | Tortuga                | support@sho    | olmoney.co.s | Suppo<br>P 084 | ist Academy<br>IS3885510           |                         |                    |                |      |      |      |
| *          | Darkins Andrew              | Yeor 2            | Hogwarts               | darkins@iclos  | id com       | E supp         | part@schoolmoney.co.uk             |                         |                    |                |      |      |      |
|            | Darkins Luke                | Year 6            | Hogworts               |                |              | Tue 13         | Aug 2019                           |                         |                    |                |      |      |      |
| *          | dharamshi veeno             | Yeor 3            | Hundred Acre Wood      | veeno.dhoran   | nshi@edusp   |                |                                    |                         |                    |                |      |      |      |
| 2          | Dunn Daniel                 | Year 4            | OZ                     | daniel.dunn@   | eduspot.co.u | YOUR           | TEXT HERE, E.G.                    |                         |                    |                |      |      |      |
|            | Guest Glen                  | Yeor 6            | Hundred Acre Wood      | 2@schoolmor    | ey.co.uk     | Li Don         | ant / Gunerian of Bert namel Bort  | enmal                   |                    |                |      |      |      |
| 1          | Harry Prince                | Year 6            | Tortuga                |                |              |                | ent i desiraran er beschrand besc  | Sum und                 |                    |                |      |      |      |
| 1          | Hook Lydio                  | Yeor 4            | Nomio                  | 3@schoolmon    | wy.co.uk     | Your ch        | hid (first_name) has accumulated t | the following debt      |                    |                |      |      |      |
| 2          | Howord Russel               | Visitor           | Visitor                | russel43@blo   | hblah.com    | Please         | log on to www.schoolmoney.co.uk    | and log in using your d | Ad's password to m | nake the poyme | int. |      |      |
|            | Jakeman Alex                | Yeor 3            | Hundred Acre Wood      | 4@schoolmon    | wy.co.uk     |                |                                    |                         |                    |                |      |      |      |
| ×          | Jones Sarah                 | Stoff             | Stoff                  |                |              | hi (first      | t_name][last_name]                 |                         |                    |                |      |      |      |
|            | Lodhia Hari                 | Yeor 2            | Nomia                  | 1@schoolmor    | wy.co.uk     |                |                                    |                         |                    |                |      |      |      |
| *          | McFly Marty                 | Yeor 4            | OZ                     | ber/55@hillvo  | ley.com      | VOLID          | TEXT HERE E.G.                     |                         |                    |                |      |      |      |
| 2          | Mitchell Richard            | Yeor 6            | Pride Rock             | richard.mitche | Beduspot     | 1004           | Carlo Carlo Anno                   |                         |                    |                |      |      |      |
|            |                             |                   | C+ 11                  |                |              | Thomas         | s for using the Support Academy.   |                         |                    |                |      |      |      |

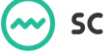

You can also add extra information to the letter in the form of the Money Overdue report. If you select this from the drop-down box in the top right, you will then be prompted to choose a date range for the overdue amounts to cover. You can also 'skip students without data' which, when ticked, will only print pupils with overdue amounts.

| 9        | schoolm                     | oney             | Support Academy      | News: Payment Pro          | vider Change - Thu 04 Jul 2019                             |                      | ŀ                       | lelp: 0207 237 8456     | $\swarrow$ | S      | 111 | (j) |  |  |  |
|----------|-----------------------------|------------------|----------------------|----------------------------|------------------------------------------------------------|----------------------|-------------------------|-------------------------|------------|--------|-----|-----|--|--|--|
| Payment  | s Dinner Register           | Club Register    | Cashless Catering Ti | I Cashier Shop Repo        | rts Admin                                                  |                      |                         |                         |            |        |     |     |  |  |  |
| elect st | udents for the letter ger   | ieration         |                      |                            | Template options                                           |                      |                         |                         |            |        |     |     |  |  |  |
| ar Grou  | P All                       | -                | Form All             |                            | Template Overdue payments                                  | M Rep                | oort (Optional) Ove     | rdue Paymen 🔻           |            |        |     |     |  |  |  |
| iclude O | f Rolled Students           | Include Addition | al Parents 📃         |                            | From Date 13 Aug 2019 Choose<br>Skip students without data | Date To Date         | 13 Aug 2019 C           | hoose Date              |            |        |     |     |  |  |  |
| udents   | (1 - 36 / 36) Select All. N | lone             |                      |                            | Preview                                                    |                      |                         |                         |            |        |     |     |  |  |  |
| ect ∆    | Student △                   | Year Group 🛆     | Form △               | Email Address 🛆            | ~                                                          |                      |                         |                         |            |        |     |     |  |  |  |
|          | Bhandari Aakanksha          | Year 6           | Tortuga              | 1@schoolmoney.co.uk ^      | schoo                                                      | nomle                | <u>eu</u>               |                         |            |        |     | Â   |  |  |  |
|          | Bloggs Joe                  | Stoff            | Staff                |                            |                                                            |                      | ~g                      |                         |            |        |     |     |  |  |  |
|          | Brooks Dan                  | Year 3           | Hogwarts             | SUPPORT@schoolm.co.uk      |                                                            |                      |                         |                         |            |        |     | - 1 |  |  |  |
|          | Chouhan Tejash              | Year 4           | Tortuga              | support@shoolmoney.co.ul   | Support Academy<br>P: 08453885510                          |                      |                         |                         |            |        |     |     |  |  |  |
|          | Darkins Andrew              | Year 2           | Hogwarts             | darkins@icloud.com         | E: support@schoolmoney.co.                                 | ık                   |                         |                         |            |        |     |     |  |  |  |
|          | Darkins Luke                | Year 6           | Hogwarts             |                            | Tue 13 Aug 2019                                            |                      |                         |                         |            |        |     |     |  |  |  |
|          | dharamshi veena             | Year 3           | Hundred Acre Wood    | veena.dharamshi@eduspo     |                                                            |                      |                         |                         |            |        |     |     |  |  |  |
|          | Dunn Daniel                 | Year 4           | OZ                   | daniel.dunn@eduspot.co.ul  | YOUR TEXT HERE, E.G.                                       |                      |                         |                         |            |        |     |     |  |  |  |
|          | Guest Glen                  | Year 6           | Hundred Acre Wood    | 2@schoolmoney.co.uk        | Hi Darent ( Guardian of Mert -                             | amel llast namel     |                         |                         |            |        |     |     |  |  |  |
|          | Harry Prince                | Year 6           | Tortuga              |                            | The dence doubter of pills of                              | ionnel (rosc_norne)  |                         |                         |            |        |     |     |  |  |  |
|          | Hook Lydia                  | Year 4           | Namia                | 3@schoolmoney.co.uk        | Your child [first_name] has ac                             | cumulated the follow | ving debt:              |                         |            |        |     |     |  |  |  |
|          | Howard Russel               | Visitor          | Visitor              | russel43@blahblah.com      | Please log on to www.schoolr                               | noney.co.uk and log  | in using your child's p | assword to make the pa  | /ment.     |        |     |     |  |  |  |
|          | lakeman Alex                | Year 3           | Hundred Acre Wood    | 4@schoolmonev.co.uk        |                                                            |                      |                         |                         |            |        |     |     |  |  |  |
|          | Jones Sarah                 | Stoff            | Stoff                | - /                        | hi (first_name)(last_name)                                 |                      |                         |                         |            |        |     |     |  |  |  |
|          | Lodhia Hari                 | Year 2           | Namia                | 1@schoolmonev.co.uk        |                                                            |                      |                         |                         |            |        |     |     |  |  |  |
|          | McFly Marty                 | Year 4           | oz                   | bttf55@hillvalley.com      | You can find all the required in                           | formation in the tab | ole below. Please take  | a moment to review ther | n.         |        |     |     |  |  |  |
| 1        | Mitchell Richard            | Year 6           | Pride Rock           | richard.mitchell@eduspot.c | Header 1                                                   | Header 2             | н                       | leoder 3                | He         | oder 4 |     |     |  |  |  |
| 1        | Moore lames                 | Stoff            | Staff                | 0                          | Volue 1                                                    | Volue 2              | v                       | olue 3                  | Vol        | ue 4   |     | *   |  |  |  |
|          | -                           |                  |                      | ÷                          |                                                            |                      |                         |                         |            |        |     |     |  |  |  |

Once you have selected all of the options you needed, click on 'Generate Letter' in the bottom right-hand corner. This will open your browser printing options and enable you to print the letters as needed.

| Print Letter - Google Chrom        | e                  |                  |                                                                                                    |                                                                                                    |                                                                                                    |                                                                          | —                                                                               |                    | × |
|------------------------------------|--------------------|------------------|----------------------------------------------------------------------------------------------------|----------------------------------------------------------------------------------------------------|----------------------------------------------------------------------------------------------------|--------------------------------------------------------------------------|---------------------------------------------------------------------------------|--------------------|---|
| sm1.schoolmoney.co.u               | k/client/school_mo | ney/html/reports | s/letter_ge                                                                                                    | nerator/p                                                                                                    | rint_letter                                                                                                    | .html.n                                                                  | с                                                                               |                    | _ |
| Print<br>Total: 35 sheets of paper | Print              | Cancel           |                                                                                                    |                                                                                                    |                                                                                                    |                                                                          |                                                                                 |                    |   |
| Destination                        | Pit Printer        | *                | Please log on to we<br>hi josifilogge<br>You can find all the<br>Payment Type<br>Ditre                                                                                                    | ve schoolmoneyca uk ond<br>required information in the<br>Description<br>peri lowin errors<br>Alter teams tips - sees<br>team arrangements                                                                                                    | l log in using your child's p<br>e table below. Piecee take<br>Reference<br>John Schulldorey<br>Alter Internitierey<br>Alter Internet, important | a mament to review<br>Denter for review<br>Denter Ament<br>22.00<br>ELCO | the poyment.<br>Where,<br>Develop Defer<br>Test 30 Mar 2019<br>West 38.8gr 2019 | Last Carried Date  |   |
| Pages                              | All                | -                | Tohuni Trip<br>Direar Manny<br>Direar Manny<br>Direar Manny                                                                                                    | Alien lawers bip nith much<br>payment<br>Tarbail Lawbers<br>Tarbail Lawbers<br>Tarbail Lawbers                                                                                                    | Alion locars, bip with search<br>payment<br>WIC 13 May 2019<br>WIC 20 May 2019<br>WIC 18 Jul 2019                                                | 61.20<br>62.20                                                           | Wed 24.8pt 2019<br>Pe 17 May 2019<br>Pe 24 May 2019<br>The 18 Jal 2019          | Tue 07 May 2019    |   |
| Copies                             | 1                  |                  | YOUR TEXT HERE.                                                                                                    | E.G:<br>e Support Academy.                                                                                                    |                                                                                                    |                                                                          | Tuta                                                                            | il Overdua: £22.05 |   |
| Layout                             | Portrait           | *                |                                                                                                    |                                                                                                    |                                                                                                    |                                                                          |                                                                                 |                    |   |
| More settings                      |                    | ~                |                                                                                                    |                                                                                                    |                                                                                                    |                                                                          |                                                                                 |                    |   |
| Print using system dialo           | g (Ctrl+Shift+P)   |                  | Experient advancements<br>Exactly<br>Exactly<br>Experient Academic<br>Experient Academic<br>Experient Academic<br>Experient Academic<br>Hours Hourses<br>Hours Hourses<br>Hours Hourses<br>Hours Hourses<br>Hours Hourses<br>Hours Hourses<br>Hours Hourses<br>Hours Hourses<br>Hours Hourses<br>Hours Hourses<br>Hours Hourses<br>Hourses<br>Hour | Interest and a second second s | ntegenstateles geweinterprot<br>negg<br>debts:                                                                                                   | on Latter                                                                | he payment.                                                                     |                    | • |

# 9. App Users

The App Users report will show you a list of all pupils in your school and will detail whether they have signed up for the **SchoolMoney** App or not.

| -         | schoolm                   | noney su          | pport Academy    |                 | News: <u>Payment Provider</u> | Change - Thu 04 Jul 2019         |                        | Help: 0207 237 8456 | $\swarrow$ | S | 111 | í    | S   |
|-----------|---------------------------|-------------------|------------------|-----------------|-------------------------------|----------------------------------|------------------------|---------------------|------------|---|-----|------|-----|
| Paymen    | binner Register           | Club Register     | Cashless Caterin | g Till Cashier  | Shop Reports                  | Admin                            |                        |                     |            |   |     |      |     |
| - App Use | rs                        |                   |                  |                 |                               |                                  |                        |                     |            |   |     |      |     |
| Student   | All Students              | *                 | Year All         |                 | Form All                      | ~                                |                        |                     |            |   |     |      |     |
| Students  | (1 - 41 / 41) Select All. | None              |                  |                 |                               |                                  |                        |                     |            |   |     |      |     |
| Select △  | Student Name △            | Form △            | Year Group 🛆     | Contact Name 🛆  | Phone Number 🛆                | Email Address 🔺                  | Registered with App? △ |                     |            |   |     |      |     |
|           | Bart Simpson              | Namia             | Year 3           | Primary Contact | +44                           |                                  | N                      |                     |            |   |     |      |     |
|           | Jacob Strang              | Hundred Acre Wood | Year 2           | Primary contact | +44                           |                                  | N                      |                     |            |   |     |      |     |
|           | James Moore               | Stoff             | Staff            | Primary Contact | +44                           |                                  | N                      |                     |            |   |     |      | - 1 |
|           | Jess Walker               | Hogwarts          | Year 2           | Primary contact | +44                           |                                  | N                      |                     |            |   |     |      | - 1 |
|           | Joe Bloggs                | Stoff             | Staff            | Primary Contact | +44                           |                                  | N                      |                     |            |   |     |      | - 1 |
|           | Luke Darkins              | Hogwarts          | Year 6           | Primary contact | +44                           |                                  | N                      |                     |            |   |     |      | - 1 |
|           | Noah Strang               | Pride Rock        | Year 2           | Primary contact | +44                           |                                  | N                      |                     |            |   |     |      | - 1 |
|           | Prince Harry              | Tortuga           | Year 6           | Primary contact | +44                           |                                  | N                      |                     |            |   |     |      | - 1 |
|           | Sarah Jones               | Stoff             | Staff            | Primary Contact | +44                           |                                  | N                      |                     |            |   |     |      | - 1 |
|           | Aakanksha Bhandari        | Tortuga           | Year 6           | Primary Contact | +447000000001                 | 1@schoolmoney.co.uk              | N                      |                     |            |   |     |      | - 1 |
|           | Hari Lodhia               | Namia             | Year 2           | Primary Contact | +447000000001                 | 1@schoolmoney.co.uk              | N                      |                     |            |   |     |      | - 1 |
|           | Glen Guest                | Hundred Acre Wood | Year 6           | Primary Contact | +44                           | 2@schoolmoney.co.uk              | N                      |                     |            |   |     |      | - 1 |
|           | Lydia Hook                | Namia             | Year 4           | Primary Contact |                               | 3@schoolmoney.co.uk              | N                      |                     |            |   |     |      | - 1 |
|           | Raj Patel                 | OZ                | Year 3           | Primary Contact |                               | 3@schoolmoney.co.uk              | N                      |                     |            |   |     |      |     |
|           | Alex Jakeman              | Hundred Acre Wood | Year 3           | Primary Contact | +44                           | 4@schoolmoney.co.uk              | N                      |                     |            |   |     |      |     |
|           | Sachin Patel              | Hogwarts          | Year 2           | Primary Contact |                               | 6@schoolmoney.co.uk              | N                      |                     |            |   |     |      |     |
|           | Gareth Raven              | Hogwarts          | Year 2           | Primary Contact |                               | 8@schoolmoney.co.uk              | N                      |                     |            |   |     |      |     |
|           | Anna Naik                 | Pride Rock        | Year 6           | Aarti Naik      | +44                           | aarti.naik-kotadia@eduspot.co.uk | N                      |                     |            |   |     |      |     |
|           | Marty McFly               | OZ                | Year 4           | Primary contact | +44                           | bttf55@hillvalley.com            | Ν                      |                     |            |   |     |      |     |
|           | Daniel Dunn               | OZ                | Year 4           | Primary contact | +44                           | daniel.dunn@eduspot.co.uk        | Y                      |                     |            |   |     |      |     |
|           | Andrew Darkins            | Hogwarts          | Year 2           | Primary contact | +44                           | darkins@icloud.com               | N                      |                     |            |   |     |      |     |
|           | Marty McFly               | OZ                | Year 4           | George McFly    | +44222222222222               | gmcfly@googemail333.com          | N                      |                     |            |   |     |      |     |
|           |                           | KI T              | V 2              | D: 0 · · ·      |                               |                                  | - KI                   |                     | Sand       |   | 100 | Back |     |

In the bottom right-hand corner, you will see a 'Send App Message' button. You can tick the pupils who have not signed up to the App using the tick boxes on the left-hand side and then select the 'Send App Messages' button to contact them and advise them to sign up for the app.

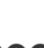

# **10. Contact Details**

We hope this user guide has helped you to use the **SchoolMoney** system. If you have any questions or require further assistance, please get in contact with us and we will be more than happy to help.

Telephone number: 02072378456

Online: www.eduspot.co.uk/support

We look forward to hearing any ideas or feedback you have about **SchoolMoney**, so let us know what you think!

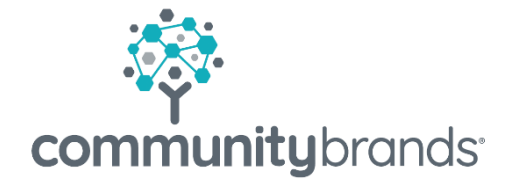

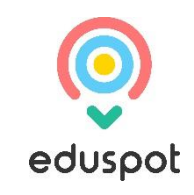